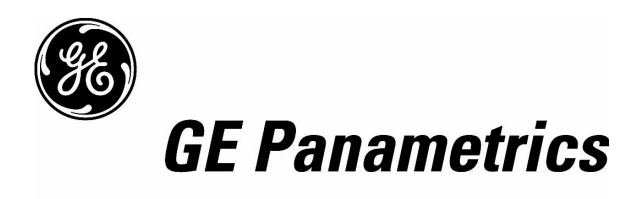

## Model XMT868

Programming Manual (One- and Two-Channel)

#### **Process Control Instruments**

#### Model XMT868 Ultrasonic Flow Transmitter for Liquids (1- & 2-Channel)

Programming Manual

910-171PB

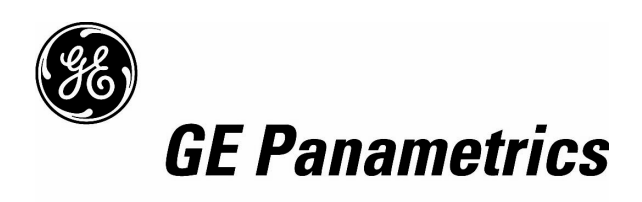

| Warranty      | Each instrument manufactured by GE Panametrics is warranted to be<br>free from defects in material and workmanship. Liability under this<br>warranty is limited to restoring the instrument to normal operation or<br>replacing the instrument, at the sole discretion of GE Panametrics. Fuses<br>and batteries are specifically excluded from any liability. This warranty<br>is effective from the date of delivery to the original purchaser. If GE<br>Panametrics determines that the equipment was defective, the warranty<br>period is: |  |
|---------------|----------------------------------------------------------------------------------------------------|--|
|               | • one year for general electronic failures of the instrument                                                                                                    |  |
|               | • one year for mechanical failures of the transducers                                                                                                    |  |
|               | If GE Panametrics determines that the equipment was damaged by<br>misuse, improper installation, the use of unauthorized replacement parts,<br>or operating conditions outside the guidelines specified by GE<br>Panametrics, the repairs are not covered under this warranty.                                                                                                    |  |
|               | The warranties set forth herein are exclusive and are in lieu of<br>all other warranties whether statutory, express or implied<br>(including warranties or merchantability and fitness for a<br>particular purpose, and warranties arising from course of<br>dealing or usage or trade).                                                                                                    |  |
| Return Policy | If a GE Panametrics instrument malfunctions within the warranty period, the following procedure must be completed:                                                                                                    |  |
|               | 1. Notify GE Panametrics, giving full details of the problem, and<br>provide the model number and serial number of the instrument. If the<br>nature of the problem indicates the need for factory service, GE<br>Panametrics will issue a RETURN AUTHORIZATION NUMBER<br>(RAN), and shipping instructions for the return of the instrument to a<br>service center will be provided.                                                                                                    |  |
|               | 2. If GE Panametrics instructs you to send your instrument to a service center, it must be shipped prepaid to the authorized repair station indicated in the shipping instructions.                                                                                                    |  |
|               | <b>3.</b> Upon receipt, GE Panametrics will evaluate the instrument to determine the cause of the malfunction.                                                                                                    |  |
|               | Then, one of the following courses of action will then be taken:                                                                                                    |  |
|               | • If the damage <u>is</u> covered under the terms of the warranty, the instrument will be repaired at no cost to the owner and returned.                                                                                                    |  |
|               | • If GE Panametrics determines that the damage <u>is not</u> covered under<br>the terms of the warranty, or if the warranty has expired, an estimate<br>for the cost of the repairs at standard rates will be provided. Upon<br>receipt of the owner's approval to proceed, the instrument will be<br>repaired and returned.                                                                                                    |  |

#### **Table of Contents**

#### Chapter 1: Programming Site Data

| Introduction 1-1               |
|--------------------------------|
| Programming Methods 1-1        |
| Using the RCCU 1-2             |
| Communications Failure 1-6     |
| The User Program         1-6   |
| Accessing the User Program 1-7 |
| The PROG Menu 1-10             |
| The CHx Menu 1-11              |
| The ACTIV Sub-Menu 1-11        |
| The CHx-SYSTM Sub-Menu 1-12    |
| The PIPE Sub-Menu 1-20         |
| The I/O Sub-Menu               |
| The Setup Sub-Menu             |
| The GLOBL Menu.         1-51   |
| The GLOBL-SYSTM Sub-Menu 1-52  |
| The I/O Sub-Menu               |
| The COMM Sub-Menu 1-77         |
| Exiting the User Program       |

#### Chapter 2: Displaying Data

| Introduction                           | 2-1 |
|----------------------------------------|-----|
| Displaying Data with the LCD.          | 2-1 |
| Adjusting LCD Contrast and Brightness  | 2-1 |
| Programming the LCD                    | 2-2 |
| Displaying Data with the RCCU          | 2-6 |
| Displaying Data on a Computer Terminal | 2-9 |

#### Table of Contents (cont.)

#### **Chapter 3: Logging Data**

|    | Introduction                       | 3-1  |
|----|------------------------------------|------|
|    | The Data Logging Option Card       | 3-1  |
|    | Accessing the XMT868 LOG Menu      | 3-1  |
|    | Setting Up a Standard Log.         | 3-2  |
|    | Programming the Log Channels       | 3-3  |
|    | STARTTIME Prompt                   |      |
|    | START DATE Prompt                  | 3-7  |
|    | END TIME Prompt                    | 3-8  |
|    | END DATE Prompt                    | 3-9  |
|    | DURATION Prompt                    | 3-10 |
|    | LOG TIME Prompt                    | 3-10 |
|    | TIME INCREMENT Prompt              | 3-11 |
|    | Setting Up an Error Log            | 3-12 |
|    | Programming the Log Channels       | 3-13 |
|    | STARTTIME Prompt                   | 3-16 |
|    | START DATE Prompt                  | 3-17 |
|    | Checking the XMT868 Memory         | 3-18 |
|    | Stopping a Log                     | 3-19 |
|    | Uploading a Log File to the RCCU   | 3-19 |
|    | If memory is OK                    | 3-21 |
|    | If memory is low                   | 3-21 |
|    | Reading a Log File with the RCCU.  | 3-23 |
|    | Log File Structure                 | 3-23 |
|    | Selecting a Log to Read            | 3-25 |
|    | Navigating Through the Log Screens | 3-26 |
| Cł | hapter 4: Printing Data            |      |
|    | Data Types for Printing            | 4-1  |
| Cł | hapter 5: Clearing Data            |      |
|    | Introduction                       | 5-1  |
|    | Clearing the RCCU's Memory         |      |
|    | Clearing a Site File               |      |

 Clearing Log Files.
 .5-3

 Clearing the XMT868's Memory
 .5-4

 Clearing Site Data
 .5-5

 Clearing Log Files.
 .5-5

 Clearing the Totalizers
 .5-6

v

#### Table of Contents (cont.)

#### Appendix A: Menu Maps

| The CHx-ACTIV, SYSTM and PIPE with Energy OFF Menus | A-1 |
|-----------------------------------------------------|-----|
| The CHx-ACTIV, SYSTM and PIPE with Energy ON Menus  | A-2 |
| The CHx-I/O and SETUP Menus                         | A-3 |
| The Display, GLOBL-SYSTM, SLOT0 and COMM Menus      | A-4 |
| The GLOBL-I/O-ERROR and OPTN Menus                  | A-5 |
| The PROG-LOG Menu                                   | A-6 |
| The LOG and CLEAR Menus                             | A-7 |

#### Appendix B: Data Records

| Available Option Cards | B-1 |
|------------------------|-----|
| Option Cards Installed | B-2 |
| Site Data              | B-3 |

#### Appendix C: Instrument Data Manager

| The CHx-STATUS, SYSTEM and INPUT/OUTPUT Menu Maps | C-1 |
|---------------------------------------------------|-----|
| The CHx-PIPE Menu Map                             | C-2 |
| The CHx-SETUP Menu Map                            | C-3 |
| The GLOBAL-SYSTEM, I/O-ERROR HANDLING, SLOT0,     |     |
| DISPLAY and COMM PORT Menu Maps                   | C-4 |
| The GLOBL-I/O-OPTIONS-SLOT1 Menu Map              | C-5 |
| The PAUSE MEASUREMENT and FILE Menu Maps          | C-6 |
| The LOG EDIT Menu Map                             | C-7 |

Chapter 1

### Programming Site Data

| Introduction1-              | 1  |
|-----------------------------|----|
| Programming Methods1-       | -1 |
| Using the RCCU              | -2 |
| The User Program            | 6  |
| The PROG Menu               | 0  |
| The CHx Menu                | 1  |
| The GLOBL Menu1-5           | 1  |
| Exiting the User Program1-8 | 2  |

| Introduction        | The Model XMT868 flow transmitter must be properly installed and<br>programmed, as described in the <i>Startup Guide</i> , before it can provide<br>accurate flow rate measurements. After completing the installation<br>and initial setup, use this chapter to program the advanced features of<br>the Model XMT868's <i>User Program</i> .<br>The <i>User Program</i> provides access to the various programmable<br>features of the Model XMT868. Step-by-step programming<br>instructions are presented in this chapter. Refer to the appropriate<br>section for a discussion of the following PROG menu features: |
|---------------------|----------------------------------------------------------------------------------------------------|
|                     | • CHx-ACTIV - activate one or both channels and select the desired measurement method                                                                                                    |
|                     | • CHx-SYSTM - enter the individual channel parameters                                                                                                    |
|                     | • CHx-PIPE - enter the pipe parameters                                                                                                    |
|                     | • CHx-I/O - set up the inputs and outputs                                                                                                    |
|                     | • CHx-SETUP - set the signal limits, response times and activating mass flow.                                                                                                    |
|                     | • GLOBL-SYSTM - enter the system units                                                                                                    |
|                     | • GLOBL-I/O - set up error handling, option cards and display                                                                                                    |
|                     | • GLOBL-COMM - set the serial port and MODBUS parameters                                                                                                    |
|                     | As a programming aid, a complete set of menu maps for the PROG menu is included in Appendix A, <i>Menu Maps</i> . The specific figure numbers will be referenced throughout this chapter, as required.                                                                                                    |
| Programming Methods | There are two methods for programming the XMT868 flowmeter:                                                                                                    |
|                     | • <b>Remote Control Communications Unit</b> ( <b>RCCU</b> ) - a hand-held device that communicates with the XMT868 via wireless, infrared transmissions.                                                                                                    |
|                     | • <b>Instrument Data Manager (IDM)</b> - a PC-based, non-resident software program that communicates with the XMT868 via its RS232 serial port.                                                                                                    |
|                     | <b>Note:</b> <i>The XMT868 cannot be programmed from the electronics enclosure. One of the above methods must be used.</i>                                                                                                    |
|                     | Although the displays differ somewhat, the general procedures are the same for the RCCU and IDM methods. This chapter provides detailed RCCU programming instructions. If IDM is to be used, refer to Appendix C, <i>Instrument Data Manager</i> , and/or the <i>IDM User's Manual</i> for complete instructions.                                                                                                    |

#### Using the RCCU

The optional Remote Control Communications Unit (RCCU) keypad contains 24 keys, which are labeled with their primary (unshifted) functions. In addition, pressing the red [SHIFT] key will access the secondary functions assigned to most of the keys.

The complete keypad is illustrated in Figure 1-1 below and a detailed description of both the unshifted and shifted functions for each of the 24 keys is listed in Table 1-1 on page 1-3.

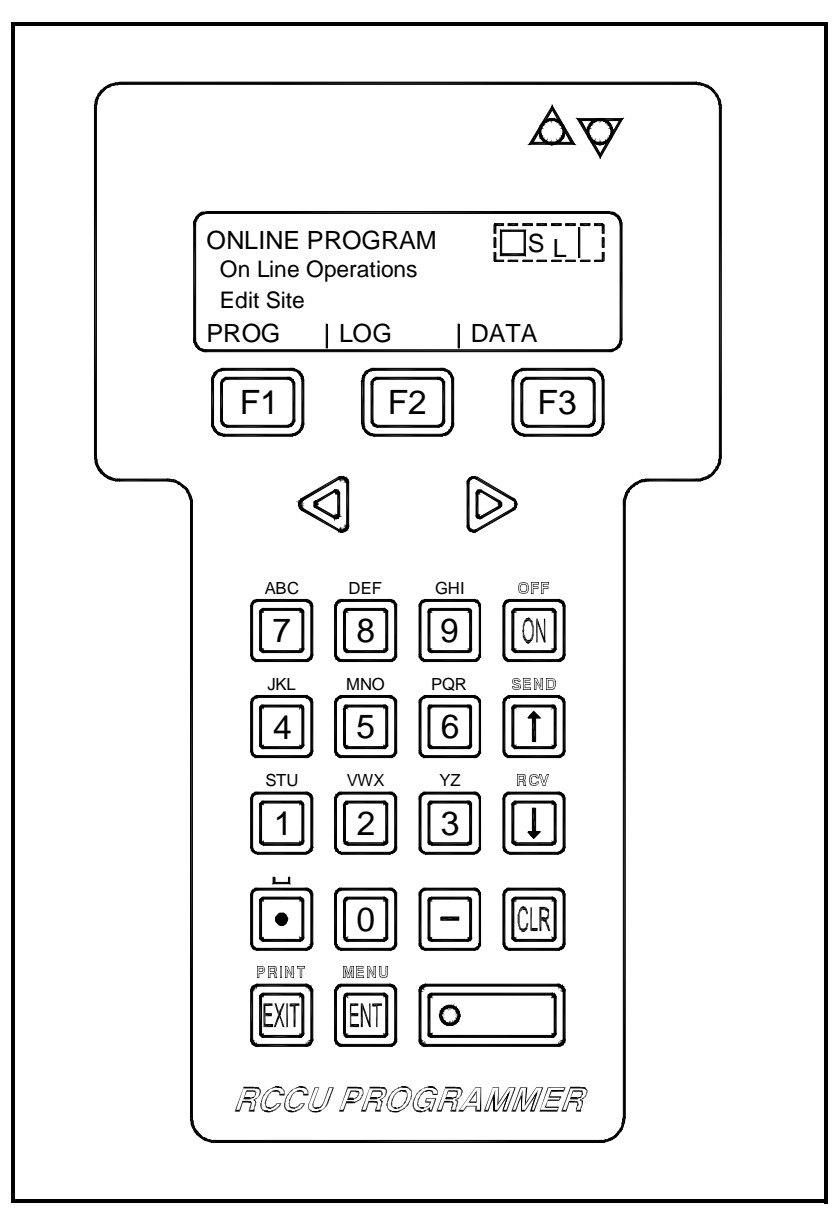

Figure 1-1: The RCCU Keypad

| Key                | Unshifted Function                                                                                                    | Shifted Function                                                                                                 |
|--------------------|----------------------------------------------------------------------------------------------------|----------------------------------------------------------------------------------------------------|
| F1                 | Software Function Keys - press to select<br>the functions displayed directly above<br>them in the display window.                                                                                                    | None                                                                                                    |
| F2                 |                                                                                                    |                                                                                                    |
| F3                 |                                                                                                    |                                                                                                    |
|                    | Shift Key - press to access the shifted func-<br>tions of the other keys; the light indicates<br>that shifted mode is active. Press once to<br>shift next entry only, press twice to lock<br>shift mode, press again to unlock shift<br>mode. | None                                                                                                    |
| $\bigtriangledown$ | Left Arrow Key - press to scroll through<br>menu options; when entering text, moves<br>the cursor one space to the left and deletes<br>character in that space.                                                                               | None                                                                                                    |
| $\bigtriangleup$   | Right Arrow Key - press to scroll through<br>menu options; when entering text, deletes<br>rest of entry and moves cursor one space to<br>the right.                                                                                           | None                                                                                                    |
| Î                  | Up Arrow Key - in programming mode, press to return to the previous prompt.                                                                                                    | SEND - not yet available                                                                                         |
| I                  | Down Arrow Key - in programming mode,<br>press to move to the next prompt.                                                                                                    | RCV - not yet available                                                                                          |
| 0                  | Zero Key - use to enter a number 0.                                                                                                    | None                                                                                                    |
| 1                  | One Key - press to enter a number 1.                                                                                                    | Press 1 time to enter the letter S<br>Press 2 times to enter the letter T<br>Press 3 times to enter the letter U |
| 2                  | Two Key - press to enter a number 2.                                                                                                    | Press 1 time to enter the letter V<br>Press 2 times to enter the letter W<br>Press 3 times to enter the letter X |
| 3                  | Three Key - press to enter a number 3.                                                                                                    | Press 1 time to enter the letter Y<br>Press 2 times to enter the letter Z                                        |
| 4                  | Four Key - press to enter a number 4.                                                                                                    | Press 1 time to enter the letter J<br>Press 2 times to enter the letter K<br>Press 3 times to enter the letter L |

#### Table 1-1: The RCCU Key Functions

| Key  | Unshifted Function                                                                                           | Shifted Function                                                                                                 |
|------|----------------------------------------------------------------------------------------------------|----------------------------------------------------------------------------------------------------|
| 5    | Five Key - press to enter a number 5.                                                                        | Press 1 time to enter the letter M<br>Press 2 times to enter the letter N<br>Press 3 times to enter the letter O |
| 6    | Six Key - press to enter a number 6.                                                                         | Press 1 time to enter the letter P<br>Press 2 times to enter the letter Q<br>Press 3 times to enter the letter R |
| 7    | Seven Key - press to enter a number 7.                                                                       | Press 1 time to enter the letter A<br>Press 2 times to enter the letter B<br>Press 3 times to enter the letter C |
| 8    | Eight Key - press to enter a number 8.                                                                       | Press 1 time to enter the letter D<br>Press 2 times to enter the letter E<br>Press 3 times to enter the letter F |
| 9    | Nine Key - press to enter a number 9.                                                                        | Press 1 time to enter the letter G<br>Press 2 times to enter the letter H<br>Press 3 times to enter the letter I |
|      | Clear Key - press to enter the CLEAR menu. See Chapter 5, <i>Clearing Data</i> , for details.                | None                                                                                                    |
| EXIT | Exit Key - press to leave the current menu,<br>saving entered values, and return to the<br>next higher menu. | PRNT - not yet available                                                                                         |
| ENT  | Enter Key - press to accept the currently displayed value or text.                                           | MENU - not yet available                                                                                         |
|      | ON Key - press once to power up the RCCU. Hold down to turn on the display backlight.                        | OFF - press to power down the RCCU                                                                               |
|      | Decimal Point Key - press to enter a deci-<br>mal point during numeric entry.                                | Space - press to enter a space                                                                                   |
| -    | Minus Key - press to enter a minus sign or a dash.                                                           | None                                                                                                    |

Table 1-1: The RCCU Key Functions (Continued)

# **Using the RCCU (cont.)** To energize the RCCU, press the [ON] key on its keypad. The RCCU's LCD display, which consists of 4 lines x 20 characters, will be activated. See Figure 1-1 on page 1-2 for the layout of the RCCU keypad and display.

**Note:** For instructions on replacing the RCCU's battery, refer to Chapter 4, Parts Replacement, in the Service Manual.

For reliable RCCU communications, the infrared receiver in the window of the XMT868 should have a clear line of sight to the RCCU and should be located within 8 ft. (2.5 m) of the RCCU with an angle of incidence of no more than  $15^{\circ}$ .

Immediately upon activation, the RCCU will perform its normal startup routine. This results in a display of the GE Panametrics logo, followed by these informational displays:

| GE Panametrics Inc.             |                              |
|---------------------------------|------------------------------|
| RCCU                            |                              |
| Remote Control                  |                              |
| Communications Unit             |                              |
| Software Revision               | "XXX" represents the current |
| RCCU XXX                        | software version.            |
|                                 |                              |
|                                 |                              |
| F1 F2 F3                        |                              |
|                                 |                              |
| IDM MENU START GGGG             | When the startup routine has |
| IDM MENU                        | been completed, this IDM     |
| previous selection appears here | Menu Start display appears.  |
| SYSTEM ONLINE OFFLNE            |                              |
| F1 F2 F3                        |                              |

The RCCU is now ready for operation.

| Communications Failure | If an attempt to communicate with the XMT868 does not result in a                 |
|------------------------|-----------------------------------------------------------------------------------|
|                        | proper connection with the RCCU, and error message such as the following appears: |

| 8C or Com | nmunicating |     | At this display, press [F1] to   |
|-----------|-------------|-----|----------------------------------|
| NO Packe  | t Rcvd      | ce2 | try again or press [F2] to quit. |
| Retry/Abo | rt Commlink | (   |                                  |
| RETRY     | ABORT       |     |                                  |
| F1        | F2          | F3  | 1                                |

Make sure:

- the RCCU battery is not weak;
- the windows on both the RCCU and the XMT868 are clean;
- the transmission distance does not exceed 8 ft. (2.5 m);
- the angle of incidence does not exceed 15°; and
- there is an unobstructed line of sight between the two devices.

Then, carefully aim the RCCU and try again. If this fails to resolve the problem, see Chapter 4, *Parts Replacement*, in the *Service Manual* for instructions on RCCU battery replacement. If a fresh battery does not solve the problem, contact GE Panametrics for help.

#### The User Program

Use the RCCU keypad (see Table 1-1 on page 1-3) to navigate through the PROG menu of the *User Program*. The menu map may be followed in sequence, or the  $[\uparrow]$  and  $[\downarrow]$  keys may be used to scroll through the prompt screens. The  $[\triangleleft]$  key may be used to delete the last alphanumeric character that was entered from the keypad.

**Note:** Be sure to record all the programming data entered in this chapter in Appendix B, Data Records.

Programming of the ACTIV, SYSTM, and PIPE sub-menus of the CHx menu and the GLOBL-SYSTM menu are required for basic operation of the Model XMT868. Failure to accurately enter all of the necessary information will result in unreliable flow rate data. Therefore, be sure to complete at least the sections of this chapter pertaining to those three sub-menus.

**Note:** Because it is so essential, instructions for programming the ACTIV, SYSTM, PIPE and GLOBL-SYSTM sub-menus are also included in the Startup Guide. If that programming has already been completed, skip those sections in this chapter.

| The User Program<br>(cont.)   | Except for the three sub-menus noted above, it is not necessary to program the Model XMT868 flowmeter in any particular order. Therefore, the sections of this chapter need not be completed in sequence. Enter the user program as described in <i>Accessing the User Program</i> below and proceed immediately to any section of interest.                                       |
|-------------------------------|----------------------------------------------------------------------------------------------------|
| Accessing the User<br>Program | To access the XMT868's <i>User Program</i> , the RCCU must be pointed directly at the receiver in the window on the electronics enclosure whenever data is being sent or received (see Figure 1-2 below). The XMT868 has various lights to indicate its communication status:<br>• The green light in the window glows continuously to indicate that the XMT868 is receiving power |
|                               | <ul> <li>The red light should glow for more than two seconds whenever<br/>a signal from the RCCU is initiated. If the red light blinks<br/>repeatedly, the XMT868 is <u>not</u> receiving the RCCU signal<br/>correctly.</li> </ul>                                                                                                    |
|                               | • The Send/Receive lights on the RCCU blink once to indicate the sending/receiving of a signal.                                                                                                    |
|                               | <b>Note:</b> If the red (Fault) light blinks once or flickers briefly, a flow fault is indicated. This is unrelated to the RCCU, and the problem must be resolved by referring to Chapters 2 and 3, Error Codes and Diagnostics, in the Service Manual.                                                                                                    |
|                               |                                                                                                    |

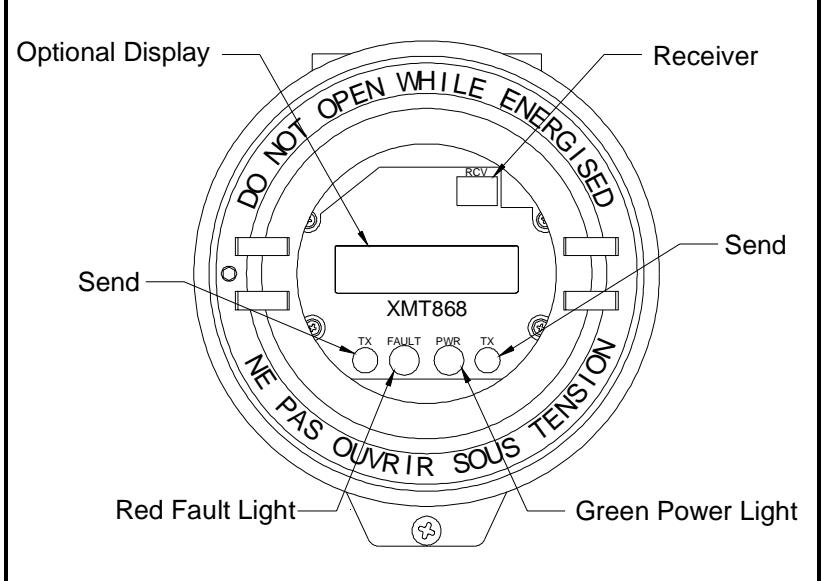

Figure 1-2: XMT868 Front Window

Accessing the User Program (cont.)

| IDM MENU                        | J STAF | RT GGGG |
|---------------------------------|--------|---------|
| IDM MENU                        |        |         |
| previous selection appears here |        |         |
| SYSTEM                          | ONLINE | OFFLNE  |
| F1                              | F2     | F3      |

At this display, press [F2] to select ONLINE.

**IMPORTANT:** Always keep the RCCU pointed directly at the XMT868 while communicating with the meter.

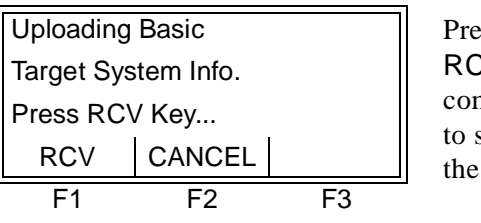

Press the [F1] key to select RCV and begin communications, or press [F2] to select CANCEL and abort the operation.

If the operation was aborted, the RCCU resets to the main menu. Otherwise, proceed to the next display.

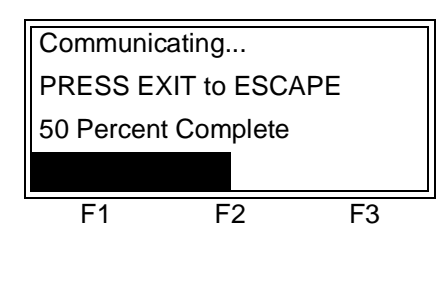

This display shows the status of the communication attempt.

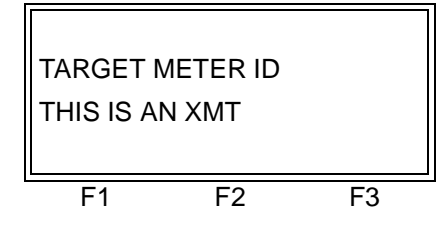

When the connection is established, this message appears briefly and is then replaced by the following display. Accessing the User Program (cont.)

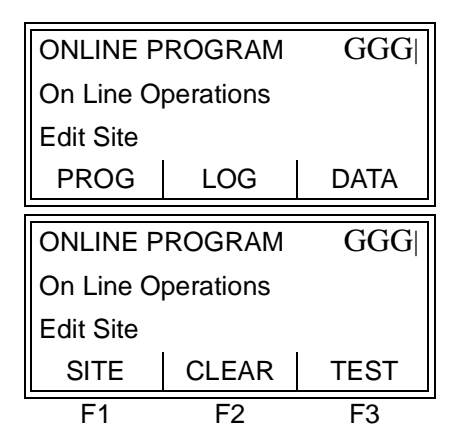

The XMT868 is now ready to be programmed. To begin programming, press [F1] to select PROG.

(These additional options are accessed by pressing the  $[\triangleleft]$  and/or  $[\triangleright]$  keys.)

Note: The arrow in the upper right corner of the display indicates that additional options are available. These are accessed by pressing the [<] or [▷] key.

Proceed to the appropriate section for further instructions on using the PROG menu.

#### The PROG Menu

After pressing [ENT] or one of the [Fx] keys on the RCCU, the following screen appears:

**IMPORTANT:** *Be sure to record all programming data in Appendix B*, Data Records.

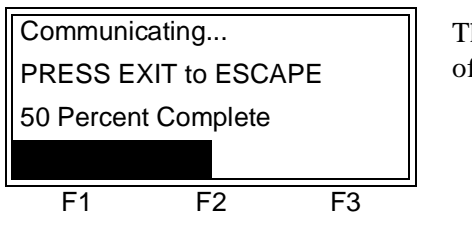

This display shows the status of the communication attempt.

**IMPORTANT:** Wait for the RCCU and the XMT868 to communicate and for the next prompt to appear before pressing any other keys. Although the above display always appears, it will not be specifically shown in this manual after every selection entry.

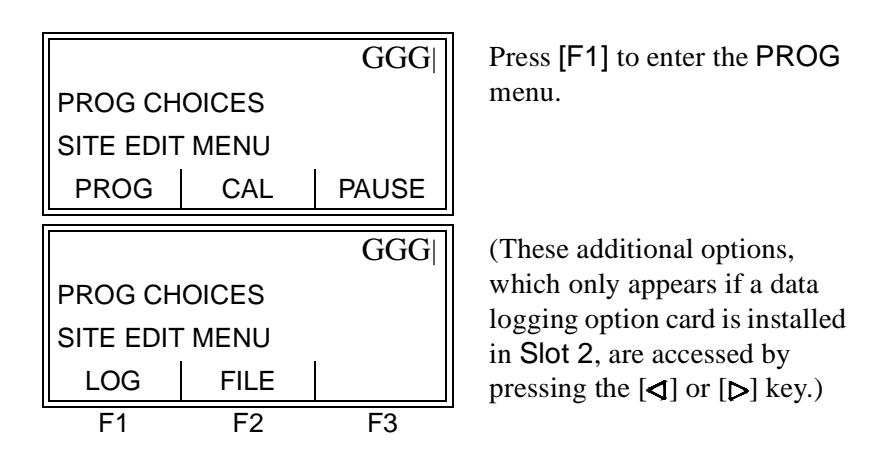

**Note:** In this manual, only the programming of Channel 1 will be described. To program Channel 2 of a 2-Channel meter, simply repeat the same procedures presented for Channel 1.

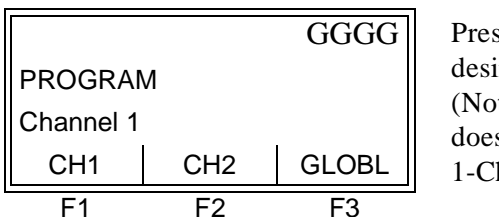

Press the [Fx] under the desired option to select it. (Note that the CH2 option does not appear for a 1-Channel meter.)

Based on the selection made at the above prompt, proceed to the appropriate section for instructions.

#### The CHx Menu

Upon entering the CHx menu, where x = 1 or 2, the following prompt appears:

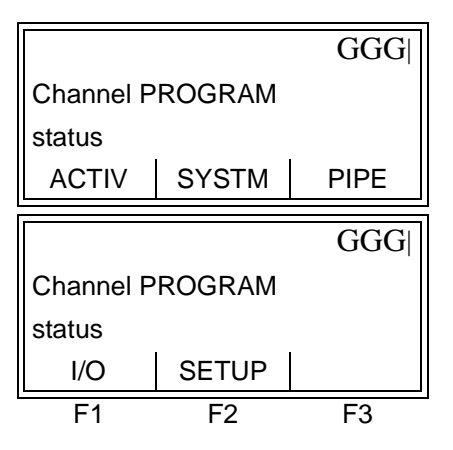

Use the  $[\triangleleft]$  and  $[\triangleright]$  keys to access the options shown, and press the [Fx] key under the desired option to select it.

Proceed to the appropriate sub-section for further instructions.

The ACTIV Sub-Menu

The ACTIV sub-menu permits selection of the desired measurement method. In addition, it is used to activate/deactivate one or both of the channels in a 2-Channel Model XMT868. While following the programming instructions, refer to Figure A-1 on page A-1 of Appendix A, *Menu Maps*. Enter the ACTIV sub-menu by pressing [F1] at the Channel PROGRAM prompt shown above:

|                                 |       | GGGG  |  |
|---------------------------------|-------|-------|--|
| Channel status                  |       |       |  |
| previous selection appears here |       |       |  |
| OFF                             | TRANS | TRNFL |  |
| F1                              | F2    | F3    |  |

Press the appropriate function to make a selection. **Note:** All of the possible selections are shown to the left; however, the function key assignments will be different depending on the XMT868 options installed.

After responding to the previous prompt, the meter returns to the Channel PROGRAM prompt (see above). To leave the *User Program*, press the [EXIT] key twice.

The CHx-SYSTM Sub-Menu While following the programming instructions, refer to Figure A-1 on page A-1 of Appendix A, *Menu Maps*. Enter the SYSTM sub-menu by pressing [F2] at the Channel PROGRAM prompt on page 1-11:

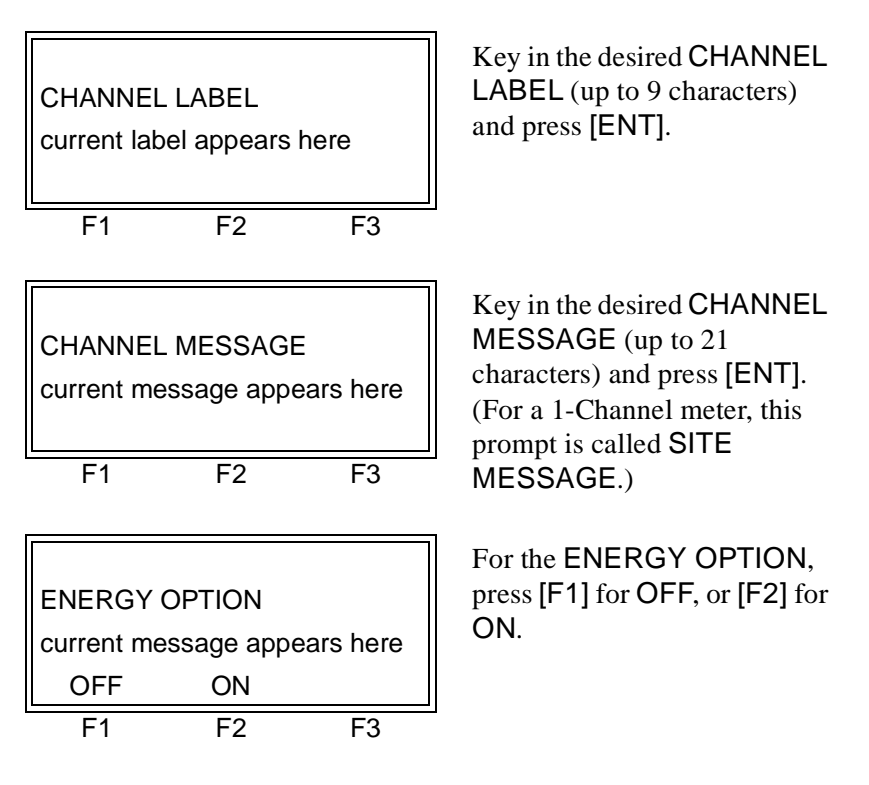

Refer to Figure A-1 on page A-1 if you selected OFF or refer to Figure A-2 on page A-2 if you selected ON of Appendix A, *Menu Maps*.

|                                |             | GGG       | Pr  |
|--------------------------------|-------------|-----------|-----|
| VOLUMET                        | RIC UNITS   | 5         | de  |
| current sel                    | ection appe | ears here | the |
| GAL/S                          | GAL/M       | GAL/H     |     |
|                                |             |           |     |
|                                |             | GGG       | Us  |
| VOLUMETRIC UNITS               |             |           | ac  |
| current selection appears here |             |           | sh  |
| MGD                            | ft3/s       | ft3/m     |     |
| F1                             | F2          | F3        | 1   |

Press [F1]-[F3] to select the desired volumetric units for the flow rate display.

Use the  $[\triangleleft]$  and  $[\triangleright]$  keys to access the additional choices shown.

The abbreviations and definitions of all the available volumetric and totalizer units are shown in Table 1-2 on page 1-13.

| Table 1-2: | Available | Volumetric Units |
|------------|-----------|------------------|
|            | Available |                  |

| English                         | Metric                              |
|---------------------------------|-------------------------------------|
| GAL/S = gallons/second          | L/S = liters/second                 |
| GAL/M = gallons/minute          | L/M = liters/minute                 |
| GAL/H = gallons/hour            | ML/D = million liters/day           |
| MGD = million gallons/day       | $m^3/s = cubic meters/second$       |
| ft3/s = cubic feet/second       | $m^3/m = cubic meters/minute$       |
| ft3/m = cubic feet/minute       | $m^3/h = cubic meters/hour$         |
| ft3/h = cubic feet/hour         | $m^3/d = cubic meters/day$          |
| Mf3/d = millions cubic feet/day | $Mm^3/d = million cubic meters/day$ |
| BBL/S = barrels/second          | BBL/S = barrels/second              |
| BBL/M = barrels/minute          | BBL/M = barrels/minute              |
| BBL/D = barrels/day             | BBL/H = barrels/hour                |
| MBBL/D = millions barrels/day   | MBL/D = million barrels/day         |
| A-I/S = acre-inches/second      |                                     |
| A-I/M = acre-inches/minute      |                                     |
| A-I/H = acre-inches/hour        |                                     |
| A-I/D = acre-inches/day         |                                     |
| A-F/S = acre-feet/second        |                                     |
| A-F/M = acre-feet/minute        |                                     |
| A-F/H = acre-feet/hour          |                                     |
| A-F/D = acre-feet/day           |                                     |

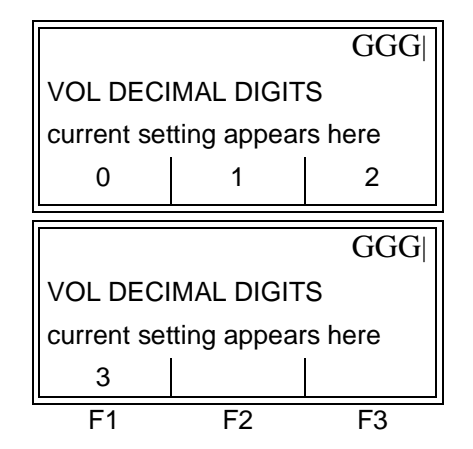

Press [F1]-[F3] to select the desired number of digits to the right of the decimal point in the volumetric flow rate display.

Use the  $[\triangleleft]$  and  $[\triangleright]$  keys to access the additional choice shown.

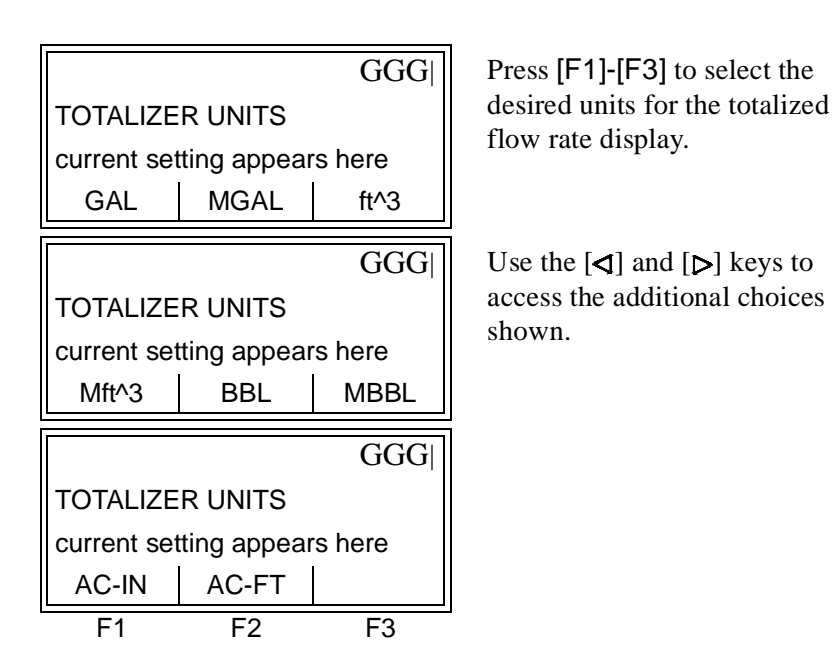

The abbreviations and definitions of all the available volumetric and totalizer units are shown in Table 1-3 below.

| English                    | Metric                                 |  |
|----------------------------|----------------------------------------|--|
| GAL = gallons              | L = liters                             |  |
| MGAL = million gallons     | ML = megaliters                        |  |
| $ft^3 = cubic feet$        | $m^3 = cubic meters$                   |  |
| Mft^3 = million cubic feet | Mm <sup>3</sup> = million cubic meters |  |
| BBL = barrels              | BBL = barrels                          |  |
| BBL = million barrels      | MBBL = million barrels                 |  |

AC-IN = acre-inchesAC-FT = acre-feet

#### Table 1-3: Totalizer Units

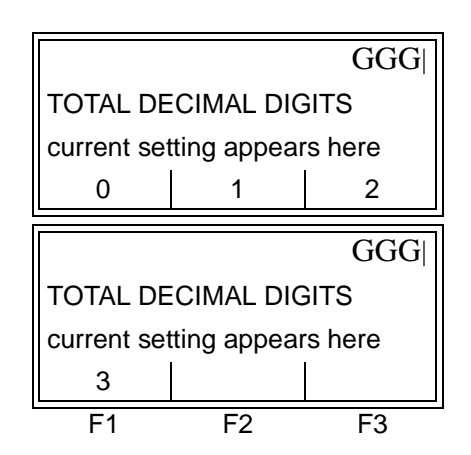

Press [F1]-[F3] to select the desired number of digits to the right of the decimal point in the totalized flow rate display.

Use the  $[\triangleleft]$  and  $[\triangleright]$  keys to access the additional choice shown.

Do one of the following:

- MASS FLOW is ON proceed to the MASS FLOW prompt below.
- MASS FLOW is OFF and
  - ENERGY OPTION is ON proceed to the POWER prompt on page 1-18.
  - ENERGY OPTION is OFF the meter returns to the Channel PROGRAM prompt shown on page 1-11. To leave the *User Program*, press the [EXIT] key twice.

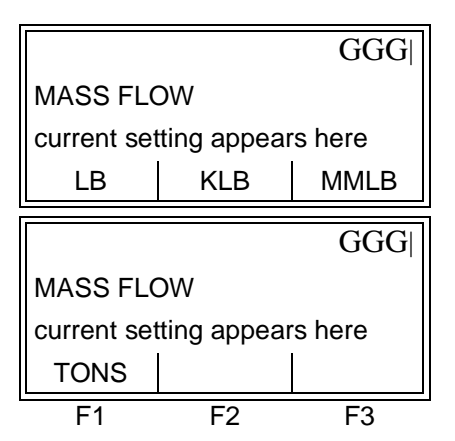

Press [F1]-[F3] to select the desired mass flow units for flow rate display.

Use the  $[\triangleleft]$  and  $[\triangleright]$  keys to access the additional choice shown.

**Note:** The prompt above shows English units, as an example. If *Metric units were specified, these appear instead.* 

The abbreviations and definitions of the available mass flow units are shown in Table 1-4 below. The choices shown in the above prompt are determined by the selection made at the SYSTEM UNITS prompt.

| Table 1-4: | Available | Mass | Flow | Units |
|------------|-----------|------|------|-------|
|------------|-----------|------|------|-------|

| English               | Metric                        |
|-----------------------|-------------------------------|
| LB = Pounds           | KG = Kilograms                |
| KLB = Thousands of LB | TONNE = Metric Tons (1000 KG) |
| MMLB = Millions of LB |                               |
| TONS = Tons (2000 LB) |                               |

| MASS FLO<br>current se<br>/SEC | OW TIME<br>tting appear<br>/MIN | GGG <br>rs here<br>/HR     | Press [F1]-[F3] to select the desired time units for the mass flow rate display.                                                 |
|--------------------------------|---------------------------------|----------------------------|----------------------------------------------------------------------------------------------------|
| MASS FL<br>current se<br>/DAY  | OW TIME<br>tting appear         | GGG <br>rs here            | Use the [◀] and [▷] keys to access the additional choice shown.                                                                  |
| F1                             | F2                              | F3                         | -                                                                                                    |
| MDOT DE<br>current se<br>0     | CIMAL DIG<br>tting appear       | GGG<br>ITS<br>rs here<br>2 | Press [F1]-[F3] to select the<br>desired number of digits to the<br>right of the decimal point in<br>the mass flow rate display. |
| MDOT DE<br>current se<br>3     | CIMAL DIG<br>tting appear       | GGG <br>sITS<br>rs here    | Use the [◀] and [▷] keys to access the additional choice shown.                                                                  |

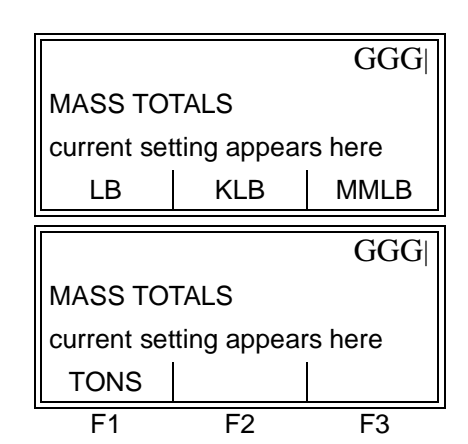

Press [F1]-[F3] to select the desired units for the totalized mass flow rate display.

Use the  $[\triangleleft]$  and  $[\triangleright]$  keys to access the additional choice shown.

**Note:** The prompt above shows English units, as an example. If Metric units were specified, these appear instead.

The available mass flow units are shown in Table 1-4 on page 1-16. The choices shown in the above prompt are determined by the selection made at the SYSTEM UNITS prompt.

|                              |                           | GGG                    |  |  |
|------------------------------|---------------------------|------------------------|--|--|
| MASS DECIMAL DIGITS          |                           |                        |  |  |
| current setting appears here |                           |                        |  |  |
| 0                            | 1                         | 2                      |  |  |
|                              | ·                         |                        |  |  |
|                              |                           |                        |  |  |
|                              |                           | GGG                    |  |  |
| MASS DE                      | CIMAL DIG                 | GGG <br>ITS            |  |  |
| MASS DE                      | CIMAL DIG<br>tting appear | GGG <br>ITS<br>'s here |  |  |
| MASS DE<br>current set       | CIMAL DIG<br>tting appear | GGG <br>ITS<br>rs here |  |  |

Press [F1]-[F3] to select the desired number of digits to the right of the decimal point in the totalized mass flow display.

Use the  $[\triangleleft]$  and  $[\triangleright]$  keys to access the additional choice shown.

If the ENERGY OPTION is OFF, the meter returns to the Channel PROGRAM prompt shown on page 1-11. To leave the User Program, press the [EXIT] key twice.

If the ENERGY OPTION is ON, the following series of prompts appear.

| POWER                        |               | GGG    | Press [F1]-[F3] to select the desired power units.       |
|------------------------------|---------------|--------|----------------------------------------------------------|
| current se                   | tting appears | s here |                                                          |
| kBTU                         | MMBTU         | kW     |                                                          |
|                              |               | GGG    | Use the $[\triangleleft]$ and $[\triangleright]$ keys to |
| POWER                        |               |        | access the additional choice                             |
| current setting appears here |               | s here | shown.                                                   |
| TONS                         |               |        |                                                          |
| F1                           | F2            | F3     | 1                                                        |

The abbreviations and definitions of all the available power units are shown in Table 1-5 below.

| English                              | Metric                      |
|--------------------------------------|-----------------------------|
| kBTU/hr = Thousands of BTUs/<br>hour | kCAL/sec = Kilocalories/sec |
| MMBTU/hr = Millions of<br>BTUs/hour  | MCal/sec = Megacalories/sec |
| kWATT = Kilowatt                     | kWATT = Kilowatt            |
| TONS = Tons (2000 LB)                | MWATT - Megawatt            |

Table 1-5: Available Power Units

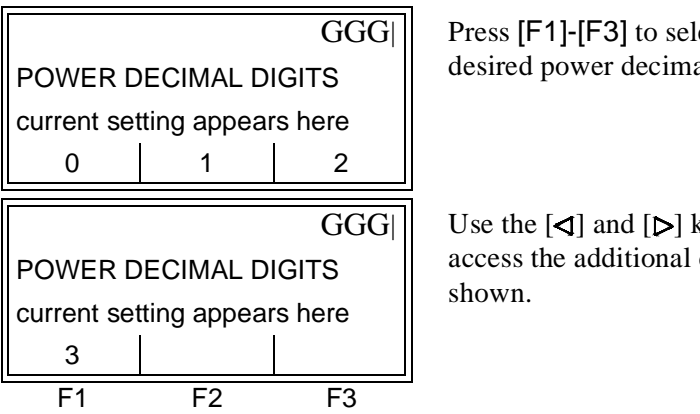

Press [F1]-[F3] to select the desired power decimal digits.

Use the  $[\triangleleft]$  and  $[\triangleright]$  keys to access the additional choice

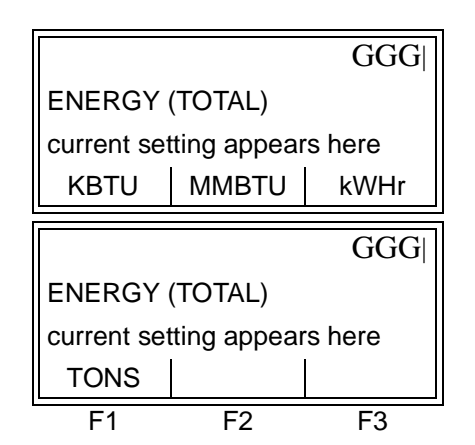

Press [F1]-[F3] to select the desired energy units.

Use the  $[\triangleleft]$  and  $[\triangleright]$  keys to access the additional choice shown.

The abbreviations and definitions of all the available total energy units are shown in Table 1-6 below.

| English                              | Metric                   |
|--------------------------------------|--------------------------|
| kBTU/hr = Thousands of BTUs/hr       | kCalories = Kilocalories |
| MMBTU/hr = Millions of BTUs/<br>hour | MCalories = Megacalories |
| kWATT-Hr = Kilowatt-hour             | kWATT-Hr = Kilowatt-hour |
| TONS = Tons (2000 LB)                | MWATT-Hr - Megawatt-hour |

| Table 1-0. Available Total Ellergy Office | Table 1-6: | Available | Total | Energy | Units |
|-------------------------------------------|------------|-----------|-------|--------|-------|
|-------------------------------------------|------------|-----------|-------|--------|-------|

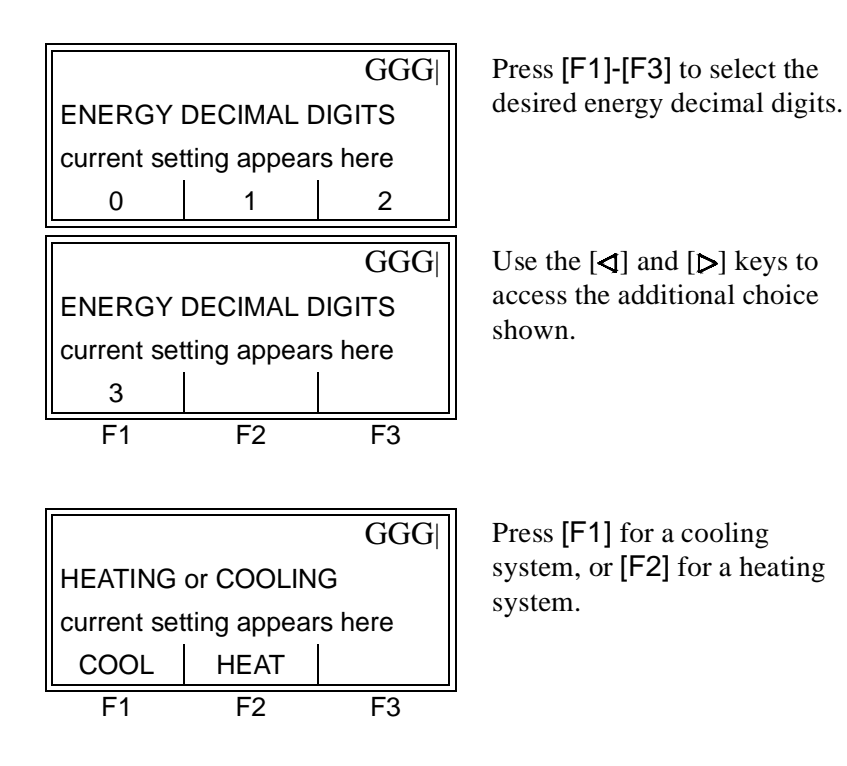

|                  |             | GGG     |
|------------------|-------------|---------|
| FLOW MEASUREMENT |             |         |
| current set      | ting appear | rs here |
| RTN              | SPPLY       |         |
| F1               | F2          | F3      |

This prompt asks whether you want to measure flow at the point of return (where the liquid exits) or at the point of supply (where the liquid enters). Press [F1] for return, or [F2] for supply.

The display now returns you to the top menu, ACTIV, SYSTM, PIPE, I/ O and SETUP.

The PIPE Sub-MenuEnter the transducer and pipe parameters via the PIPE sub-menu.While following the programming instructions, refer to Figure A-1 on<br/>page A-1 of Appendix A, *Menu Maps*. Enter the PIPE sub-menu by<br/>pressing [F3] at the Channel PROGRAM prompt shown on page 1-11.

| TRANSDUCER NUMBER   |      |    |
|---------------------|------|----|
| number appears here |      |    |
| STD                 | SPEC |    |
| F1                  | F2   | F3 |

For a standard transducer, press [F1], enter the number engraved on the transducer head, and press [ENT]. If there is no number engraved on the transducer head, press [F2] and then press [ENT].

**IMPORTANT:** Special transducers, which have no engraved number on the head, are rarely used. Examine the transducer head carefully for a number.

To program the XMT868 for use with the type of transducer being used, do one of the following:

- Special transducers proceed to the section below.
- Standard wetted transducers proceed to the PIPE OD prompt on page 1-23.
- Standard clamp-on transducers proceed to the PIPE MATERIAL prompt on page 1-22.

**Special Transducers** The next three prompts apply only to special transducers. If a standard clamp-on transducer is being used, skip ahead to the PIPE OD prompt on page 1-23.

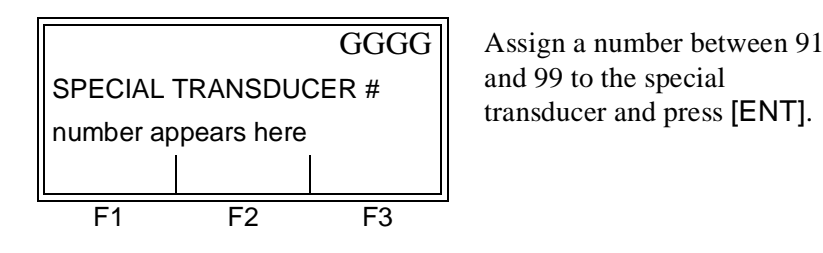

Special Transducers (cont.)

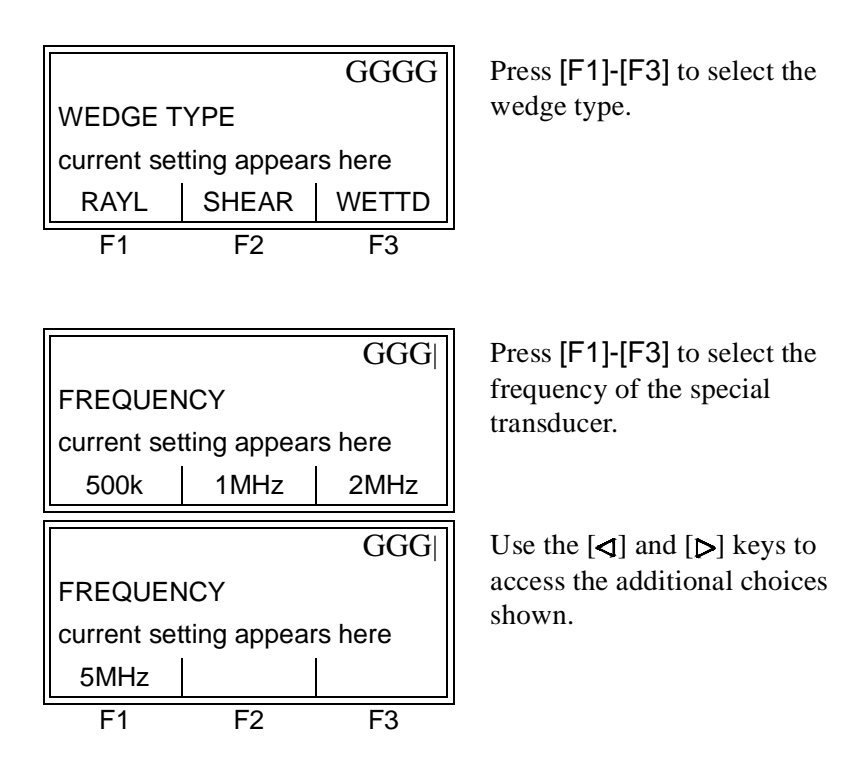

**IMPORTANT:** The frequency is required to transmit an excitation voltage at the transducer's natural frequency.

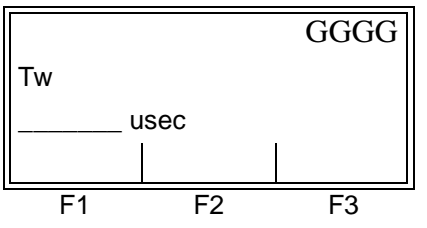

Enter the special transducer time delay value supplied by GE Panametrics and press [ENT].

Tw is the time required for the transducer signal to travel through the transducer and its cable. This time delay must be subtracted from the transit times of the upstream and downstream transducers to ensure an accurate measurement.

The following two prompts only appear if special clamp-on transducers are being used. If special wetted transducers are being used, proceed to PIPE OD on page 1-23.

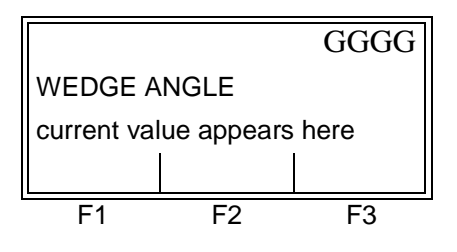

Enter the wedge angle of the transducer and press [ENT].

Special Transducers (cont.)

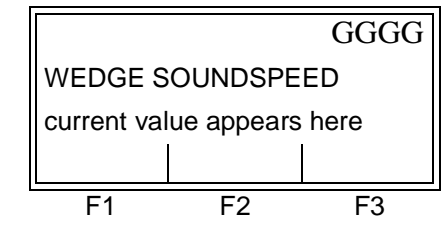

Enter the wedge sound speed of the transducer and press [ENT].

Pipe Material

If a standard clamp-on transducer is being used, the programming sequence should be rejoined here.

| PIPE MAT<br>current va<br>STEEL | ERIAL<br>lue appears<br>IRON  | GGG<br>here<br>Cu    | Press [F1]-[F3] to select the<br>appropriate pipe material an<br>press [ENT]. |
|---------------------------------|-------------------------------|----------------------|-------------------------------------------------------------------------------|
| PIPE MAT<br>current va<br>Al    | ERIAL<br>lue appears<br>BRASS | GGG <br>here<br>CuNi | Use the [◀] and [⊳] keys to<br>access the additional choice<br>shown.         |
|                                 |                               | GGG                  |                                                                               |
| PIPE MAT                        | ERIAL                         |                      |                                                                               |
| current va                      | lue appears                   | here                 |                                                                               |
| GLASS                           | PLSTC                         | OTHER                |                                                                               |
| F1                              | F2                            | F3                   | -                                                                             |

Some of the pipe materials above require additional selections. See a complete list of choices in Table 1-7.

| Material                | Types                                                      |
|-------------------------|------------------------------------------------------------|
| STEEL                   | CARBON - Carbon Steel<br>SS - Stainless Steel              |
| IRON                    | DUCT - Ductile Iron<br>CAST - Cas Iron                     |
| Cu (Copper)             | no additional selection required                           |
| Al (Aluminum)           | no additional selection required                           |
| BRASS                   | no additional selection required                           |
| CuNi<br>(Copper Nickel) | 30%Ni - 70/30 Copper/Nickel<br>10%Ni - 90/10 Copper/Nickel |
| GLASS                   | PYREX<br>FLINT<br>CROWN                                    |

Table 1-7: Pipe Material Choices

Pipe Material (cont.)

| Material        |                                                                                                    |
|-----------------|----------------------------------------------------------------------------------------------------|
| Wateria         | Турез                                                                                                    |
| PLSTC (Plastic) | NYLON<br>PLOYE - Polyethylene<br>POLYP - Polypropylene<br>PVC - Polyvinyl Chloride<br>ACRYL - Acrylic                                                          |
| OTHER           | Enter the soundspeed of the pipe material and press [ENT]. If the soundspeed is unknown, refer to the <i>Sound Speeds and Pipe Size Data</i> manual (914-004). |

Table 1-7: Pipe Material Choices

Pipe OD

The programming sequence should be rejoined here for all transducers.

|                                 |            | GGG          |
|---------------------------------|------------|--------------|
| PIPE OD                         |            |              |
| current val                     | ue appears | here         |
| inch                            | feet       | in/PI        |
|                                 |            |              |
|                                 |            |              |
|                                 |            | GGG          |
| PIPE OD                         |            | GGG          |
| PIPE OD<br>current val          | ue appears | GGG          |
| PIPE OD<br>current val<br>ft/PI | ue appears | GGG <br>here |

Press [F1]-[F3] to select the appropriate units and enter the known pipe outside diameter or circumference and press [ENT].

Use the  $[\triangleleft]$  and  $[\triangleright]$  keys to access the additional choice shown.

**Note:** The prompt above shows English units, as an example. Refer to Table 1-8 for a list of English and metric units.

Obtain the required information by measuring either the pipe outside diameter (OD) or circumference at the transducer installation site. The data may also be obtained from standard pipe size tables found in *Sound Speeds and Pipe Size Data* manual (914-004).

| Table 1-6. Available 1 lpe OD Offics    |                                              |  |  |
|-----------------------------------------|----------------------------------------------|--|--|
| English                                 | Metric                                       |  |  |
| inch = pipe OD in inches                | mm = pipe OD in millimeters                  |  |  |
| feet = pipe OD in feet                  | m = pipe OD in meters                        |  |  |
| in/PI = pipe circumference<br>in inches | mm/PI = pipe circumference<br>in millimeters |  |  |
| ft/PI = pipe circumference<br>in feet   | m/PI = pipe circumference<br>in meters       |  |  |

Table 1-8: Available Pipe OD Units

#### Pipe OD (cont.)

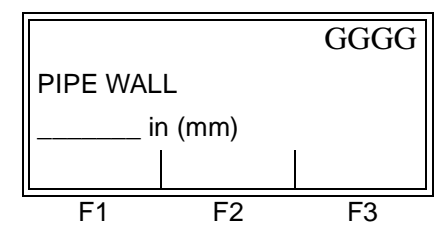

Enter the known thickness of the pipe wall and press [ENT].

If the pipe wall thickness is not available, look up the value in a table of standard pipe size data which can be found in *Sound Speeds and Pipe Size Data* manual (914-004).

Proceed with one of the following:

- All wetted transducers proceed to the following prompt, PATH LENGTH below.
- All clamp-on transducers proceed to LINING on page 1-25.

#### Path Length

| PATH LEN<br>current val<br>inch | IGTH P<br>lue appears<br>feet | GGGG<br>s here | Press [F1] or [F2] to select the desired units. Then, enter the path length of the ultrasonic signal and press [ENT]. |
|---------------------------------|-------------------------------|----------------|----------------------------------------------------------------------------------------------------|
| F1                              | F2                            | F3             |                                                                                                    |

Note: If a spoolpiece was ordered with the meter, the transducer signal path length (P) and the transducer signal axial length (L) are engraved on the flowcell and/or are included in the documentation supplied with the meter. For on-site transducer installations, refer to Appendix C, Measuring P and L Dimensions, in the Startup Guide for instructions.

The next series of prompts differ depending on the measurement mode:

- For Transit-Time mode proceed to AXIAL LENGTH L below.
- For TransFlection mode proceed to TRANSDUCER ANGLE on the next page.

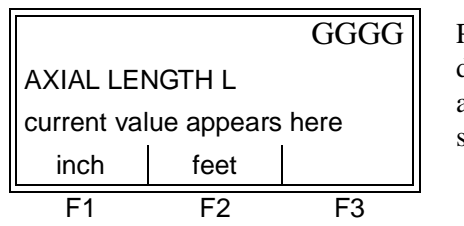

Press [F1] or [F2] to select the desired units. Then, enter the axial length of the ultrasonic signal and press [ENT].

Proceed to TRACKING WINDOWS on page 1-26.

#### Axial Length L

#### Transducer Angle

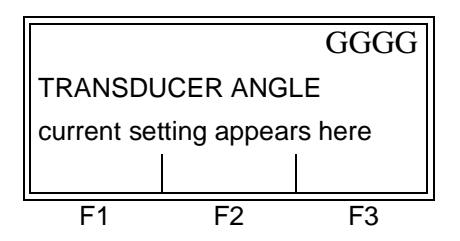

Enter the transducer angle and press [ENT].

Proceed to one of the following sections:

- For Transit-Time mode proceed to TRACKING WINDOWS on page 1-26.
- For TransFlection mode proceed to FLUID TYPE on page 1-27.

Lining

|                              |     | GGGG |
|------------------------------|-----|------|
| LINING                       |     |      |
| current setting appears here |     |      |
| NO                           | YES |      |
| F1                           | F2  | F3   |

Press [F1] for NO. Press [F2] for YES and proceed to the prompt below.

If you selected YES, proceed to the following prompt on the next page. If you selected NO at LINING, proceed to one of the following sections:

- For Transit-Time mode proceed to TRACKING WINDOWS on page 1-26.
- For TransFlection mode proceed to FLUID TYPE on page 1-27.

#### Lining (cont.)

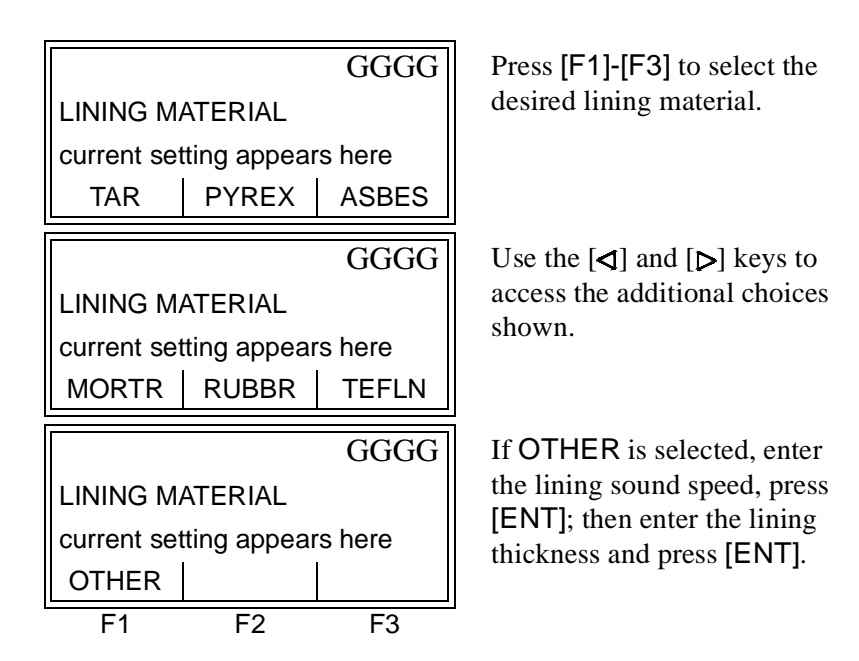

Proceed to one of the following sections:

- For Transit-Time mode proceed to TRACKING WINDOWS below.
- For TransFlection mode proceed to FLUID TYPE on the following page.

#### Tracking Windows

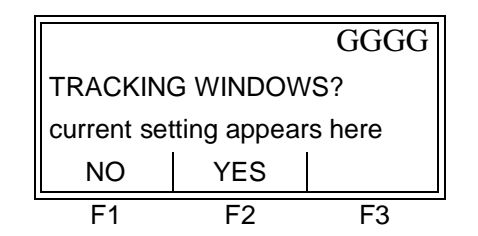

Press [F1] for NO. Press [F2] for YES.

#### Fluid Type

|                              |    | GGGG  |
|------------------------------|----|-------|
| FLUID TYPE                   |    |       |
| current setting appears here |    |       |
| XXXXX XXXXX XXXXX            |    | XXXXX |
| F1                           | F2 | F3    |

Use the [◀] and [▷] keys to access the additional choices. Then, press [F1]-[F3] to select the desired fluid type.

The selections for fluid type vary depending on whether:

- the ENERGY OPTION is ON or OFF; and
- the TRACKING WINDOW is enabled or disabled.

Refer to Table 1-9 below if ENERGY OPTION is OFF, or refer to Table 1-10 on the next page if ENERGY OPTION is ON.

**Note:** Some of the fluid types may require additional selections as shown in the following tables.

#### Table 1-9: Fluid Types for ENERGY OFF

| Tracking Windows = |                                                                                                    |       |                                                                                                    |
|--------------------|----------------------------------------------------------------------------------------------------|-------|----------------------------------------------------------------------------------------------------|
| NO                 | Additional<br>Selections                                                                                        | YES   | Additional<br>Selections                                                                                     |
| WATER              | Select NORML or SEA<br>and press [ENT].<br>If NORML is selected,<br>enter Water Temperature<br>and press [ENT]. | W100  | No additional selections required.                                                                           |
| OIL                | Select LUBE or<br>CRUDE and press<br>[ENT].                                                                     | W260  | No additional selections required.                                                                           |
| METH               | No additional selections required.                                                                              | OIL   | No additional selections required.                                                                           |
| ETH                | Enter the Fluid Sound-<br>speed and press [ENT].                                                                | OTHER | Enter the Minimum<br>Soundspeed and press<br>[ENT]. Then enter the<br>Maximum Soundspeed<br>and press [ENT]. |
| LN2                | No additional selections required.                                                                              |       |                                                                                                    |
| FREON              | No additional selections required.                                                                              |       |                                                                                                    |
| OTHER              | Enter the fluid sound-<br>speed and press [ENT].                                                                |       |                                                                                                    |

#### Fluid Type (cont.)

| Tracking Windows = |                                                                                                    |       |                                                                                                    |
|--------------------|----------------------------------------------------------------------------------------------------|-------|----------------------------------------------------------------------------------------------------|
| NO                 | Additional<br>Selections                                                                                      | YES   | Additional<br>Selections                                                                                       |
| WATER              | Enter the Water<br>Temperature and press<br>[ENT].                                                            | W260  | No additional selections required.                                                                             |
| MIXED              | Enter the Fluid Sound-<br>speed and press [ENT].<br>Then enter the<br>Percentage of Water<br>and press [ENT]. | MIXED | Enter the Percentage of Water and press [ENT].                                                                 |
| OTHER              | Enter the Fluid Sound-<br>speed and press [ENT].                                                              | OTHER | Enter the Minimum<br>Soundspeed and press<br>[ENT]. Then enter the<br>Maximum Sound-<br>speed and press [ENT]. |

#### Table 1-10: Fluid Types for ENERGY ON

#### **Reynolds Correction**

|           |                                |    | GGGG |
|-----------|--------------------------------|----|------|
|           | REYNOLDS CORRECTION            |    |      |
|           | current selection appears here |    |      |
| OFF ACTIV |                                |    |      |
|           | F1                             | F2 | F3   |

Press [F1] or [F2] to select the Reynolds Correction status.

- If OFF is selected, enter the Calibration Factor and press [ENT]. Then, proceed to one of the following sections:
  - For Clamp-on Transducers -
    - using Transit-time mode proceed to NUMBER OF TRAVERSES on the next page.
    - using TransFlection mode proceed to DEPTH OF REFLECTOR on page 1-30.
  - For Wetted Transducers the display now takes you back to the top menu, ACTIV, SYSTM, PIPE, I/O, SETUP. At this point, you can proceed programming in this sub-menu as desired. To leave the Channel PROGRAM sub-menu, press the [EXIT] key on the RCCU keypad. To complete setting up the meter, you must enter data in the GLOBL-SYSTM sub-menu as described on page 1-52.
- If ACTIV is selected, proceed to KV INPUT SELECTION on the next page.
# KV Input Selection

|                                |       | GGGG |
|--------------------------------|-------|------|
| KV INPUT SELECTION             |       |      |
| current selection appears here |       |      |
| TABLE                          | STATC |      |
| F1                             | F2    | F3   |

Press [F1] or [F2] to select TABLE or STATC.

If TABLE is selected, enter the Calibration Factor and press [ENT].

If STATC is selected, enter the Kinematic Viscosity and press [ENT]. Then enter the Calibration Factor and press [ENT].

Proceed to one of the following sections:

- For Clamp-on Transducers -
  - using Transit-time mode proceed to the NUMBER OF TRAVERSES prompt below.
  - using TransFlection mode proceed to DEPTH OF REFLECTOR prompt on the next page.
- For Wetted Transducers the display now takes you back to the top menu, ACTIV, SYSTM, PIPE, I/O, SETUP. At this point, you can proceed programming in this sub-menu as desired. To leave the Channel PROGRAM sub-menu, press the [EXIT] key on the RCCU keypad. To complete setting up the meter, you must enter data in the GLOBL-SYSTM sub-menu as described on page 1-52.

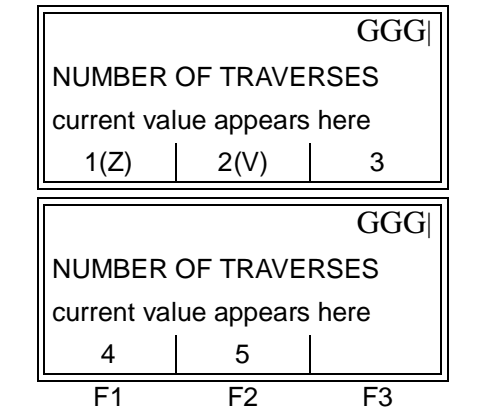

Press [F1]-[F3] to select the appropriate number of traverses.

Use the  $[\triangleleft]$  and  $[\triangleright]$  keys to access the additional choice shown.

# Number of Traverses

## Transducer Spacing

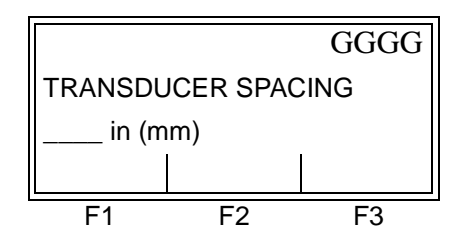

Enter the value for the transducer spacing and press [ENT].

The display now takes you back to the top menu, ACTIV, SYSTM, PIPE, I/O, SETUP. At this point, you can proceed programming in this sub-menu as desired. To leave the Channel PROGRAM sub-menu, press the [EXIT] key on the RCCU keypad. To complete setting up the meter, you must enter data in the GLOBL-SYSTM sub-menu as described on page 1-52.

# Depth of Reflector

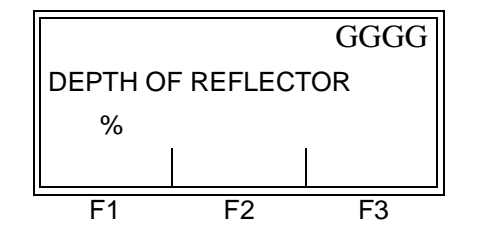

Enter the value for the Depth of Reflector and press [ENT].

The Depth of Reflector specifies where in the pipe the flowmeter will look for the reflected transducer signal. The default value is 50%, which places the measurement location at the center of the pipe. This setting is optimal for most applications; however, you may want to decrease this value for larger pipes to improve signal strength. When you decrease this setting, the measurement location moves closer to the wall of the pipe, decreasing the path length and reducing signal attenuation.

**Note:** GE Panametrics recommends activating the Reynolds Correction Factor when the Depth of Reflector is set to 50%. The Reynolds Correction Factor should be deactivated when the Depth of Reflector is set to any other value.

The display now takes you back to the top menu, ACTIV, SYSTM, PIPE, I/O, SETUP. At this point, you can proceed programming in this sub-menu as desired. To leave the Channel PROGRAM sub-menu, press the [EXIT] key on the RCCU keypad. To complete setting up the meter, you must enter data in the GLOBL-SYSTM sub-menu as described on page 1-55.

The I/O Sub-MenuEnter the zero cutoff value and set up the temperature, pressure and<br/>quality inputs via the I/O sub-menu. While programming these<br/>parameters, refer to Figure A-3 on page A-3 of Appendix A, *Menu*<br/>*Maps*. Enter the I/O sub-menu by pressing  $[\triangleright] + [F1]$  at the Channel<br/>PROGRAM prompt shown on page 1-11.

**IMPORTANT:** If an option card in Slot 1 fails to appear in this menu, it may be turned OFF. See the GLOBL-I/O-OPTN section on page 1-55 for setup instructions.

Zero Cutoff ValueNear a zero flow rate, the Model XMT868's readings may fluctuate<br/>due to small offsets caused by thermal drift or similar factors. To<br/>force a zero display reading when there is minimal flow, enter a zero<br/>cutoff value as described in the following steps:

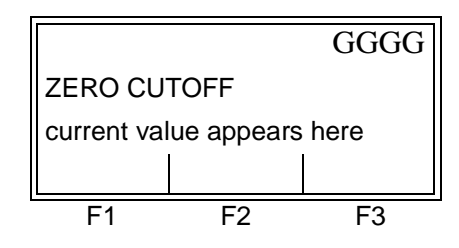

Enter a value from 0 to 1 ft/sec (0 to 0.30 m/sec) for the zero cutoff and press [ENT]. The recommended setting is 0.1 ft/sec (0.03 m/sec).

Proceed with one of the following:

- If the ENERGY OPTION is ON, refer to TEMP INPUT on the following page.
- If the ENERGY OPTION is OFF, the display now takes you back to the top menu, ACTIV, SYSTM, PIPE, I/O, SETUP. At this point, press the [EXIT] key on the RCCU keypad to leave the Channel PROGRAM sub-menu, and proceed with programming as desired.

### Temperature Input

The Model XMT868 can use either a fixed temperature value or a live temperature input to calculate energy. Complete the following steps to configure this input:

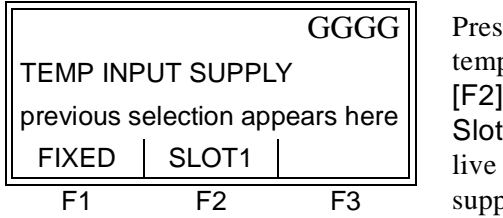

Press [F1] to enter a constant temperature value or press [F2] to select the output in Slot 1 that will provide the live temperature input for the supply.

**Note:** If Slot 1 contains an activated option card with an analog input assigned to TEMP or an RTD input, Slot 1 appears as an option at the above prompt. If the process temperature is stable, a fixed value may be used, but most applications require a live temperature input.

One of the following two prompts will appear, depending on the selection made at the previous prompt.

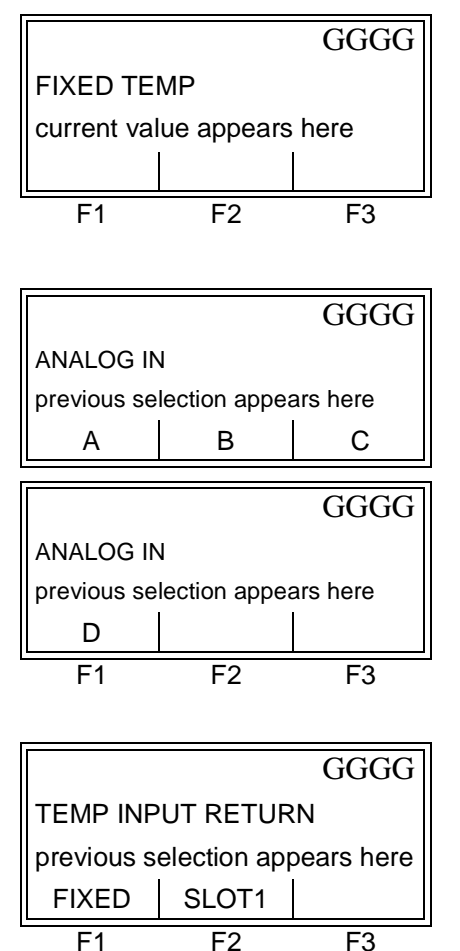

[IF FIXED WAS CHOSEN] Enter the known fixed process temperature and press [ENT]. The meter will only accept values from  $-328^{\circ}$  to  $1832^{\circ}$ F (-200° to 1000°C).

[**IF SLOT 1 WAS CHOSEN**] Press [F1] -[F3] to select the desired temperature input.

Use the  $[\triangleleft]$  and  $[\triangleright]$  keys to access the additional choice shown.

Press [F1] to enter a constant temperature value or press [F2] to select the output in Slot 1 that will provide the live temperature input for the return. Temperature Input (cont.)

**Note:** If Slot 1 contains an activated option card with an analog input assigned to TEMP or an RTD input, Slot 1 appears as an option at the above prompt. If the process temperature is stable, a fixed value may be used, but most applications require a live temperature input.

One of the following two prompts will appear, depending on the selection made at the previous prompt.

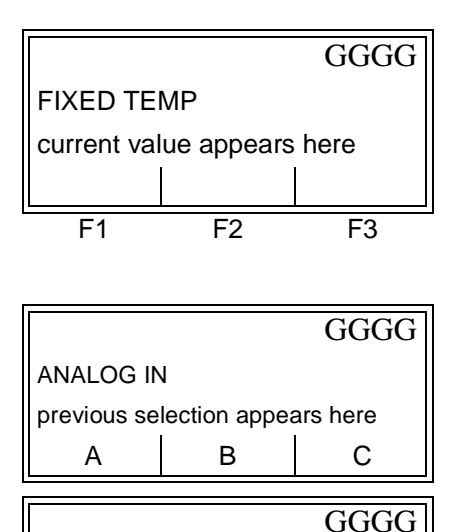

previous selection appears here

F2

ANALOG IN

D F1 [IF FIXED WAS CHOSEN]

Enter the known fixed process temperature and press [ENT]. The meter will only accept values from  $-328^{\circ}$  to  $1832^{\circ}$ F (-200° to  $1000^{\circ}$ C).

[**IF SLOT 1 WAS CHOSEN**] Press [F1] -[F3] to select the desired temperature input.

Use the  $[\triangleleft]$  and  $[\triangleright]$  keys to access the additional choice shown.

The display now takes you back to the top menu, ACTIV, SYSTM, PIPE, I/O, SETUP. At this point, you can proceed programming in this sub-menu as desired. To leave the Channel PROGRAM sub-menu, press the [EXIT] key on the RCCU keypad. To complete setting up the meter, you must enter data in the GLOBL-SYSTM sub-menu as described on page 1-52.

F3

The Setup Sub-Menu The signal limits and response times for the Model XMT868 are specified via the SETUP sub-menu. While following the programming instructions, refer to Figure A-3 on page A-3 of Appendix A, *Menu Maps*. The following three sub-menus are included in this section:

- SIGNL set the parameters related to the transducer signal
- AVRG specify the response of the meter to step changes
- INIT initialize all parameters to default values
- ADVAN enable mass flow, edit kinematic viscosity vs. sound speed table, activate K factors, and select transmit code length.

Enter the SETUP sub-menu by pressing  $[\triangleright] + [F2]$  at the Channel PROGRAM prompt on page 1-11 and complete the following steps:

| SET UP      |              | GGGG     | Press [F1]-[F3] to select the desired SETUP option.      |
|-------------|--------------|----------|----------------------------------------------------------|
| previous se | ection appea | ars here |                                                          |
| SIGNL       | AVRG         | INIT     |                                                          |
|             |              | GGGG     | Use the [◀] and [▷] keys to access the additional choice |
| previous se | ection appea | ars here | shown.                                                   |
| ADVAN       |              |          |                                                          |
| F1          | F2           | F3       | -                                                        |

Proceed to the appropriate sub-section to program the option selection made at the above prompt. Remember to record all programmed data in Appendix B, *Data Records*.

| The SIGNL Option              | Use this option to set the limits for the incoming signal and other<br>parameters affecting the transducer signal. For example, the<br>programmed signal strength low limit may be used to determine the<br>trigger point for an alarm.                                                                                     |                                                                                                    |
|-------------------------------|----------------------------------------------------------------------------------------------------|----------------------------------------------------------------------------------------------------|
|                               | <b>Caution!</b><br>The SIGNL default settings are suitable for most<br>applications. Consult the factory<br>before changing any of these parameters.                                                                                                    |                                                                                                    |
|                               | <ul> <li>The signal options are different depending on the measurement mode being used. Proceed to one of the following sections:</li> <li>For Transit-time Mode - refer to <i>Transit-Time SIGNL Options</i> below.</li> <li>For TransFlection Mode - refer to <i>TransFlection SIGNL Options</i> on page 1-41.</li> </ul> |                                                                                                    |
|                               |                                                                                                    |                                                                                                    |
|                               |                                                                                                    |                                                                                                    |
| Transit-Time SIGNL<br>Options | GGGG<br>SIGNAL LOW LIMIT<br>current value appears here<br>F1 F2 F3                                                                                                    | Press [ENT] to accept the<br>current SIGNAL LOW LIMIT<br>value or enter a new value and<br>press [ENT]. |
|                               | The default value for the above parameter is 20, and values from -20 to 100 are acceptable. The E1: LOW SIGNAL error message appears when the signal strength falls below the programmed SIGNAL LOW LIMIT value. See Chapter 2, <i>Error Codes</i> , in the <i>Service Manual</i> for a discussion of error codes.          |                                                                                                    |

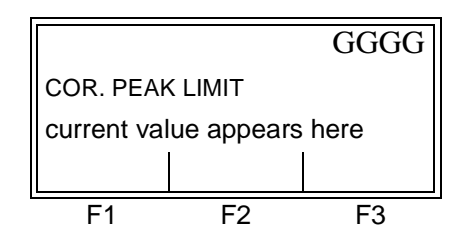

Press [ENT] to accept the current COR. PEAK LIMIT value or enter a new value and press [ENT].

The default value for the above parameter is 100, and values from 0 to 500 are acceptable. The E4: SIGNAL QUALITY error message appears when the signal quality falls below the programmed COR. PEAK LIMIT value. See Chapter 2, *Error Codes*, in the *Service Manual* for a discussion of error codes.

Programming Site Data

Transit-Time SIGNL Options (cont.)

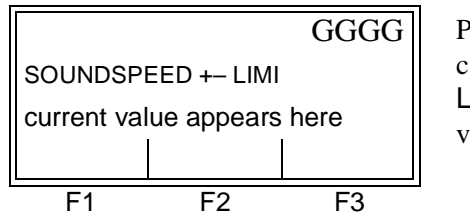

Press [ENT] to accept the current SOUNDSPEED +-LIMIT value or enter a new value and press [ENT].

The default value for the above parameter is 20%, and values from 1% to 50% are acceptable. The E2: SOUNDSPEED error message appears when the calculated fluid soundspeed differs from the fluid soundspeed entered in the CHx-SYSTM menu by more than the programmed SOUNDSPEED +- LIMIT value. See Chapter 2, *Error Codes*, in the *Service Manual* for a discussion of error codes.

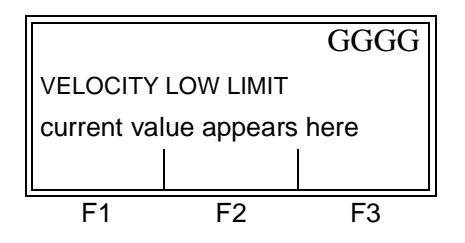

Press [ENT] to accept the current VELOCITY LOW LIMIT value or enter a new value and press [ENT].

The default value for the above parameter is -150.0 ft/sec. (-46 m/ sec.) and values from -500 to 500 ft/sec. (-150 to 150 m/sec.) are acceptable. The E3: VELOCITY RANGE error message appears when the calculated fluid velocity is less than the programmed VELOCITY LOW LIMIT value. See Chapter 2, *Error Codes*, in the *Service Manual* for a discussion of error codes.

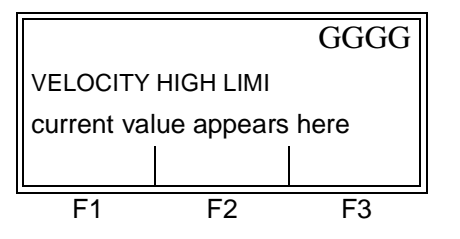

Press [ENT] to accept the current VELOCITY HIGH LIMIT value or enter a new value and press [ENT].

The default value for the above parameter is 150.0 ft/sec (46 m/sec) and -500 to 500 ft/sec (-150 to 150 m/sec) are acceptable values. The E3: VELOCITY RANGE error message appears when the calculated fluid velocity exceeds the programmed VELOCITY HIGH LIMIT value. See Chapter 2, *Error Codes*, in the *Service Manual* for a discussion of error codes.

Transit-Time SIGNL Options (cont.)

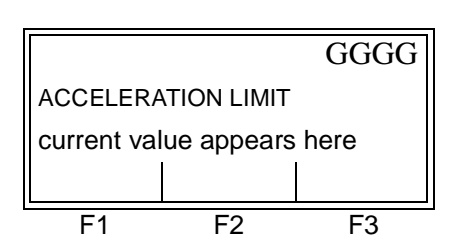

Press [ENT] to accept the current ACCELERATION value or enter a new value and press [ENT].

The default value for the above parameter is  $15.0 \text{ ft/sec}^2$  (4.6 m/sec<sup>2</sup>) and values from 0 to 100 ft/sec<sup>2</sup> (0 to 30 m/sec<sup>2</sup>) are acceptable. The E6: CYCLE SKIP error message appears when the calculated fluid velocity changes by more than the programmed ACCELERATION LIMIT value from one reading to the next. See Chapter 2, *Error Codes*, in the *Service Manual* for a discussion of error codes.

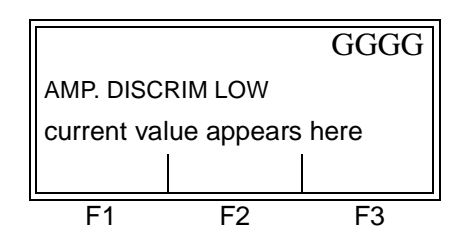

Press [ENT] to accept the current AMP. DISCRIM LOW value or enter a new value and press [ENT].

The amplitude discriminator measures the transducer signal received by the Model XMT868. The default value for the above parameter is 14, and values from 0 to 100 are acceptable. The E5: AMPLITUDE error message appears when the amplitude discriminator falls below the programmed AMP. DISCRIM LOW value. See Chapter 2, *Error Codes*, in the *Service Manual* for a discussion of error codes.

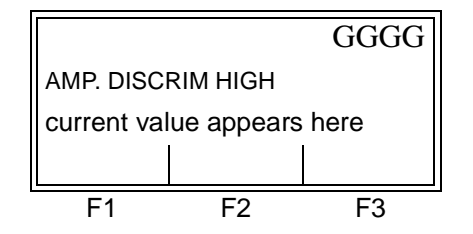

Press [ENT] to accept the current AMP. DISCRIM HIGH value or enter a new value and press [ENT].

The amplitude discriminator measures the transducer signal received by the Model XMT868. The default value for the above parameter is 34, and values from 0 to 100 are acceptable. The E5: AMPLITUDE error message appears when the amplitude discriminator exceeds the programmed AMP. DISCRIM HIGH value. See Chapter 2, *Error Codes*, in the *Service Manual* for a discussion of error codes. Transit-Time SIGNL Options (cont.)

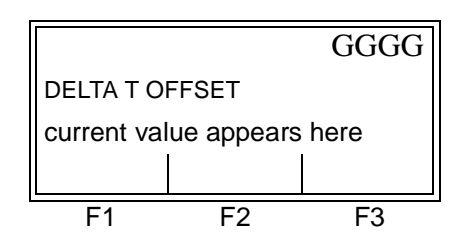

Press [ENT] to accept the current DELTA T OFFSET value or enter a new value and press [ENT].

An offset between the upstream and downstream transit times is specified at this prompt. The default value for the above parameter is 0  $\mu$ sec, and values from -1000 to  $1000 \ \mu$ sec are acceptable.

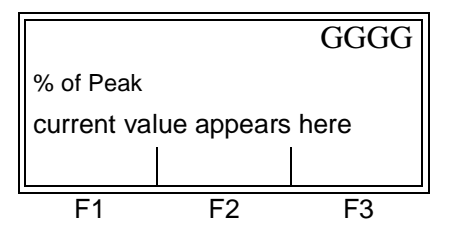

Press [ENT] to accept the current % of Peak value or enter a new value and press [ENT].

The percentage of peak used to calculate the transit times and Delta T is specified at this prompt. The default value for the above parameter is 50%, and values from -100 to 100% are acceptable.

**Note:** This setting is a starting point for detecting the signal. The meter will automatically adjust this value if the calculated transit time is unacceptable. You can set the limits for this value using the MIN. PEAK% and MAX. PEAK% discussed on page 1-40.

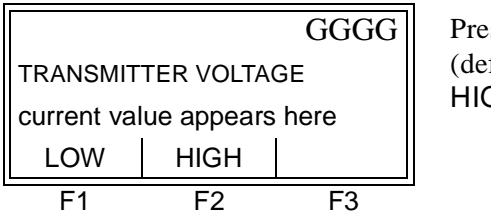

Press [F1] to select LOW (default) or [F2] to select HIGH.

The transmitter voltage can be set to low or high to reduce power consumption. LOW (default setting) is typically selected for smaller pipes with a single-phase fluid. The LOW setting is normally sufficient. HIGH is usually selected for large pipes or pipes with one or more phases. Transit-Time SIGNL Options (cont.)

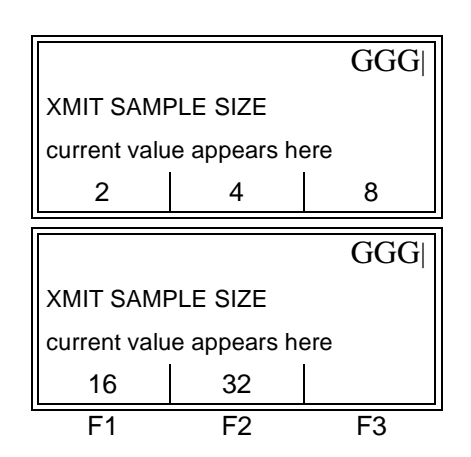

Use the  $[\triangleleft]$  and  $[\triangleright]$  keys to access the options shown, and press the [Fx] key under the desired value to select it.

Both the upstream and downstream transducers transmit ultrasonic pulses in bursts, which consist of a series of transmit pulses. XMIT SAMPLE SIZE determines how many bursts are sent in one direction before sending in the other direction. The default value for the above parameter is 8 and values of 2, 4, 8, 16 and 32 are acceptable.

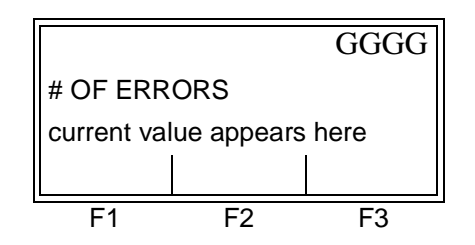

Press [ENT] to accept the current # OF ERRORS value or enter a new value (0 to 16) and press [ENT].

Use this prompt to enter the number of errors the XMT868 can record before it displays an error message. The default value is 8.

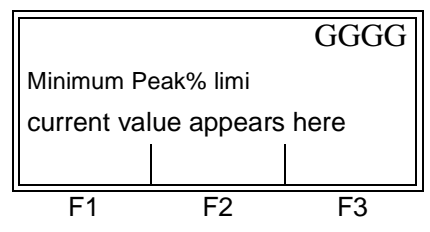

Press [ENT] to accept the current minimum percent of peak value or enter a new value and press [ENT].

Use this prompt to enter the minimum percent of peak that the XMT868 can use to measure transit time. The XMT868 accepts values from -100 to 100.

Transit-Time SIGNL Options (cont.)

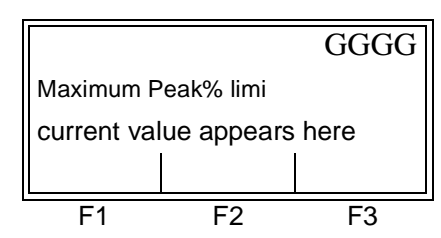

Press [ENT] to accept the current maximum percent of peak value or enter a new value and press [ENT].

Use this prompt to enter the maximum percent of peak that the XMT868 can use to measure transit time. The XMT868 accepts values from -100 to 100.

After responding to the above prompt, the meter returns to the SETUP prompt shown on page 1-34. To leave the User Program, press the [EXIT] key twice.

TransFlection SIGNL Options

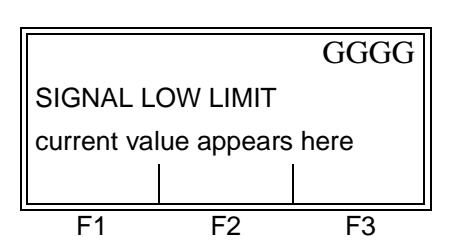

Press [ENT] to accept the current SIGNAL LOW LIMIT value or enter a new value and press [ENT].

The default value for the above parameter is 20, and values from -20 to 100 are acceptable. The E1: LOW SIGNAL error message appears when the signal strength falls below the programmed SIGNAL LOW LIMIT value. See Chapter 2, *Error Codes*, in the *Service Manual* for a discussion of error codes.

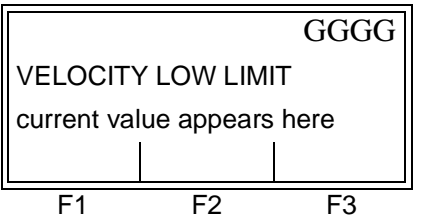

Press [ENT] to accept the current VELOCITY LOW LIMIT value or enter a new value and press [ENT].

The default value for the above parameter is -150.0 ft/sec (-46 m/sec) and values from -500 to 500 ft/sec (-150 to 150 m/sec) are acceptable. The E3: VELOCITY RANGE error message appears when the calculated fluid velocity is less than the programmed VELOCITY LOW LIMIT value. See Chapter 2, *Error Codes*, in the *Service Manual* for a discussion of error codes.

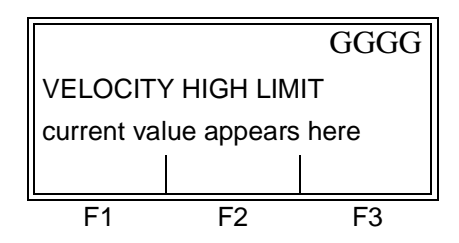

Press [ENT] to accept the current VELOCITY HIGH LIMIT value or enter a new value and press [ENT].

The default value for the above parameter is 150.0 ft/sec (46 m/sec) and -500 to 500 ft/sec (-150 to 150 m/sec) are acceptable values. The E3: VELOCITY RANGE error message appears when the calculated fluid velocity exceeds the programmed VELOCITY HIGH LIMIT value. See Chapter 2, *Error Codes*, in the *Service Manual* for a discussion of error codes.

TransFlection SIGNL Options (cont.)

|                            |      | GGGG |
|----------------------------|------|------|
| TRANSMITTER VOLTAGE        |      |      |
| current value appears here |      |      |
| LOW                        | HIGH |      |
| F1                         | F2   | F3   |

Press [F1] to select LOW (default) or [F2] to select HIGH.

The transmitter voltage can be set to low or high to conserve battery life. LOW (default setting) is typically selected for smaller pipes with a single-phase fluid. The LOW setting prolongs the life of the battery. HIGH is usually selected for large pipes or pipes with one or more phases.

|                            |    | GGGG |
|----------------------------|----|------|
| FLOW DIRECTION             |    |      |
| current value appears here |    |      |
| OFF                        | UP | DOWN |
| F1                         | F2 | F3   |

Press [F1], to select absolute flow velocity, press [F2], if the transducers face against the flow, or press [F3], if the transducers face with the flow.

FLOW DIRECTION specifies the direction the fluid is flowing. The XMT868 normally measures the absolute value of flow velocity; however, this prompts lets you to select which direction the transducers face.

**Note:** If you select UP or DOWN, the TransFlection measurement range is cut in half from 1 to 30 ft/s (0.3 to 9 m/s) to -15 to 15 ft/s (-4.6 to 4.6 m/s).

TransFlection SIGNL Options (cont.)

|                            |                     | GGGG |  |
|----------------------------|---------------------|------|--|
| REP PERI                   | REP PERIOD 1 (OR 2) |      |  |
| current val                | ue appears          | here |  |
| 100                        | 200                 | 400  |  |
|                            |                     |      |  |
|                            |                     | GGGG |  |
| REP PERIOD 1 (OR 2)        |                     |      |  |
| current value appears here |                     |      |  |
| 800                        | 1600                | 3200 |  |
|                            | F2                  | F3   |  |

Press [F1]-[F3] to select the appropriate REP PERIOD and press [ENT].

Use the  $[\triangleleft]$  and  $[\triangleright]$  keys to access the additional choice shown.

The repetition period sets the time interval between transmissions. Increasing the repetition period reduces the amount of background noise in the signal at the expense of reducing the maximum measurable flow rate. Since XMT868 adjusts this parameter to optimize the flow measurement (taking flow rate, transducer frequency, and signal characteristics into consideration), you must enter a range. REP PERIOD 1 specifies the shortest period. REP PERIOD 2 specifies the longest period. The default for REP PERIOD 1 is 200 µsecs and 800 µsecs for REP PERIOD 2.

**Note:** Once the XMT868 determines the appropriate repetition period within the defined limits, it alternates between transmits at the determined repetition period and a period that is 20% longer. For example, if the XMT868 selects a repetition period of 200  $\mu$ secs, it will first transmit a series of bursts at 200  $\mu$ secs, followed by a series at 240  $\mu$ secs. The XMT868 then compares the receive signals of the first series of burst to the receive signals of the second series. If the two receive signals are too dissimilar, the XMT868 displays an incoherent signal error.

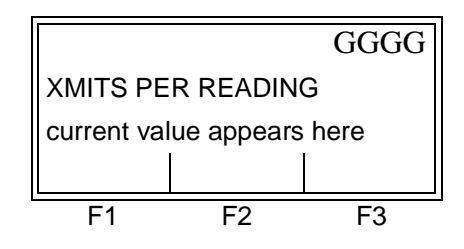

Press [ENT] to accept the current XMITS PER READING value or enter a new value (1,024 to 30,000) and press [ENT].

XMITS PER READING specifies the number of transmissions used by the XMT868 to obtain a flow rate measurement. Reducing this number improves the flowmeter's response time, but reduces the flowmeter's sensitivity in poor signal conditions. The default value is 5,000. TransFlection SIGNL Options (cont.)

Note: To calculate the response time, divide the XMITS PER READING value by the number of transmissions per second. The number of transmissions per second is calculated by dividing 1 second by the repetition period. For example, if the XMITS PER READING value is 10,000 and the repetition period is 200 μsecs, the number of transmissions per second is 5,000 (1 sec divided by 200 μsec), and the response time is 2 seconds (10,000 xmits/rdg divided by 5,000 xmits/sec). Refer to Table 1-11 for more examples.

| Table 1-11: | Examples of Response Time vs. Xmits per |
|-------------|-----------------------------------------|
|             | Reading and Repetition Rate             |

|                      | Repetition Rates               |                                |
|----------------------|--------------------------------|--------------------------------|
| Xmits per<br>Reading | 200 μsecs =<br>5,000 xmits/sec | 800 μsecs =<br>1,250 xmits/sec |
| 30,000               | 6 seconds                      | 24 seconds                     |
| 5,000                | 1 second                       | 4 seconds                      |

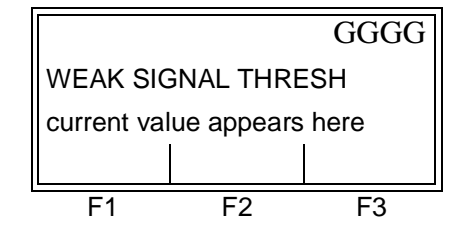

Press [ENT] to accept the current WEAK SIGNAL THRESHOLD value or enter a new value (0 to 100) and press [ENT].

The WEAK SIGNAL THRESHOLD option lets you enter a value for the two-phase threshold. When the two-phase signal falls below the WEAK SIGNAL THRESHOLD value, the E10: WEAK SIGNAL error message appears on the display. The default value is 20.

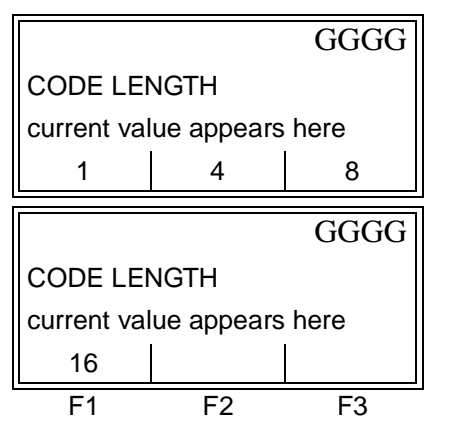

Press [F1]-[F3] to select the appropriate CODE LENGTH and press [ENT].

Use the  $[\triangleleft]$  and  $[\triangleright]$  keys to access the additional choice shown.

The CODE LENGTH lets you enter a value for the number of pulses per transmission. The default values 8 pulses.

TransFlection SIGNL Options (cont.)

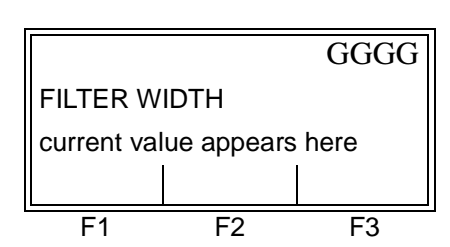

Press [ENT] to accept the current FILTER WIDTH value or enter a new value (8 to 64) and press [ENT].

The FILTER WIDTH lets you enter a number of samples of the digitized receive signal that the XMT868 uses to estimate the arrival of the transducer signal. The default value is 50 (5 cycles).

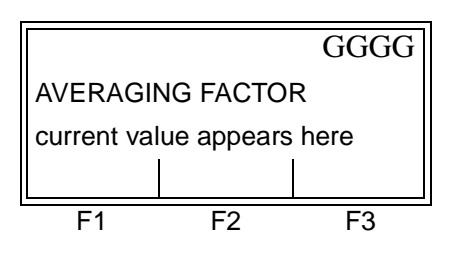

Press [ENT] to accept the current AVERAGING FACTOR value (0 to 16) or enter a new value and press [ENT].

The AVERAGING FACTOR lets you enter a value for an algorithm that the XMT868 uses to eliminate background noise. The default value is 5.

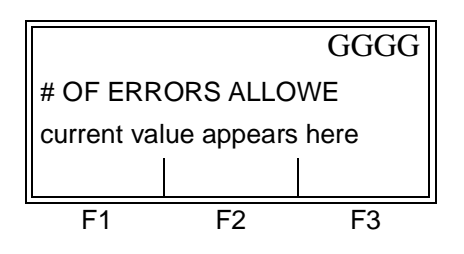

Press [ENT] to accept the current # OF ERRORS value or enter a new value (1 to 16) and press [ENT].

Use this prompt to enter the number of errors the XMT868 can record before it displays an error message. The default value is 8.

After responding to the above prompt, the meter returns to the SETUP prompt shown onpage 1-34. To leave the User Program, press the [EXIT] key twice.

The AVRG Option

Use this option to specify the number of readings that occur before the meter will respond to a step change in flow rate. In general, the smaller the number of readings, the less steady the display will appear. Complete the following steps to set the response time:

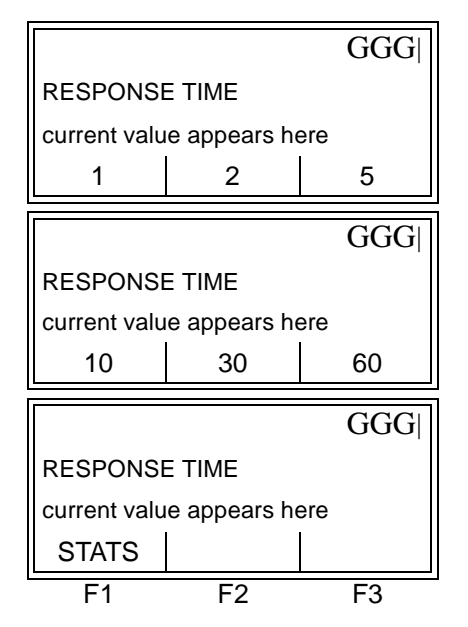

Use the  $[\triangleleft]$  and  $[\triangleright]$  keys to access the options shown, and press the [Fx] key under the desired value to select it.

For best results, select the STATS (statistics) option, as this increases the response time under steady flow conditions while still allowing a rapid response to changes in flow rate.

After responding to the above prompt, the meter returns to the SET UP prompt shown on page 1-34. To leave the *User Program*, press the [EXIT] key twice.

The INIT OptionUse this option to initialize (reset) all of the parameters within the<br/>SET UP menu back to their default values. Complete the following<br/>steps to reset all of the parameters:

|   |             |               | GGGG     |
|---|-------------|---------------|----------|
|   | Press YES   | to Default    |          |
|   | previous se | lection appea | ars here |
|   | NO          | YES           |          |
| L | F1          | F2            | F3       |

Press [F1] to keep the current values or press [F2] to reset all values to their default settings.

After responding to the above prompt, the meter returns to the SET UP prompt shown on page 1-34. To leave the *User Program*, press the [EXIT] key three times.

The ADVAN Option

This option enables you to enable the more advanced features of the meter. In this option you can do the following:

- calculate the kinematic viscosity (KV) based on signal strength (SS)
- enter a table of K-factors (based on velocity or reynolds number) that compensates for non-linear flow rates
- enable mass flow (calculated for static fluid density)
- select the size of the transducer transmission signal.

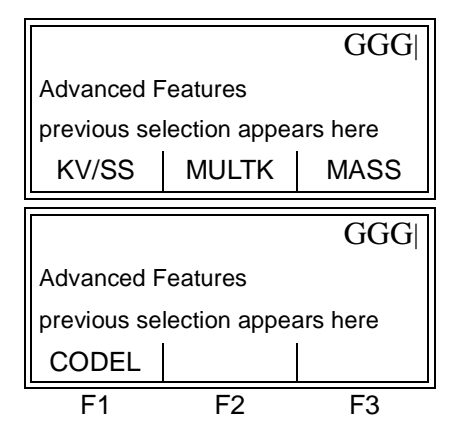

Use the  $[\triangleleft]$  and  $[\triangleright]$  keys to access the options shown. Press the [Fx] key under the desired value to select it and proceed to one of the following sections.

The KV/SS Option

Use this option to calculate the kinematic viscosity (KV) based on signal strength (SS). To use this option, you must enter the KV vs. SS pairs in descending order of KV and ascending order of SS. For example, if pair 1 is KV = 10 centistrokes and SS = 62, then pair 2 must be KV  $\leq$  10 centistrokes and SS  $\geq$  62. The XMT868 accepts 2 to 20 pairs. Complete the following steps to enter KV and SS values:

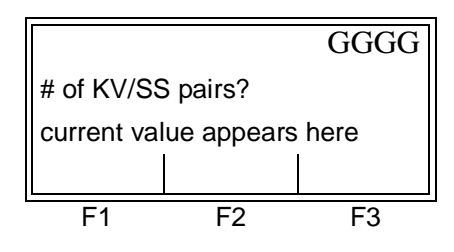

Press [ENT] to accept the current value or enter a new value (2 to 20) and press [ENT]. The KV/SS Option (cont.)

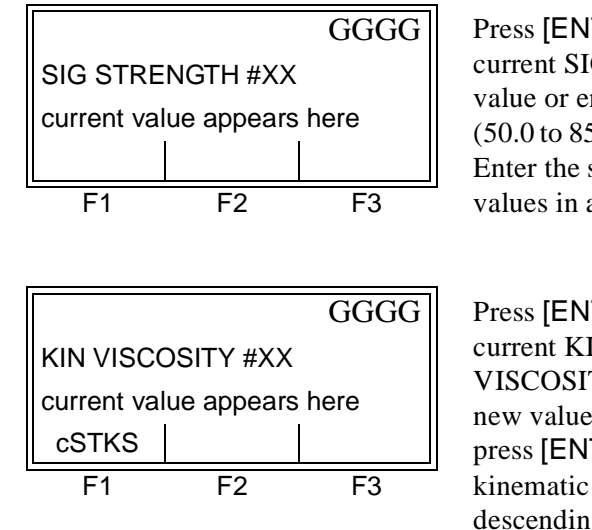

Press [ENT] to accept the current SIG STRENGTH value or enter a new value (50.0 to 85.0) and press [ENT]. Enter the signal strength values in ascending order.

Press [ENT] to accept the current KINEMATIC VISCOSITY value or enter a new value (0.050 to 500) and press [ENT]. Enter the kinematic viscosity values in descending order.

The SIG STRENGTH and KIN VISCOSITY prompts repeat for each pair. After entering all the pairs, the meter returns to the ADVANCED FEATURES prompt shown on page 1-47. To leave the *User Program*, press the [EXIT] key four times.

The MULTK OptionUse this option to enter a table of K-factors. K-factors are used<br/>to create a curve for the flow range (based on velocity or<br/>reynolds number) that compensates for non-linear flow rates.<br/>The meter accepts from 2 to 20 pairs. Complete the following<br/>steps to enter multiple K factors for velocity or reynolds values:

|                                 |     | GGGG |
|---------------------------------|-----|------|
| Activate Multi K Fa             |     |      |
| previous selection appears here |     |      |
| NO                              | YES |      |
| F1                              | F2  | F3   |

Press [F1] to disable this option or [F2] to enable multiple K factors.

If NO was selected, the meter returns to the ADVANCED FEATURES prompt shown on page 1-47. To leave the *User Program*, press the [EXIT] key four times. If YES was selected. proceed to the next prompt.

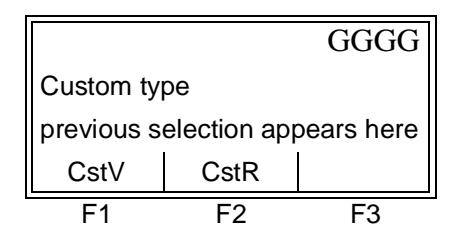

Press [F1] to customize velocity values or [F2] to customize reynolds values. The MULTK Option (cont.)

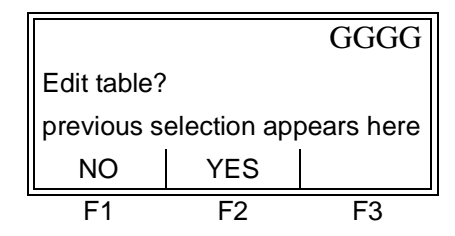

Press [F1] to retain the current K-factor table or [F2] to edit the K-factor table.

**Note:** If the necessary velocity/reynolds vs. K-factor data was not provided with the Model XMT868's documentation, the K-factor table cannot be edited.

If NO was selected, the meter returns to the ADVANCED FEATURES prompt shown on page 1-47. To leave the *User Program*, press the [EXIT] key four times. If YES was selected. proceed to the next prompt.

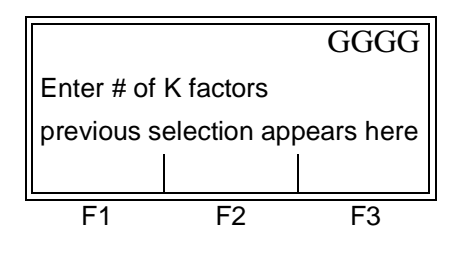

Enter the number of K-factors to be entered into the table and press [ENT]. This number must be between 2 and 20.

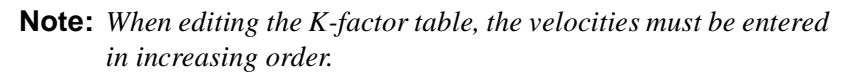

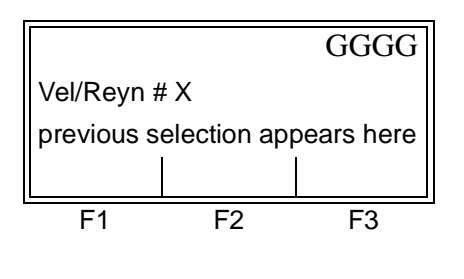

Enter the velocity/reynolds value for K-factor number "X" and press [ENT].

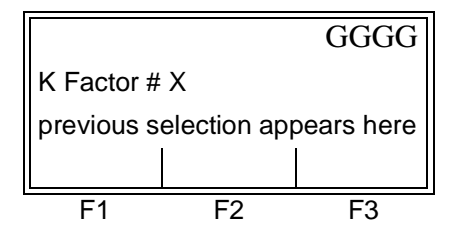

Enter the K-factor corresponding to velocity/reynolds number "X" (0.333 to 3.0) and press [ENT].

The VELOCITY # and K FACTOR # prompts repeat for each pair. After entering all the pairs, the meter returns to the ADVANCED FEATURES prompt shown on page 1-47. To leave the *User Program*, press the [EXIT] key four times.

## The MASS Option

Use this option to calculate mass flow from a static fluid density. Complete the following steps to enter the static density of the fluid:

|                                 |     | GGGG |
|---------------------------------|-----|------|
| Mass from Static De             |     |      |
| previous selection appears here |     |      |
| NO                              | YES |      |
| F1                              | F2  | F3   |

Press [F1] to disable this option or [F2] to enable mass flow. If you enable mass flow, enter the FLUID DENSITY (0.062 to 624.220) and press [ENT].

After responding to the above prompt, the meter returns to the ADVANCED FEATURES prompt shown on page 1-47. To leave the *User Program*, press the [EXIT] key four times.

The CODEL OptionUse this option to select the size of the transducer transmission signal.<br/>This option is helpful when measuring flow on small pipes. You can<br/>choose from the following selections:

- AUTO the meter will determine the code length (short or long) automatically based on pipe size and transducer type.
- SHORT is only a few pulses with no code pattern built in. In some cases, the diameter of the pipe is too small which does not give each transducer the necessary time to send a series of signals before receiving a series of signals. Short is also a good selection for pipes made of materials which tend to blur the signal pattern, such as Teflon<sup>®</sup>.
- LONG is a series of approximately a dozen pulses that have a distinctive binary pattern which is easily recognizable during auto correlation.

Complete the following steps to select the code length:

### The CODEL Option (cont.)

|                                 |       | GGGG |
|---------------------------------|-------|------|
| Xmit Code Length                |       |      |
| previous selection appears here |       |      |
| AUTO                            | SHORT | LONG |
| F1                              | F2    | F3   |

Press [F1]-[F3] to select the desired code length. AUTO is the default.

After responding to the above prompt, the meter returns to the ADVANCED FEATURES prompt shown on page 1-47. To leave the *User Program*, press the [EXIT] key four times.

**The GLOBL Menu**The GLOBL menu is used to enter information that is not specific to<br/>any of the individual channels. Information programmed via this<br/>menu is used to enter several general system parameters (e.g., English<br/>or metric units). For meters with 2 channels, this menu is also used to<br/>compute parameters such as the sum, difference or average of the<br/>channel 1 and channel 2 signals. When calculating the SUM, DIF or<br/>AVE readouts, data from the GLOBL-SYSTM sub-menu is used. Any<br/>conflicting data entered in the CHx-SYSTM sub-menu is overridden.

The following sub-menus are included in the GLOBL menu:

- SYSTM use to specify the units of measure used in calculations
- I/O used to set up error handling and to configure analog inputs and outputs
- COMM used to set up the serial communications port and MODBUS parameters

If GLOBL was selected at the PROGRAM prompt shown on page 1-10, the following screen appears:

|   |            |              | GGGG       |
|---|------------|--------------|------------|
|   | Global PR  | OGRAM        |            |
|   | previous s | election app | bears here |
|   | SYSTM      | I/O          | COMM       |
| L | F1         | F2           | F3         |

Press [F1]-[F3] to select and program the desired sub-menu.

Based on the selection made above, proceed to the appropriate section of this chapter for instructions. Refer to Figures A-4 and A-5 on pages A-4 and A-5 in Appendix A, *Menu Maps*, and remember to record all programming data in Appendix B, *Data Records*.

# The GLOBL-SYSTM Sub-Menu

While completing these instructions, refer to the menu map in Figure A-4 on page A-4 in Appendix A, *Menu Maps*. To enter this sub-menu, press [F1] at the Global PROGRAM prompt shown on the previous page.

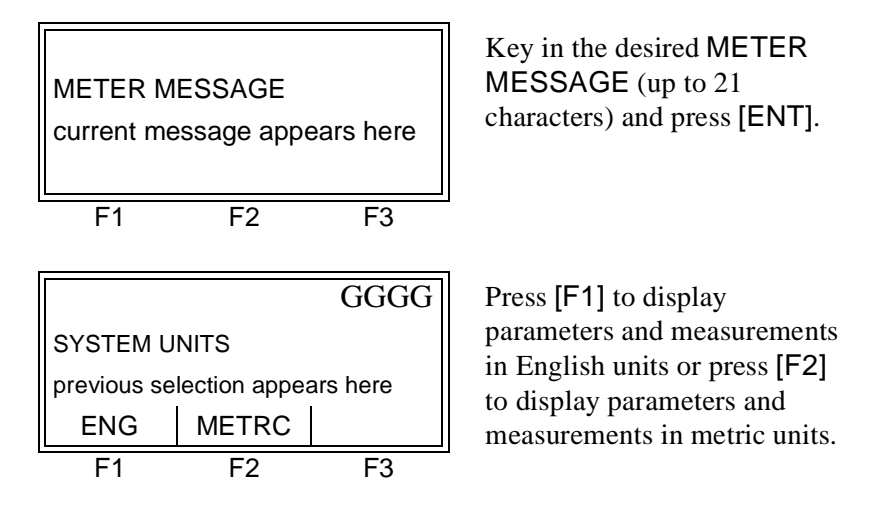

For single-channel units, the meter exits the SYSTM sub-menu and returns to the Global PROGRAM prompt shown on the previous page. To leave the *User Program*, press the [EXIT] key twice.

For 2-channel units, proceed to the following prompt.

|                                |       |       | -     |
|--------------------------------|-------|-------|-------|
|                                |       | GGG   | Pres  |
| VOLUMET                        | desi  |       |       |
| current selection appears here |       |       | the I |
| GAL/S                          | GAL/M | GAL/H |       |
|                                |       | agai  | 1     |
|                                |       | GGG   | Use   |
| VOLUMET                        | acce  |       |       |
| current selection appears here |       |       | snov  |
| MGD                            | ft3/s | ft3/m |       |
| F1                             | F2    | F3    | 4     |

Press [F1]-[F3] to select the desired volumetric units for the flow rate display.

Use the  $[\triangleleft]$  and  $[\triangleright]$  keys to access the additional choices shown.

The abbreviations and definitions of all the available volumetric and totalizer units are shown in Table 1-12 on page 1-53.

The GLOBL-SYSTM Sub-Menu (cont.)

| Table 1-12: | Available | <b>Volumetric Units</b> |
|-------------|-----------|-------------------------|
|             | /         |                         |

| English                         | Metric                              |
|---------------------------------|-------------------------------------|
| GAL/S = gallons/second          | L/S = liters/second                 |
| GAL/M = gallons/minute          | L/M = liters/minute                 |
| GAL/H = gallons/hour            | ML/D = million liters/day           |
| MGD = million gallons/day       | $m^3/s = cubic meters/second$       |
| ft3/s = cubic feet/second       | $m^3/m = cubic meters/minute$       |
| ft3/m = cubic feet/minute       | $m^3/h = cubic meters/hour$         |
| ft3/h = cubic feet/hour         | $m^3/d = cubic meters/day$          |
| Mf3/d = millions cubic feet/day | $Mm^3/d = million cubic meters/day$ |
| BBL/S = barrels/second          | BBL/S = barrels/second              |
| BBL/M = barrels/minute          | BBL/M = barrels/minute              |
| BBL/D = barrels/day             | BBL/H = barrels/hour                |
| MBL/D = millions barrels/day    | MBL/D = million barrels/day         |
| A-I/S = acre-inches/second      |                                     |
| A-I/M = acre-inches/minute      |                                     |
| A-I/H = acre-inches/hour        |                                     |
| A-I/D = acre-inches/day         |                                     |
| A-F/S = acre-feet/second        |                                     |
| A-F/M = acre-feet/minute        |                                     |
| A-F/H = acre-feet/hour          |                                     |
| A-F/D = acre-feet/day           |                                     |

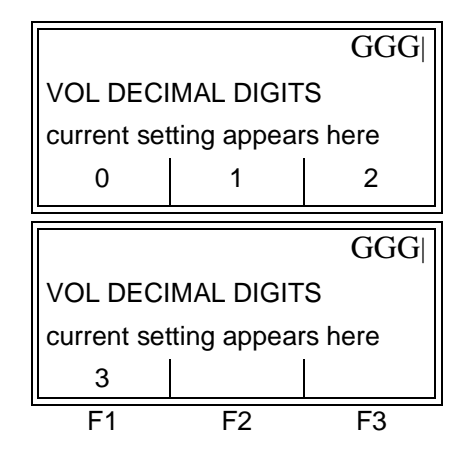

Press [F1]-[F3] to select the desired number of digits to the right of the decimal point in the volumetric flow rate display.

Use the  $[\triangleleft]$  and  $[\triangleright]$  keys to access the additional choice shown.

The GLOBL-SYSTM Sub-Menu (cont.)

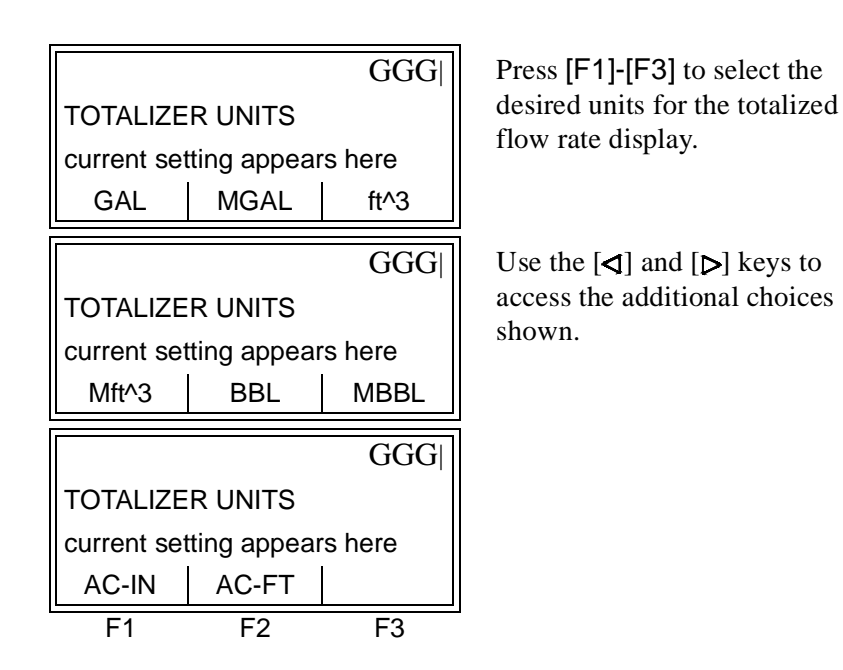

The abbreviations and definitions of all the available volumetric and totalizer units are shown in Table 1-13 below.

| Table | 1-13: | Totalizer | Units |
|-------|-------|-----------|-------|
|       |       |           |       |

| English                    | Metric                                 |
|----------------------------|----------------------------------------|
| GAL = gallons              | L = liters                             |
| MGAL = million gallons     | ML = megaliters                        |
| $ft^3 = cubic feet$        | $m^3 = cubic meters$                   |
| Mft^3 = million cubic feet | Mm <sup>3</sup> = million cubic meters |
| BBL = barrels              | BBL = barrels                          |
| BBL = million barrels      | MBBL = million barrels                 |
| AC-IN = acre-inches        |                                        |
| AC-FT = acre-feet          |                                        |

The GLOBL-SYSTM Sub-Menu (cont.)

|                              |           | GGG                     |
|------------------------------|-----------|-------------------------|
| TOTAL DE                     | CIMAL DIG | BITS                    |
| current setting appears here |           |                         |
| 0                            | 1         | 2                       |
|                              |           |                         |
|                              |           |                         |
|                              |           | GGG                     |
| TOTAL DE                     | CIMAL DIG | GGG <br>SITS            |
| TOTAL DE current set         | CIMAL DIG | GGG <br>GITS<br>rs here |
| TOTAL DE<br>current set<br>3 | CIMAL DIG | GGG <br>GITS<br>rs here |

Press [F1]-[F3] to select the desired number of digits to the right of the decimal point in the totalized flow rate display.

Use the  $[\triangleleft]$  and  $[\triangleright]$  keys to access the additional choice shown.

The I/O Sub-Menu

Set up the XMT868's inputs and outputs via the I/O sub-menu. While following the programming instructions, refer to Figures A-4 and A-5 on pages A-4 and A-5 in Appendix A, *Menu Maps*. The I/O sub-menu consists of the following:

- ERROR program the meter's response during an error condition
- OPTN set up any option cards and the Slot 0 analog outputs
- LCD set up the optional LCD display (refer to Chapter 2, *Displaying Data*)

To enter the I/O sub-menu, press [F2] at the Global PROGRAM prompt shown on the previous page.

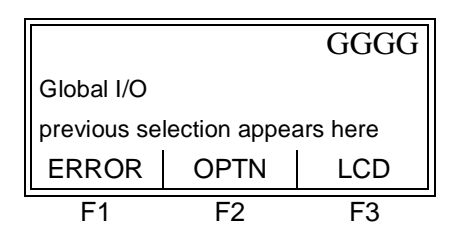

Press the [Fx] key under the desired option to select it.

**Note:** *In this section,* Slot 1 *appears as an option only if a suitable option card is installed in Slot 1.* 

Proceed to the appropriate section to program the option selection made at the above prompt. Remember to record all programmed data in Appendix B, *Data Records*.

The ERROR Option This menu option lets you set how the XMT868 will handle the outputs for measurements and average (two-path) measurements during an error condition. See Chapter 2, Error Codes, in the Service Manual for a discussion of the built-in error codes.

> To access this sub-menu, press [F1] at the Global I/O prompt shown on the previous page.

Error Handling for Measurements - VEL, VOL..., SUM, DIF

|                                  |                         | GGG              |   |
|----------------------------------|-------------------------|------------------|---|
| ERROR HA                         | NDLING                  |                  |   |
| previous se                      | lection appea           | ars here         |   |
| HOLD                             | LOW                     | HIGH             |   |
|                                  |                         | ~~~              | i |
|                                  |                         | CCC              |   |
|                                  |                         | GGG              |   |
| ERROR HA                         | NDLING                  | GGG              |   |
| ERROR HA<br>previous se          | NDLING                  | GGG <br>ars here |   |
| ERROR HA<br>previous se<br>HHIGH | NDLING<br>lection appea | GGG <br>ars here |   |

Use the  $[\triangleleft]$  and  $[\triangleright]$  keys to access the options shown. Press the [Fx] key under the desired error response option.

See Table 1-14 below and Table 1-15 on the following page for a description of the error handling options available and how the totalizers and display responds to them for a single and two-channel meter.

| for a Single-Channel Meter |                               |                                                          |  |
|----------------------------|-------------------------------|----------------------------------------------------------|--|
| tion                       | Output Response               | Totalizer Respons                                        |  |
| OLD                        | Holds the last "good" reading | Holds the last "good" read<br>and continues to totalize. |  |

Table 1-14: Error Options and Responses

| Option | Output Response                                  | Totalizer Response                                                                   |
|--------|--------------------------------------------------|--------------------------------------------------------------------------------------|
| HOLD   | Holds the last "good" reading                    | Holds the last "good" reading<br>and continues to totalize,<br>based on that reading |
| LOW    | Forces the outputs to the low set point          | Stops totalizing                                                                     |
| HIGH   | Forces the outputs to the high set point         | Stops totalizing                                                                     |
| HHIGH  | Forces the outputs ≈10% above the high set point | Stops totalizing                                                                     |

Error Handling for Measurements - VEL, VOL..., SUM, DIF (cont.)

#### Totalizer Response When Error Handling is LOW, HIGH, Display When Measuring Response HOLD HHIGH CH1 or CH2 Holds last Holds last Stops totalizing. (vel, vol, etc.) "good" "good" reading reading. and continues to totalize based on that "good" reading. SUM Adds two Holds last Stops totalizing if channels using "good" reading either or both the last "good" and continues to channels go into reading. totalize based on error. two channels. DIF Subtracts two Holds last Stops totalizing if channels using "good" reading either or both the last "good" and continues to channels go into reading. totalize based on error. two channels. AVE See Error Handling for Average Measurements below.

# Table 1-15: Error Options and Responsesfor a 2-Channel Meter

For a one-channel meter, after responding to the above prompt, the meter returns to the Global I/O prompt shown on the previous page. To leave the *User Program*, press the [EXIT] key twice. For a two-channel meter, complete the rest of this section.

r AverageThe 2PATH ERROR HANDLING option is intended for applicationsAVEwhere two sets of transducers are installed in the same location in the<br/>same pipe to improve accuracy and the meter is operated in AVE<br/>mode. With this function enabled, the Model XMT868 performs error<br/>handling only if both channels are in error. If this function is disabled,<br/>error handling occurs when either channel goes into error.

|             |               | GGGG     |
|-------------|---------------|----------|
| 2PATH ERF   | ROR HANDL     | I        |
| previous se | lection appea | ars here |
| NO          | YES           |          |
| F1          | F2            | F3       |

Press [F1] to disable two-path error handling, or press [F2] to enable two-path error handling.

Specific responses of the display and the totalizer to the two-path error handling option available at the above prompt are listed in Table 1-16 on the following page.

Error Handling for Average Measurements - AVE Error Handling for Average Measurements - AVE (cont.)

### Table 1-16: 2-Path Error Response Options

| Option | Display Response                                                                                                    | Totalizer Response                                                                                                    |
|--------|----------------------------------------------------------------------------------------------------|----------------------------------------------------------------------------------------------------|
| NO     | Displays the average of<br>CH1 and CH2, regardless<br>of the error state of either<br>channel.                                                                                                    | Outputs the average of<br>CH1 and CH2 totals,<br>regardless of the error<br>state of either channel.                                        |
| YES    | <ol> <li>If one channel is in<br/>error, the other<br/>channel's value is<br/>displayed as the<br/>average.</li> <li>If both channels are in<br/>error, the last average<br/>reading is held.</li> </ol> | <ol> <li>If one channel is in<br/>error, totalizing<br/>continues.</li> <li>If both channels are in<br/>error, totalizing stops.</li> </ol> |

After responding to the above prompt, the meter returns to the GLOBL- I/O prompt shown on page 1-55. To leave the *User Program*, press the [EXIT] key three times.

# The OPTN Option

The Model XMT868 has two built-in analog outputs, which are assigned to Slot 0. Also, a variety of input/output option cards may be installed in Slot 1. See Chapter 1, *Installation*, of the *Startup Guide* for a complete description of the available option cards.

To access this sub-menu, press [F2] at the GLOBL-I/O prompt shown on page 1-55. This menu option is used to set up and/or scale the inputs and outputs. To accomplish this, complete the following steps:

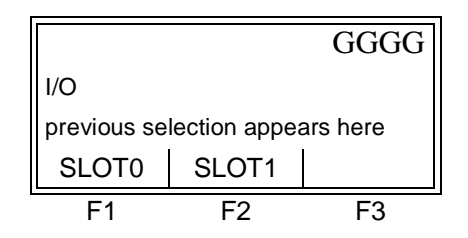

Press the [Fx] key under the desired slot to program the I/O functions in that slot.

**Note:** *If an option card is not installed in Slot 1, the* **Slot1** *option does not appear at the above prompt.* 

Proceed to the appropriate section for programming instructions specific to the type of input or output selected above.

### Slot 0 Analog Outputs

Complete the following steps to set up the Slot 0 analog outputs (refer to Figure A-4 on page A-4):

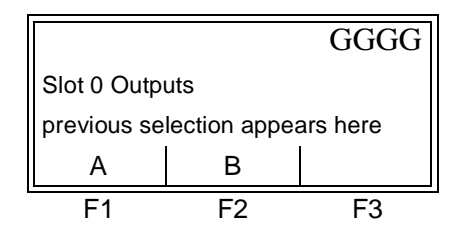

Press [F1] to set up output A or press [F2] to set up output B.

**Note:** *The set up of output A is used here as an example. Identical procedures would be used to set up output B.* 

|                                 |       | GGGG  |
|---------------------------------|-------|-------|
| Slot 0 Output A                 |       |       |
| previous selection appears here |       |       |
| OFF                             | 0-20m | 4-20m |
| F1                              | F2    | F3    |

Press [F1] to disable output A and return to the I/O prompt, or press [F2]-[F3] to specify the desired range for output A. Slot 0 Analog Outputs (cont.)

For a 1-Channel meter, skip over the following prompt.

|                                 |     | GGG |
|---------------------------------|-----|-----|
| 1st channel                     |     |     |
| previous selection appears here |     |     |
| CH1                             | CH2 | SUM |
|                                 |     | GGG |
| 1st channel                     |     |     |
| previous selection appears here |     |     |
| DIF                             | AVE |     |
|                                 |     |     |

Press the [Fx] key under the desired channel option to select it.

(These additional options are accessed by pressing the  $[\triangleleft]$  and/or  $[\triangleright]$  keys.)

See Table 1-17 below for a description of the channel options available at the above prompt.

| Table 1-17: Channe | I Options |
|--------------------|-----------|
|--------------------|-----------|

| Option | Description |
|--------|-------------|
| CH1    | Channel 1   |
| CH2    | Channel 2   |
| SUM    | CH1+CH2     |
| DIF    | CH1-CH2     |
| AVE    | (CH1+CH2)/2 |

|                                 |               | GGG      | Use th           |
|---------------------------------|---------------|----------|------------------|
| Measureme                       | ent Name      |          | access           |
| previous se                     | lection appea | ars here | desire           |
| VEL                             | VOLUM         | +TOTL    |                  |
|                                 |               | GGG      | (See T           |
| Measureme                       | ent Name      |          | for a d          |
| previous se                     | lection appea | ars here | availa           |
| -TOTL                           | TIME          | MDOT     |                  |
|                                 |               | GGG      | Note:            |
| Measurement Name                |               |          | the lef          |
| previous selection appears here |               |          | Mass I<br>Option |
| +MASS                           | -MASS         | POWER    | Option           |
|                                 |               | GGG      |                  |
| Measureme                       | ent Name      | -        |                  |
| previous se                     | lection appea | ars here |                  |
| +ENRG                           | -ENRG         | DIAG*    |                  |
| <b>E</b> 1                      | F2            | F3       |                  |

Use the  $[\triangleleft]$  and  $[\triangleright]$  keys to access the options shown, and press the [Fx] key under the desired parameter to select it.

(See Table 1-18 on page 1-61 for a description of the available options.)

**Note:** All the options shown to the left will only appear if the Mass Flow and Energy Options are activated.

# Slot 0 Analog Outputs (cont.)

#### Table 1-18: Output Measurement Options

| Option Bar Choice                                                        | Description                   |
|--------------------------------------------------------------------------|-------------------------------|
| [F1] = VEL                                                               | Flow Velocity                 |
| [F2] = VOLUM                                                             | Volumetric Flow               |
| [F3] = +TOTL                                                             | Forward Totalized Volume Flow |
| [⊳] + [F1] = -TOTL                                                       | Reverse Totalized Volume Flow |
| [ <b>▷</b> ] + [F2] = TIME                                               | Total Flow Measurement Time   |
| [ <b>⊳</b> ] + [F3] = MDOT                                               | Mass Flow                     |
| $[\triangleright] + [\triangleright] + [F1] = +MASS$                     | Forward Totalized Mass Flow   |
| [▶] + [▶] + [F2] = -MASS                                                 | Reverse Totalized Mass Flow   |
| $[\triangleright] + [\triangleright] + [F3] = POWER$                     | Energy Flow Power             |
| [D] + [D] + [D] + [F1] = +ENRG                                           | Forward Energy Flow           |
| $[\triangleright] + [\triangleright] + [\triangleright] + [F2] = -ENRG$  | Reverse Energy Flow           |
| $[\triangleright] + [\triangleright] + [\triangleright] + [F3] = DIAG^*$ | Diagnostic Parameters         |

The DIAG\* option listed in Table 1-18 above represents all of the individual diagnostic parameters that appear at the previous prompt. See Chapter 3, *Diagnostics*, of the *Service Manual* for a complete description of these options.

**Note:** *The measurement units that appear in these prompts are those selected in the* GLOBL-SYSTM *menu earlier in this section.* 

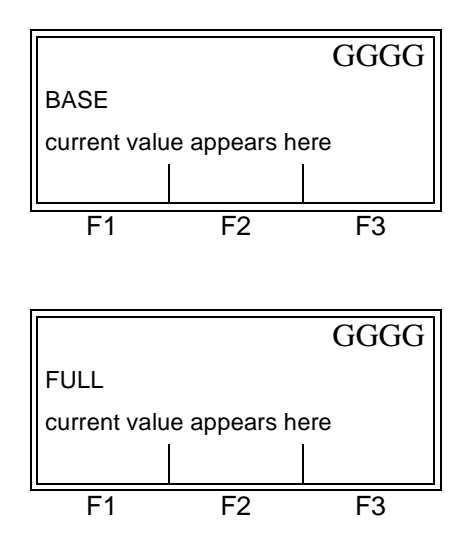

Enter a flow rate value for the low end of the analog output range and press [ENT].

Enter a flow rate value for the high end of the analog output range and press [ENT].

After responding to the above prompt, the meter returns to the GLOBL-I/O prompt shown on page 1-55. To leave the *User Program*, press the [EXIT] key three times.

### Option Card Analog Outputs

Complete the following steps to set up the analog outputs of an option card installed in Slot 1 (refer to Figure A-5 on page A-5):

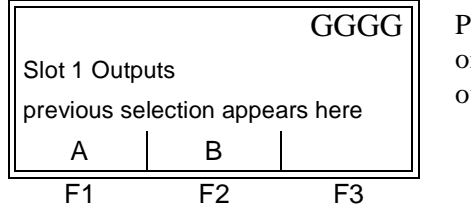

Press [F1] to set up output A or press [F2] to set up output B.

**Note:** *The set up of output A is used here as an example. Identical procedures would be used to set up output B.* 

|                                 |       | GGGG  |
|---------------------------------|-------|-------|
| Slot 1 Output A                 |       |       |
| previous selection appears here |       |       |
| OFF                             | 0-20m | 4-20m |
| F1                              | F2    | F3    |

Press [F1] to disable output A and return to the I/O prompt, or press [F2]-[F3] to specify the desired range for output A.

For a 1-Channel meter, skip over the following prompt.

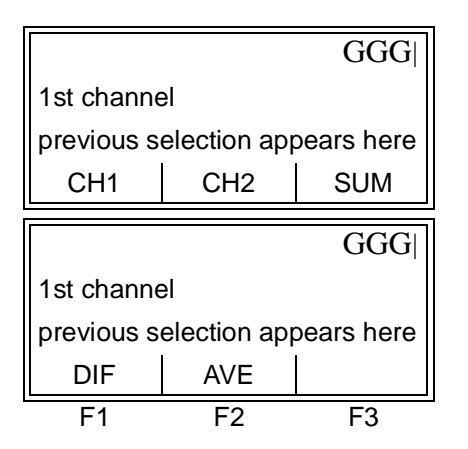

Press the [Fx] key under the desired channel option to select it.

(These additional options are accessed by pressing the  $[\triangleleft]$  and/or  $[\triangleright]$  keys.)

See Table 1-19 on the following page for a description of the channel options available at the above prompt.

| Option | Description |  |
|--------|-------------|--|
| CH1    | Channel 1   |  |
| CH2    | Channel 2   |  |
| SUM    | CH1+CH2     |  |
| DIF    | CH1-CH2     |  |
| AVE    | (CH1+CH2)/2 |  |

 Table 1-19: Channel Options

Option Card Analog Outputs (cont.)

|                  |               | GGG      |
|------------------|---------------|----------|
| Measurement Name |               |          |
| previous se      | lection appea | ars here |
| VEL              | VOLUM         | +TOTL    |
|                  |               | GGG      |
| Measureme        | ent Name      |          |
| previous se      | lection appea | ars here |
| -TOTL            | TIME          | MDOT     |
|                  |               | GGG      |
| Measurement Name |               |          |
| previous se      | lection appea | ars here |
| +MASS            | -MASS         | POWER    |
|                  |               | GGG      |
| Measurement Name |               |          |
| previous se      | lection appea | ars here |
| +ENRG            | -ENRG         | DIAG*    |
| F1               | F2            | F3       |

Use the [◀] and [▷] keys to access the options shown, and press the [Fx] key under the desired parameter to select it.

(See Table 1-20 for a description of the available options.)

**Note:** All the options shown to the left will only appear if the Mass Flow and Energy Options are activated.

### Table 1-20: Output Measurement Options

| Option Bar Choice                                                             | Description                   |
|-------------------------------------------------------------------------------|-------------------------------|
| [F1] = VEL                                                                    | Flow Velocity                 |
| [F2] = VOLUM                                                                  | Volumetric Flow               |
| [F3] = +TOTL                                                                  | Forward Totalized Volume Flow |
| [⊳] + [F1] = -TOTL                                                            | Reverse Totalized Volume Flow |
| [ <b>▷</b> ] + [F2] = TIME                                                    | Total Flow Measurement Time   |
| [▶] + [F3] = MDOT                                                             | Mass Flow                     |
| $[\triangleright] + [\triangleright] + [F1] = +MASS$                          | Forward Totalized Mass Flow   |
| [▶] + [▶] + [F2] = -MASS                                                      | Reverse Totalized Mass Flow   |
| $[\triangleright] + [\triangleright] + [F3] = POWER$                          | Energy Flow Power             |
| $[\triangleright] + [\triangleright] + [\triangleright] + [F1] = +ENRG$       | Forward Energy Flow           |
| $[\mathbf{b}] + [\mathbf{b}] + [\mathbf{b}] + [\mathbf{F2}] = -\mathbf{ENRG}$ | Reverse Energy Flow           |
| $[\triangleright] + [\triangleright] + [\triangleright] + [F3] = DIAG^*$      | Diagnostic Parameters         |

The DIAG\* option listed in Table 1-20 above represents all of the individual diagnostic parameters that appear at the previous prompt. See Chapter 3, *Diagnostics*, of the *Service Manual* for a complete description of these options.

Option Card Analog Outputs (cont.)

**Note:** *The measurement units that appear in these prompts are those selected in the* GLOBL-SYSTM *menu earlier in this section.* 

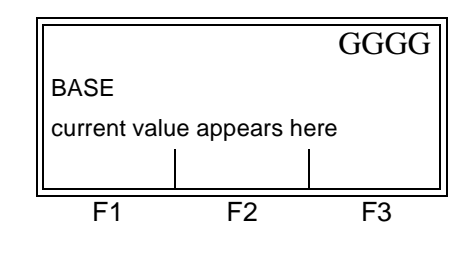

current value appears here

FULL

F1

Enter a flow rate value for the low end of the analog output range and press [ENT].

Enter a flow rate value for the high end of the analog output range and press [ENT].

After responding to the above prompt, the meter returns to the GLOBL-I/O prompt shown on page 1-55. To leave the *User Program*, press the [EXIT] key three times.

GGGG

F3

Option Card Analog Inputs Complete the following steps to set up the analog inputs of an option card installed in Slot 1 (refer to Figure A-5 on page A-5):

F2

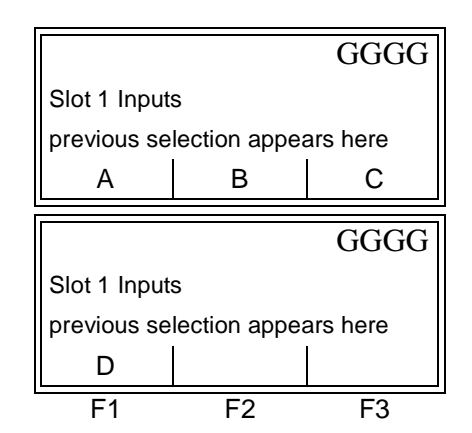

Press the [Fx] key to select the desired input.

Use the  $[\triangleleft]$  and  $[\triangleright]$  keys to access the options shown.

**Note:** *The setup of input A is used as an example. Identical procedures would be used to set up the remaining inputs.* 

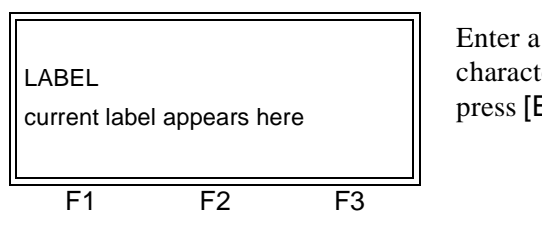

Enter a label of up to eight characters for input A and press [ENT].
Option Card Analog Inputs (cont.)

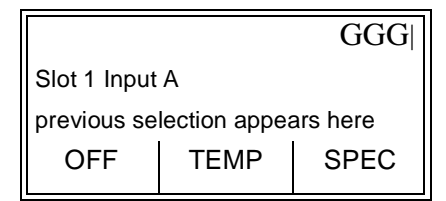

Press the desired [Fx] key to disable input A, or to designate it as a temperature or special input. Proceed directly to the appropriate section.

### • OFF

If OFF was selected to disable input A, the meter returns to the GLOBL-I/O prompt shown on page 1-55. To leave the *User Program*, press the [EXIT] key three times.

#### • TEMP

If TEMP was selected to set up input A as a live temperature input, complete the following steps:

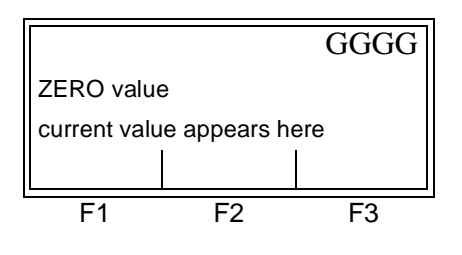

Enter a value for the low end of the analog input range and press [ENT].

|                            |       | GGGG |
|----------------------------|-------|------|
| FULL Scale                 | Value |      |
| current value appears here |       |      |
|                            |       |      |
| F1                         | F2    | F3   |

Enter a value for the high end of the analog input range and press [ENT]. Option Card Analog Inputs (cont.)

After responding to the above prompt, the meter returns to the GLOBL-I/O prompt shown on page 1-55. To leave the *User Program*, press the [EXIT] key three times.

SPEC

If SPEC was selected to set up input A as a live special input, complete the following steps:

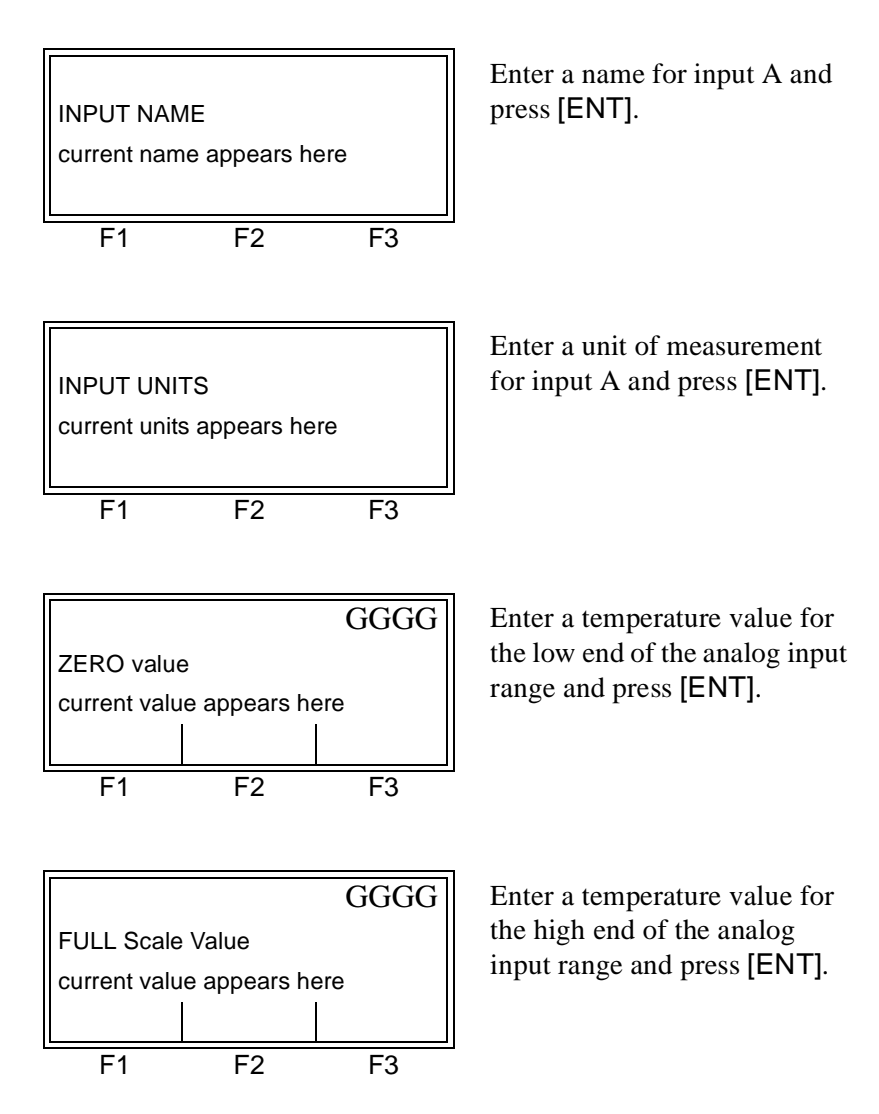

After responding to the above prompt, the meter returns to the GLOBL-I/O prompt shown on page 1-55. To leave the *User Program*, press the [EXIT] key three times.

### **Option Card RTD Inputs**

Option cards with RTD inputs have a temperature range of  $-148^{\circ}$  to  $660^{\circ}$ F ( $-100^{\circ}$  to  $350^{\circ}$ C). Complete the following steps to set up the RTD inputs of an option card installed in Slot 1 (refer to Figure A-5 on page A-5):

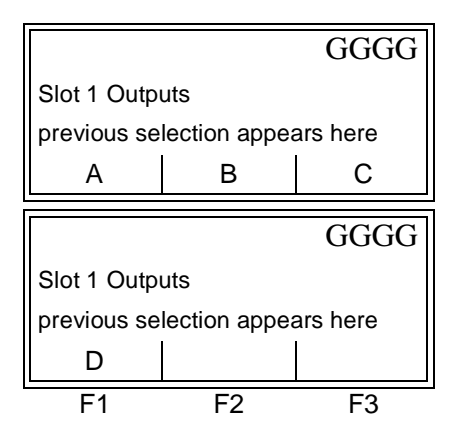

Use the  $[\triangleleft]$  and  $[\triangleright]$  keys to access the options shown, and press the [Fx] key to select the desired RTD input.

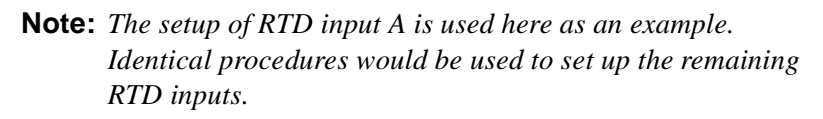

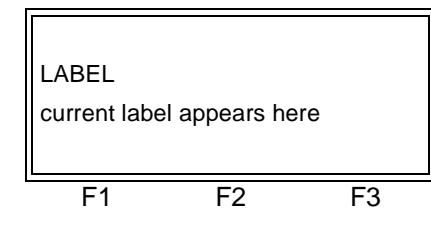

Enter a label of up to eight characters for RTD input A and press [ENT].

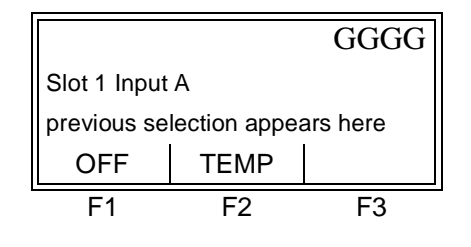

Press [F1] to disable input A and return to the GLOBL-I/O prompt on page 1-55, or press [F2] to enable input A as a live temperature input.

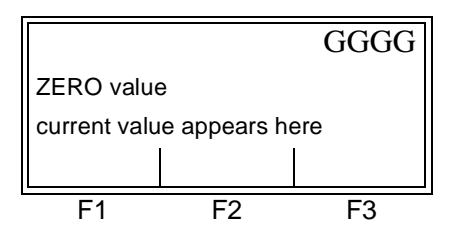

Enter a temperature value for the low end of the analog input range and press [ENT]. Option Card RTD Inputs (cont.)

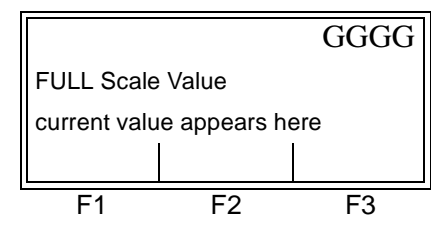

Enter a temperature value for the high end of the analog input range and press [ENT].

After responding to the above prompt, the meter returns to the GLOBL-I/O prompt shown on page 1-55. To leave the *User Program*, press the [EXIT] key three times.

Option Card Alarm Relays

Complete the following steps to set up the alarm relays of an option card installed in Slot 1 (refer to Figure A-5 on page A-5):

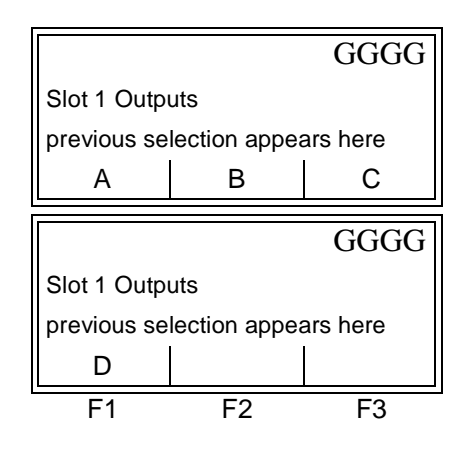

Use the  $[\triangleleft]$  and  $[\triangleright]$  keys to access the options shown, and press the [Fx] key to select the desired alarm.

**Note:** *The set up of alarm A is used here as an example. Identical procedures would be used to set up the additional alarms.* 

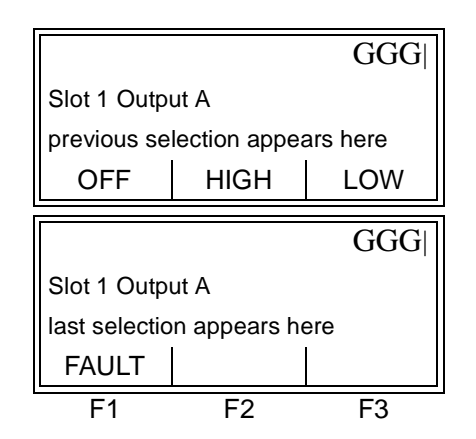

Use the [◀] and [▷] keys to access the options shown. Press the [Fx] key under the desired alarm type.

If OFF was selected above, the meter returns to the GLOBL-I/O prompt shown on page 1-55. To leave the *User Program*, press the [EXIT] key three times.

Option Card Alarm Relays (cont.)

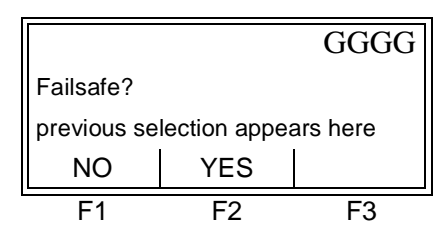

Press [F1] for standard operation or [F2] for fail-safe operation. See Chapter 1, *Installation*, of the *Startup Guide* for wiring instructions.

For a 1-Channel meter, skip over the following prompt.

|                                 |                          | GGG                |
|---------------------------------|--------------------------|--------------------|
| 1st channe                      | el                       |                    |
| previous s                      | election ap              | pears here         |
| CH1                             | CH2                      | SUM                |
|                                 |                          |                    |
|                                 |                          | ~ ~ ~ ~ .          |
|                                 |                          | GGG                |
| 1st channe                      | el                       | GGG                |
| 1st channe<br>previous s        | el<br>election ap        | GGG <br>pears here |
| 1st channe<br>previous s<br>DIF | el<br>election ap<br>AVE | GGG<br>bears here  |

Press the [Fx] key under the desired channel option to select it.

(These additional options are accessed by pressing the  $[\triangleleft]$  and/or  $[\triangleright]$  keys.)

See Table 1-21 below for a description of the channel options available at the above prompt.

| Option | Description |  |
|--------|-------------|--|
| CH1    | Channel 1   |  |
| CH2    | Channel 2   |  |
| SUM    | CH1+CH2     |  |
| DIF    | CH1-CH2     |  |
| AVE    | (CH1+CH2)/2 |  |

Table 1-21: Channel Options

**Note:** *If* FAULT *was selected as the alarm type, the next two prompts do not appear. Skip over them to the end of this section.* 

Option Card Alarm Relays (cont.)

|                                                                        |                                                                        | GGG                                                    | Use th                            |
|------------------------------------------------------------------------|------------------------------------------------------------------------|--------------------------------------------------------|-----------------------------------|
| Measureme                                                              | ent Name                                                               |                                                        | access                            |
| previous se                                                            | lection appe                                                           | ars here                                               | press                             |
| VEL                                                                    | VOLUM                                                                  | +TOTL                                                  | uesne                             |
|                                                                        |                                                                        | GGG                                                    | (See ]                            |
| Measureme                                                              | ent Name                                                               |                                                        | descri                            |
| previous se                                                            | lection appe                                                           | ars here                                               | option                            |
| -TOTL                                                                  | TIME                                                                   | MDOT                                                   |                                   |
|                                                                        |                                                                        |                                                        | •                                 |
|                                                                        |                                                                        | GGG                                                    | Note                              |
|                                                                        |                                                                        | GGG                                                    | Note:                             |
| Measureme                                                              | ent Name                                                               | GGG                                                    | Note:<br>the let<br>Mass          |
| Measureme<br>previous se                                               | ent Name<br>lection appe                                               | GGG <br>ars here                                       | Note:<br>the let<br>Mass          |
| Measureme<br>previous se<br>+MASS                                      | ent Name<br>lection appe<br>-MASS                                      | GGG <br>ars here<br>POWER                              | Note:<br>the let<br>Mass<br>Optio |
| Measureme<br>previous se<br>+MASS                                      | ent Name<br>lection appe<br>-MASS                                      | GGG <br>ars here<br>POWER                              | Note:<br>the let<br>Mass<br>Optio |
| Measureme<br>previous se<br>+MASS<br>Measureme                         | ent Name<br>lection appe<br>-MASS<br>ent Name                          | GGG <br>ars here<br>POWER<br>GGG                       | Note:<br>the let<br>Mass<br>Optio |
| Measureme<br>previous se<br>+MASS<br>Measureme<br>previous se          | ent Name<br>lection appe<br>-MASS<br>ent Name<br>lection appe          | GGG <br>ars here<br>POWER<br>GGG <br>ars here          | Note:<br>the let<br>Mass<br>Optio |
| Measureme<br>previous se<br>+MASS<br>Measureme<br>previous se<br>+ENRG | ent Name<br>lection appe<br>-MASS<br>ent Name<br>lection appe<br>-ENRG | GGG <br>ars here<br>POWER<br>GGG <br>ars here<br>DIAG* | Note:<br>the let<br>Mass<br>Optio |

Use the  $[\triangleleft]$  and  $[\triangleright]$  keys to access the options shown, and press the [Fx] key under the desired parameter to select it.

(See Table 1-22 for a description of the available options.)

**Note:** All the options shown to the left will only appear if the Mass Flow and Energy Options are activated.

| <b>Option Bar Choice</b>                                                 | Description                   |
|--------------------------------------------------------------------------|-------------------------------|
| [F1] = VEL                                                               | Flow Velocity                 |
| [F2] = VOLUM                                                             | Volumetric Flow               |
| [F3] = +TOTL                                                             | Forward Totalized Volume Flow |
| [ <b>⊳</b> ] + [F1] = -TOTL                                              | Reverse Totalized Volume Flow |
| [ <b>▷</b> ] + [F2] = TIME                                               | Total Flow Measurement Time   |
| [▶] + [F3] = MDOT                                                        | Mass Flow                     |
| $[\triangleright] + [\triangleright] + [F1] = +MASS$                     | Forward Totalized Mass Flow   |
| $[\mathbf{b}] + [\mathbf{b}] + [F2] = -MASS$                             | Reverse Totalized Mass Flow   |
| $[\triangleright] + [\triangleright] + [F3] = POWER$                     | Energy Flow Power             |
| [b] + [b] + [b] + [F1] = +ENRG                                           | Forward Energy Flow           |
| $[\triangleright] + [\triangleright] + [\triangleright] + [F2] = -ENRG$  | Reverse Energy Flow           |
| $[\triangleright] + [\triangleright] + [\triangleright] + [F3] = DIAG^*$ | Diagnostic Parameters         |

The DIAG<sup>\*</sup> option listed in Table 1-22 represents all of the individual diagnostic parameters that appear at the previous prompt. See Chapter 3, *Diagnostics*, of the *Service Manual* for a complete description of these options.

# Option Card Alarm Relays (cont.)

**Note:** *The measurement units that appear in these prompts are those selected in the* GLOBL-SYSTM *menu earlier in this section.* 

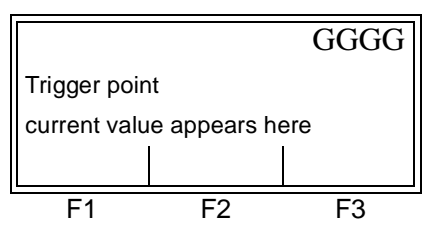

Enter a value for the trigger point of the alarm and press [ENT].

After responding to the above prompt, or if FAULT was selected as the alarm type, the meter returns to the GLOBL-I/O prompt shown on page 1-55. To leave the *User Program*, press the [EXIT] key three times.

This type of output issues one pulse per selected volume of flow. The meter produces a pulse each time the programmed amount of flow passes through the pipe. Complete the following steps to set up the totalizer outputs of an option card installed in Slot 1:

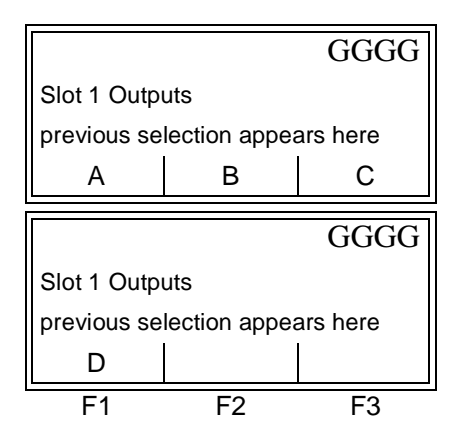

Use the  $[\triangleleft]$  and  $[\triangleright]$  keys to access the options shown. Press the [Fx] key under the desired totalizer.

**Note:** The set up of output A is used as an example. Identical procedures would be used to set up the other outputs.

| - |             |               |          |
|---|-------------|---------------|----------|
|   |             |               | GGGG     |
|   | Slot 1 Outp | ut A          |          |
|   | previous se | lection appea | ars here |
|   | OFF         | TTLZR         |          |
| L | F1          | F2            | F3       |

Press [F1] to disable output A, or press [F2] to set up output A as a totalizer output.

If OFF was selected above, the meter returns to the GLOBL-I/O prompt shown on page 1-55. To leave the *User Program*, press the [EXIT] key three times.

#### Option Card Totalizer Outputs

Option Card Totalizer Outputs (cont.) For a 1-Channel meter, skip over the following prompt.

|                                 |                          | GGG                |
|---------------------------------|--------------------------|--------------------|
| 1st channe                      | el                       |                    |
| previous s                      | election ap              | pears here         |
| CH1                             | CH2                      | SUM                |
| l r                             |                          |                    |
|                                 |                          | CCC                |
|                                 |                          | GGG                |
| 1st channe                      | el                       | GGG                |
| 1st channe<br>previous s        | el<br>election ap        | GGG <br>pears here |
| 1st channe<br>previous s<br>DIF | el<br>election ap<br>AVE | GGG <br>pears here |

Press the [Fx] key under the desired channel option to select it.

(These additional options are accessed by pressing the  $[\triangleleft]$  and/or  $[\triangleright]$  keys.)

See Table 1-23 on the following page for a description of the channel options available at the above prompt.

| Option | Description |
|--------|-------------|
| CH1    | Channel 1   |
| CH2    | Channel 2   |
| SUM    | CH1+CH2     |
| DIF    | CH1-CH2     |
| AVE    | (CH1+CH2)/2 |

Table 1-23: Channel Options

|                                   |                                    | GGG                      |
|-----------------------------------|------------------------------------|--------------------------|
| Measurement Name                  |                                    |                          |
| previous selection appears here   |                                    |                          |
| +TOTL                             | -TOTL                              | +MASS                    |
|                                   |                                    |                          |
|                                   |                                    | ( +( +( +( +             |
| Measureme<br>previous se          | ent Name<br>lection appea          | GGG                      |
| Measureme<br>previous se<br>-MASS | ent Name<br>lection appea<br>+ENRG | GGG<br>ars here<br>-ENRG |

Use the  $[\triangleleft]$  and  $[\triangleright]$  keys to access the options shown, and press the [Fx] key under the desired parameter to select it.

(See Table 1-24 on the next page for a description of the available options.)

Option Card Totalizer Outputs (cont.)

### Table 1-24: Output Measurement Options

| Option Bar Choice           | Description                   |
|-----------------------------|-------------------------------|
| [F1] = +TOTL                | Forward Totalized Volume Flow |
| [F2] = -TOTL                | Reverse Totalized Volume Flow |
| [F3] = +MASS                | Forward Totalized Mass Flow   |
| [ <b>▷</b> ] + [F1] = -MASS | Reverse Totalized Mass Flow   |
| [ <b>▷</b> ] + [F2] = +ENRG | Forward Energy                |
| [ <b>▷</b> ] + [F3] = -ENRG | Reverse Energy                |

**Note:** *The measurement units that appear in these prompts are those selected in the* GLOBL-SYSTM *menu earlier in this section.* 

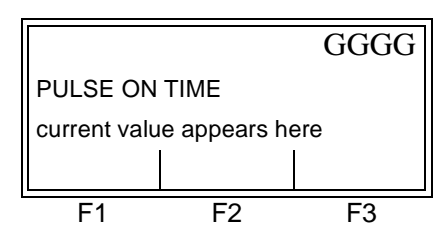

Enter a value between 50  $\mu$ sec and 500,000  $\mu$ sec for the frequency of the totalizer pulses and press [ENT].

**Note:** A complete pulse consists of equal amounts of ON and OFF times. Choose a value that is compatible with the counter to be used.

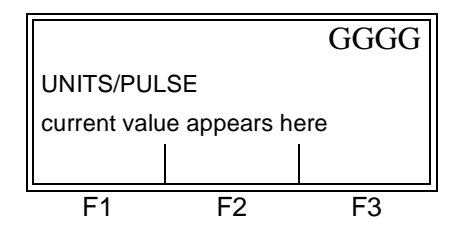

Enter a value for the number of measurement units represented by each pulse, and press [ENT].

After responding to the above prompt, the meter returns to the GLOBL-I/O prompt shown on page 1-55. To leave the *User Program*, press the [EXIT] key three times.

### Option Card Frequency Outputs

This type of output produces a frequency pulse that is proportional to the output measurement. Complete the following steps to set up the frequency outputs of an option card installed in Slot 1 (refer to Figure A-5 on page A-5):

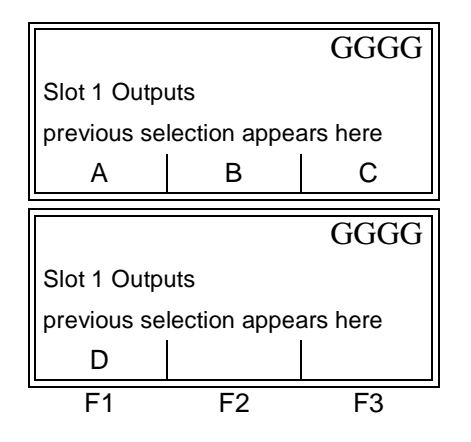

Use the [◀] and [▷] keys to access the options shown. Press the [Fx] key under the desired frequency output.

**Note:** The set up of output A is used as an example. Identical procedures would be used to set up the other outputs.

|                                 |      | GGGG |
|---------------------------------|------|------|
| Slot 1 Outp                     | ut A |      |
| previous selection appears here |      |      |
| OFF FREQ                        |      |      |
| F1                              | F2   | F3   |

Press [F1] to disable output A, or press [F2] to set up output A as a frequency output.

If OFF was selected above, the meter returns to the GLOBL-I/O prompt shown on page 1-55. To leave the *User Program*, press the [EXIT] key three times.

For a 1-Channel meter, skip over the following prompt.

|                                 |                    | GGG        |  |
|---------------------------------|--------------------|------------|--|
| 1st channe                      | el                 |            |  |
| previous s                      | election ap        | pears here |  |
| CH1                             | CH2                | SUM        |  |
|                                 |                    | GGG        |  |
| 1st channel                     |                    |            |  |
| 1st channe                      | el                 |            |  |
| 1st channe<br>previous s        | el<br>election ap  | pears here |  |
| 1st channe<br>previous s<br>DIF | election ap<br>AVE | pears here |  |

Press the [Fx] key under the desired channel option to select it.

(These additional options are accessed by pressing the  $[\triangleleft]$  and/or  $[\triangleright]$  keys.)

Option Card Frequency Outputs (cont.) See Table 1-25 below for a description of the channel options available at the above prompt.

| Table 1-25: Channel Options |             |  |
|-----------------------------|-------------|--|
| Option                      | Description |  |
| CH1                         | Channel 1   |  |
| CH2                         | Channel 2   |  |
| SUM                         | CH1+CH2     |  |
| DIF                         | CH1-CH2     |  |
| AVE                         | (CH1+CH2)/2 |  |

|                                 |               | GGG      |  |  |
|---------------------------------|---------------|----------|--|--|
| Measurement Name                |               |          |  |  |
| previous selection appears here |               |          |  |  |
| VEL                             | VOLUM         | +TOTL    |  |  |
|                                 |               | GGG      |  |  |
| Measureme                       | ent Name      |          |  |  |
| previous se                     | lection appea | ars here |  |  |
| -TOTL                           | TIME          | MDOT     |  |  |
|                                 |               | GGG      |  |  |
| Measurement Name                |               |          |  |  |
| previous se                     | lection appea | ars here |  |  |
| +MASS                           | -MASS         | POWER    |  |  |
|                                 |               | GGG      |  |  |
| Measurement Name                |               |          |  |  |
| previous se                     | lection appea | ars here |  |  |
|                                 |               |          |  |  |
| +EINKG                          |               | DIAO     |  |  |

Use the [◀] and [▷] keys to access the options shown, and press the [Fx] key under the desired parameter to select it.

(See Table 1-26 for a description of the available options.)

**Note:** All the options shown to the left will only appear if the Mass Flow and Energy Options are activated. Option Card Frequency Outputs (cont.)

| Table 1-26: Output Measurement Options                                        |                               |  |  |
|-------------------------------------------------------------------------------|-------------------------------|--|--|
| Option Bar Choice                                                             | Description                   |  |  |
| [F1] = VEL                                                                    | Flow Velocity                 |  |  |
| [F2] = VOLUM                                                                  | Volumetric Flow               |  |  |
| [F3] = +TOTL                                                                  | Forward Totalized Volume Flow |  |  |
| [⊳] + [F1] = -TOTL                                                            | Reverse Totalized Volume Flow |  |  |
| [ <b>⊳</b> ] + [F2] = TIME                                                    | Total Flow Measurement Time   |  |  |
| [⊳] + [F3] = MDOT                                                             | Mass Flow                     |  |  |
| [b] + [b] + [F1] = +MASS                                                      | Forward Totalized Mass Flow   |  |  |
| [▶] + [▶] + [F2] = -MASS                                                      | Reverse Totalized Mass Flow   |  |  |
| [b] + [b] + [F3] = POWER                                                      | Energy Flow Power             |  |  |
| [D] + [D] + [D] + [F1] = +ENRG                                                | Forward Energy Flow           |  |  |
| $[\mathbf{b}] + [\mathbf{b}] + [\mathbf{b}] + [\mathbf{F2}] = -\mathbf{ENRG}$ | Reverse Energy Flow           |  |  |
| $[\triangleright] + [\triangleright] + [\triangleright] + [F3] = DIAG^*$      | Diagnostic Parameters         |  |  |

The DIAG<sup>\*</sup> option listed in Table 1-26 above represents all of the individual diagnostic parameters that appear at the previous prompt. See Chapter 3, *Diagnostics*, of the *Service Manual* for a complete description of these options.

**Note:** *The measurement units that appear in these prompts are those selected in the* GLOBL-SYSTM *menu earlier in this section.* 

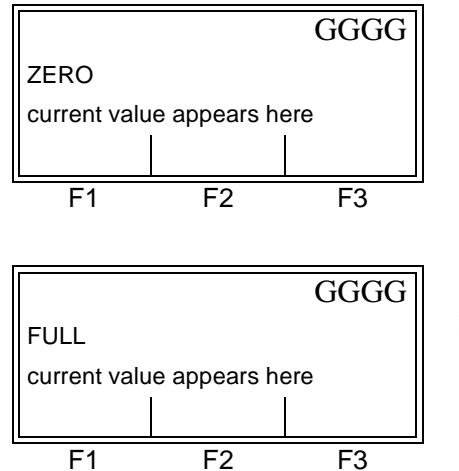

Enter a flow rate value for the low end of the frequency output range and press [ENT].

Enter a flow rate value for the high end of the frequency output range and press [ENT].

Option Card Frequency Outputs (cont.)

|              |                            | GGGG |  |
|--------------|----------------------------|------|--|
| FULL SCA     | FULL SCALE FREQUENCY       |      |  |
| current valu | current value appears here |      |  |
|              |                            |      |  |
| F1           | F2                         | F3   |  |

Enter a value between 1 and 10,000 for the frequency at full scale and press [ENT].

After responding to the above prompt, the meter returns to the GLOBL-I/O prompt shown on page 1-55. To leave the *User Program*, press the [EXIT] key three times.

The COMM Sub-MenuThe Model XMT868 flowmeter is equipped with an RS232 or an<br/>RS485 serial interface. An RS485 option is also available with<br/>MODBUS capability. When the MODBUS option is present, the<br/>XMT868 may also have the standard RS232 serial interface.

The serial port is used to transmit stored data and displayed readings to a personal computer by connecting the meter's serial interface to the serial port of the PC. In addition, the Model XMT868 can receive and execute remote commands, using the *Instrument Data Manager* software (see Appendix C), via this link.

Use the COMM sub-menu to set the communications port and MODBUS parameters. While following the programming instructions, refer to Figure A-4 on page A-4 of Appendix A, *Menu Maps*.

Setting Up the Serial Port

To enter this sub-menu, press [F3] at the Global PROGRAM prompt shown on page 1-51.

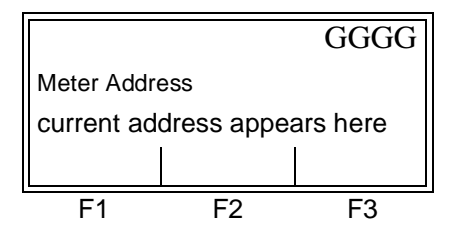

Enter a meter address number between 1 and 254 and press [ENT]. The default number is 1.

A meter address is only necessary for communication with the GE Panametrics *Instrument Data Manager* software. See the *IDM User's Manual* for more information.

**IMPORTANT:** If the meter address or baud rate is changed, communication with the Instrument Data Manager must be re-established with the new address number. Setting Up the Serial Port (cont.)

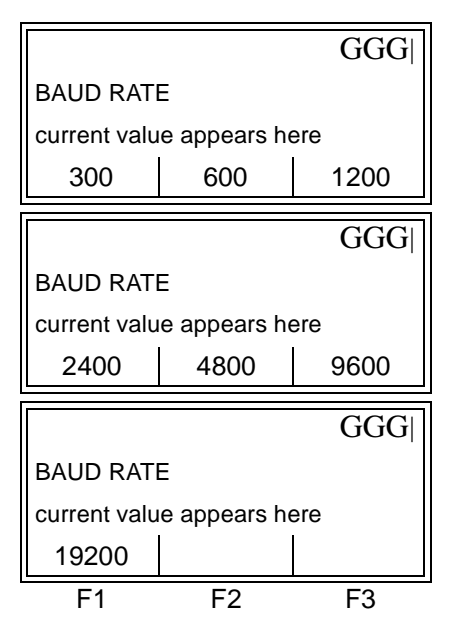

Use the  $[\triangleleft]$  and  $[\triangleright]$  keys to access the options shown, and press the [Fx] key under the desired baud rate to select it.

If you have the RS485 MODBUS option, proceed to the prompts below. If you have the standard RS232 serial interface, the meter exits the COMM sub-menu and returns to the Global PROGRAM prompt. To leave the *User Program*, press the [EXIT] key twice.

**Note:** *The XMT868 MODBUS communication settings chosen in the next four steps must match those of the MODBUS control system.* 

| GGG                        |    |    |  |
|----------------------------|----|----|--|
| MODBUS BAUD RATE           |    |    |  |
| current value appears here |    |    |  |
| 2400 4800 9600             |    |    |  |
| F1                         | F2 | F3 |  |

Press the [Fx] key under the desired MODBUS baud rate to select it.

|                            |    | GGG |  |
|----------------------------|----|-----|--|
| MODBUS PARITY              |    |     |  |
| current value appears here |    |     |  |
| NONE ODD EVEN              |    |     |  |
| F1                         | F2 | F3  |  |

Press the [Fx] key under the desired MODBUS parity to select it.

Setting Up the Serial Port (cont.)

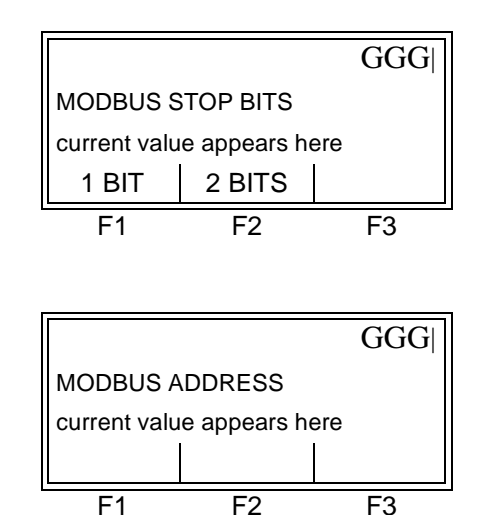

Press the [Fx] key under the desired MODBUS stop bits to select it.

Press the [Fx] key under the desired MODBUS address to select it.

The meter exits the COMM sub-menu and returns to the Global PROGRAM prompt. To leave the *User Program*, press the [EXIT] key twice.

**IMPORTANT:** You must reboot the XMT868 to load the new settings.

Refer to the section *Requesting Parameters Using MODBUS* on the following page to retrieve data from the XMT868 using MODBUS.

### Requesting Parameters Using MODBUS

To request specific parameters from the XMT868 via the MODBUS, the control system must access the appropriate register number, as shown in Table 1-27 below. Only registers 1–84 are available with the XMT868 for MODBUS communications. Registers 508–512 are used by the XMT868 to store the MODBUS parameters.

| MODBUS<br>Reg # | DPR Hex<br>Addr | Description                   | Units       | Scaling<br>(decimal places) | Size in Bytes      |
|-----------------|-----------------|-------------------------------|-------------|-----------------------------|--------------------|
| 1               |                 | <sup>1</sup> Clear Totalizers | none        |                             | 2 (16 bit signed)  |
| 2               |                 | CH1 Velocity                  | ft/s or m/s | 2                           | 4 (32 bit integer) |
| 4               |                 | CH1 Volumetric                | VOL_U       |                             | 4 (IEEE 32 bit)    |
| 6               |                 | CH1 +Totals                   | TOT_U       | Register 10                 | 4 (32 bit integer) |
| 8               |                 | CH1 -Totals                   | TOT_U       | Register 10                 | 4 (32 bit integer) |
| 10              |                 | CH1 #T Digits                 | none        | 0                           | 2 (16 bit integer) |
| 11              |                 | CH1 Totalizer Time            | sec         | 2                           | 4 (32 bit integer) |
| 13              |                 | <sup>2</sup> CH1 Error Value  | none        | 0                           | 2 (16 bit integer) |
| 14              |                 | CH 1 SSUP                     | none        | 1                           | 4 (32 bit integer) |
| 16              |                 | CH 1 SSDN                     | none        | 1                           | 4 (32 bit integer) |
| 18              |                 | CH 1 SNDSP                    | ft/s or m/s | 0                           | 4 (32 bit integer) |
| 20              |                 | CH 2 Velocity                 | ft/s or m/s | 2                           | 4 (32 bit integer) |
| 22              |                 | CH 2 Volumetric               | VOL_U       |                             | 4 (IEEE 32 bit)    |
| 24              |                 | CH 2 +Totals                  | TOT_U       | Register 28                 | 4 (32 bit integer) |
| 26              |                 | CH 2 -Totals                  | TOT_U       | Register 28                 | 4 (32 bit integer) |
| 28              |                 | CH2 # T Digits                | none        | 0                           | 2 (16 bit integer) |
| 29              |                 | CH2 Totalizer Time            | sec         | 2                           | 4 (32 bit integer) |
| 31              |                 | <sup>2</sup> CH2 Error Value  | none        | 0                           | 2 (16 bit integer) |
| 32              |                 | CH 2 SSUP                     | none        | 1                           | 4 (32 bit integer) |
| 34              |                 | CH 2 SSDN                     | none        | 1                           | 4 (32 bit integer) |
| 36              |                 | CH 2 SNDSP                    | ft/s or m/s | 0                           | 4 (32 bit integer) |
| 38              |                 | <sup>3</sup> AVG Velocity     | ft/s or m/s | 2                           | 4 (32 bit integer) |
| 40              |                 | <sup>3</sup> AVG Volumetric   | VOL_U       |                             | 4 (IEEE 32 bit)    |
| 42              |                 | <sup>3</sup> AVG+Totals       | TOT_U       | Register 46                 | 4 (32 bit integer) |

### Table 1-27: MODBUS Registers

| MODBUS<br>Reg # | DPR Hex<br>Addr | Description                     | Units          | Scaling<br>(decimal places) | Size in Bytes      |
|-----------------|-----------------|---------------------------------|----------------|-----------------------------|--------------------|
| 44              |                 | <sup>3</sup> AVG-Totals         | TOT_U          | Register 46                 | 4 (32 bit integer) |
| 46              |                 | AVG #T Digits                   | none           | 0                           | 2 (16 bit integer) |
| 47              |                 | <sup>3</sup> AVG Totalizer Time | sec            | 2                           | 4 (32 bit integer) |
| 49              |                 | <sup>4</sup> AVG Error Value    | none           | 0                           | 2 (16 bit integer) |
| 50              |                 | <sup>3</sup> AVG SSUP           | none           | 1                           | 4 (32 bit integer) |
| 52              |                 | <sup>3</sup> AVG SSDN           | none           | 1                           | 4 (32 bit integer) |
| 54              |                 | <sup>3</sup> AVG SNDSP          | ft/s or m/s    | 0                           | 4 (32 bit integer) |
| 56              |                 | CH 1 Power                      | Power_u        |                             | 4 (IEEE 32 bit)    |
| 58              |                 | CH 1 +Energy                    | Energy_u       | Register 62                 | 4 (32 bit integer) |
| 60              |                 | CH 1 -Energy                    | Energy_u       | Register 62                 | 4 (32 bit integer) |
| 62              |                 | CH 1 # Energy Digits            | none           | 0                           | 2 (16 bit integer) |
| 63              |                 | CH 1 TempS                      | °F or °C       | 2                           | 4 (32 bit integer) |
| 65              |                 | CH 1 TempR                      | °F or °C       | 2                           | 4 (32 bit integer) |
| 67              |                 | CH 1 TS-TR                      | °F or °C       | 2                           | 4 (32 bit integer) |
| 69              |                 | CH 1 DELTH                      | Btu/lb or J/gm | 2                           | 4 (32 bit integer) |
| 71              |                 | CH 2 Power                      | Power_u        |                             | 4 (IEEE 32 bit)    |
| 73              |                 | CH 2 +Energy                    | Energy_u       | Register 77                 | 4 (32 bit integer) |
| 75              |                 | CH 2 -Energy                    | Energy_u       | Register 77                 | 4 (32 bit integer) |
| 77              |                 | CH 2 # Energy Digits            | none           | 0                           | 2 (16 bit integer) |
| 78              |                 | CH 2 TempS                      | °F or °C       | 2                           | 4 (32 bit integer) |
| 80              |                 | CH 2 TempR                      | °F or °C       | 2                           | 4 (32 bit integer) |
| 82              |                 | CH 2 TS-TR                      | °F or °C       | 2                           | 4 (32 bit integer) |
| 84              |                 | CH 2 DELTH                      | Btu/lb or J/gm | 2                           | 4 (32 bit integer) |
| 508             | 3F6             | <sup>5</sup> MODBUS baud rate   | none           | 0                           | 2 (16 bit integer) |
| 509             | 3F8             | <sup>6</sup> MODBUS parity      | none           | 0                           | 2 (16 bit integer) |
| 510             | 3FA             | <sup>7</sup> MODBUS stop bits   | none           | 0                           | 2 (16 bit integer) |
| 511             | 3FC             | MODBUS meter addr               | none           | 0                           | 2 (16 bit integer) |
| 512             | 3FE             | RESERVED                        | none           |                             |                    |

| Table 1-27: | MODBUS | <b>Registers</b> ( | (Continued) |
|-------------|--------|--------------------|-------------|
|-------------|--------|--------------------|-------------|

| Requesting Parameters<br>Using MODBUS (cont.) | Notes:                                                                                                    |
|-----------------------------------------------|----------------------------------------------------------------------------------------------------|
| 5                                             | <b>1. Clear Totalizers:</b> flag from the 8051 to clear totalizers in the 68332 memory.                                                                                                    |
|                                               | 2. Error Value: see table in XMT868 manual for error codes                                                                                                    |
|                                               | <b>3.</b> Average:<br>average of channel 1 and channel 2 if both channels out of error,<br>channel 1 value if channel 2 is in error,<br>channel 2 value if channel 1 is in error,<br><u>zero</u> if both channels in error. |
|                                               | <ul> <li>4. Average Error Status:</li> <li>0 = both in error</li> <li>1 = chan 2 in error,</li> <li>2 = chan 1 in error,</li> <li>3 = both ok</li> </ul>                                                                    |
|                                               | <b>5. MODBUS baud rate:</b><br>5 = 2400, 6 = 4800, 7 = 9600                                                                                                    |
|                                               | 6. MODBUS parity:<br>0 = none, 1 = odd, 2 = even                                                                                                    |
|                                               | 7. MODBUS stop bits:<br>1 = 1 stop bit, $2 = 2$ stop bits                                                                                                    |
|                                               | 8. General:<br>Registers are written if corresponding functions are actuated by<br>the user. Registers for unactuated functions are initialized to zero<br>at startup.                                                      |
| Exiting the User<br>Program                   | After leaving the GLOBL sub-menu, the meter returns to the following prompt:                                                                                                    |

|           |     | GGGG  |
|-----------|-----|-------|
| PROGRAM   |     |       |
| Channel 1 |     |       |
| CH1       | CH2 | GLOBL |
| F1        | F2  | F3    |

Press the [EXIT] key to leave the *User Program*.

Proceed to Chapter 3, *Operation*, of the *Startup Guide* for instructions on taking measurements, or refer to the appropriate chapters of this manual for detailed instructions on using the other features of the XMT868 flow transmitter.

Chapter 2

## **Displaying Data**

| Introduction                           | 2-1 |
|----------------------------------------|-----|
| Displaying Data with the LCD           | 2-1 |
| Displaying Data with the RCCU          | 2-6 |
| Displaying Data on a Computer Terminal | 2-9 |

| Introduction                             | This chapter explains how to display measurement data using each of the three available methods:                                                                                                    |
|------------------------------------------|----------------------------------------------------------------------------------------------------|
|                                          | • LCD Display - show data on an optional built-in display                                                                                                    |
|                                          | <ul> <li>RCCU - display data on the optional Remote Control<br/>Communications Unit (RCCU)</li> </ul>                                                                                                    |
|                                          | • IDM - display data on a computer terminal using the optional Instrument Data Manager (IDM) software                                                                                                    |
| Displaying Data with the LCD             | If the Model XMT868 flow transmitter is equipped with the optional Liquid Crystal Display (LCD), it may be programmed to display up to four variables in sequence. In addition, both the brightness and the contrast of the LCD may be adjusted for optimum viewing. Proceed to the appropriate section for instructions.                               |
| Adjusting LCD Contrast<br>and Brightness | Both the contrast and the brightness of the optional LCD may be adjusted to suit individual needs. As shown in the upper right view of Figure 4-3 on page 4-15 of the <i>Service Manual</i> , there are two 3/4-turn adjustment potentiometers located on the LCD circuit board. Using these pots for the LCD adjustment, complete the following steps: |
|                                          | !WARNING!<br>Never remove the covers from the XMT868 in a<br>hazardous environment, while the line power is on.                                                                                                    |
|                                          | 1. Make sure the XMT868 is in a safe environment, and loosen the set screw to remove the front cover (see Chapter 4, <i>Parts Replacement</i> , in the <i>Service Manual</i> for details, if necessary).                                                                                                    |
|                                          | <b>IMPORTANT:</b> If the XMT868 is to be installed in a hazardous environment, adjust the LCD brightness and contrast in a safe area, before mounting the enclosure.                                                                                                    |
|                                          | 2. With power still applied to the meter, carefully use a small screwdriver to adjust the LCD brightness. Turning the BKLT (backlight) pot fully clockwise yields maximum brightness.                                                                                                    |
|                                          | <b>3.</b> In a similar manner, adjust the CONT (contrast) pot to set the LCD contrast as desired. At either extreme of the CONT pot, the display is unreadable; turn the pot fully counterclockwise and then turn it                                                                                                    |

Adjusting LCD Contrast and Brightness (cont.)

- **4.** Readjust the BKLT control, as desired.
- **5.** Replace the front cover on the XMT868, and secure it in place with the set screw.

The meter may now be placed back into service.

Programming the LCD Use the Remote Control Communications Unit (RCCU) to establish communications with the XMT868 and enter the ONLINE menu. Then, complete the following instructions to display the desired data on the LCD (refer to Figure A-4 on page A-4 in Appendix A, *Menu Maps*):

**Note:** To perform this task from a PC with the optional IDM software, refer to Appendix C, Instrument Data Manager, and/ or the Instrument Data Manager User's Manual.

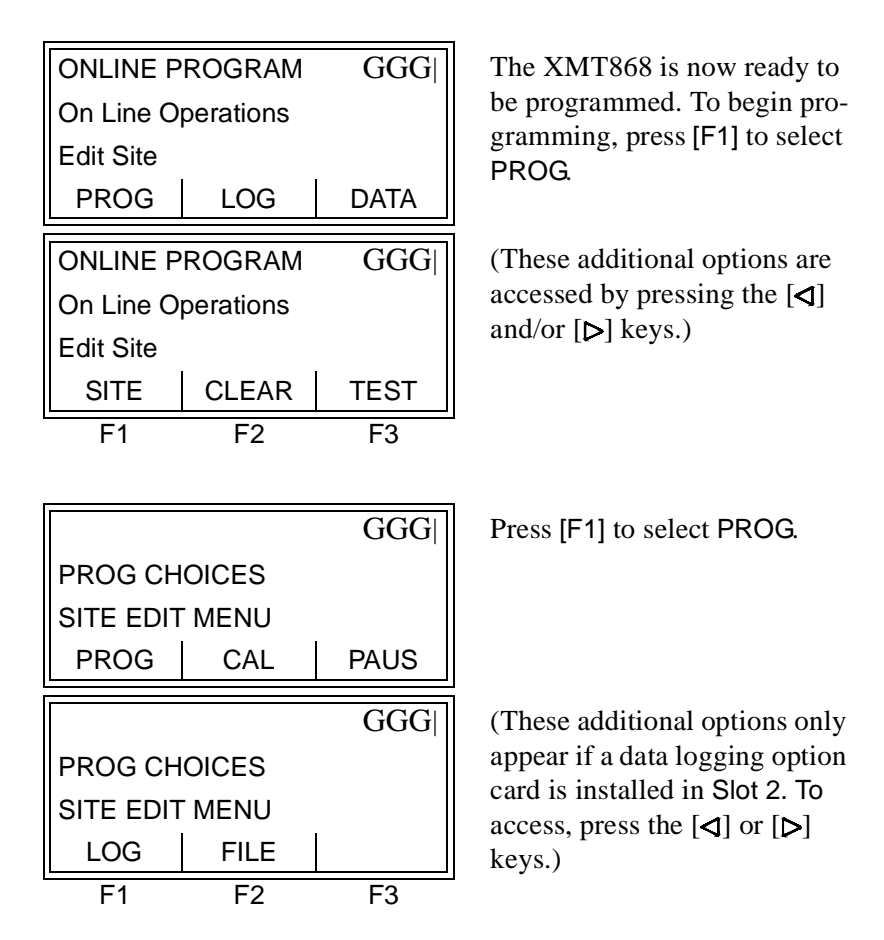

**Note:** In this manual, only the programming of Channel 1 will be described. To program Channel 2 of a 2-Channel meter, simply repeat the same procedures presented for Channel 1.

Programming the LCD (cont.)

|             |             | GGGG       | Press t  |
|-------------|-------------|------------|----------|
| PROGRAM     | 1           |            | select   |
| previous se | election ap | pears here | option   |
| CH1         | CH2         | GLOBL      | one-en   |
| F1          | F2          | F3         |          |
|             |             |            |          |
|             |             | GGGG       | Press [  |
| Global PR   | OGRAM       |            |          |
| previous se | election ap | pears here |          |
| SYSTM       | I/O         | COMM       |          |
| F1          | F2          | F3         |          |
|             |             |            |          |
|             |             | CCCC       | Dross [  |
| Global I/O  |             | 0000       | F 1885 [ |

Press the [Fx] under GLOBL to select it. (Note that the CH2 option does not appear for a one-channel meter.)

Press [F2] to select I/O.

|            |              | GGGG       |
|------------|--------------|------------|
| Global I/O |              |            |
| previous s | election app | bears here |
| ERROR      | OPTN         | LCD        |
| F1         | F2           | F3         |

Press [F3] to select LCD.

At this point, a series of additional prompts permits the LCD to be configured as desired:

|                                 |              | GGG        | F |
|---------------------------------|--------------|------------|---|
| # OF LCD                        | PARAMS       |            | Ċ |
| previous s                      | election app | bears here | t |
| OFF                             | 1            | 2          |   |
|                                 |              |            |   |
|                                 |              | GGG        | ( |
| # OF LCD PARAMS                 |              |            | а |
| previous selection appears here |              | а          |   |
| 3                               | 4            |            |   |
|                                 |              |            |   |

Press the [Fx] key under the desired number of parameters to be sequentially displayed.

(These additional options are accessed by pressing the  $[\triangleleft]$  and/or  $[\triangleright]$  keys.)

**Note:** *The XMT868 refers to the parameters specified above as* 1st channel, 2nd channel, 3rd channel *and* 4th channel.

For a 1-Channel XMT868, the data for Channel 1 is displayed automatically. However, for a 2-Channel meter, the channel data to be displayed must be specified at the following prompt. Programming the LCD (cont.)

|                                |                     | GGG                | P           |
|--------------------------------|---------------------|--------------------|-------------|
| Channel 1                      |                     |                    | d           |
| previous s                     | election app        | bears here         | S           |
| CH1                            | CH2                 | SUM                |             |
|                                |                     | 1                  |             |
|                                |                     | GGG                | C           |
| Channel 1                      |                     | GGG                | (<br>a      |
| Channel 1<br>previous s        | election app        | GGG <br>bears here | (<br>a<br>a |
| Channel 1<br>previous s<br>DIF | election app<br>AVE | GGG <br>bears here | (<br>a<br>a |

Press the [Fx] key under the desired channel option to select it.

(These additional options are accessed by pressing the [◀] and/or [▷] keys.)

See Table 2-1 below for a description of the channel options available at the above prompt.

| Option                            | Description |
|-----------------------------------|-------------|
| CH1                               | Channel 1   |
| CH2                               | Channel 2   |
| SUM                               | CH1+CH2     |
| DIF                               | CH1-CH2     |
| AVE                               | (CH1+CH2)/2 |
| The flow as a second to be disale |             |

#### Table 2-1: Channel Options

The flow parameter to be displayed may now be selected as follows:

|                                                  |               |                                               | 1 |
|--------------------------------------------------|---------------|-----------------------------------------------|---|
|                                                  |               | GGG                                           | τ |
| Measureme                                        | ent Name      |                                               | 8 |
| previous se                                      | lection appea | ars here                                      | I |
| VEL                                              | VOLUM         | +TOTL                                         | ( |
|                                                  |               |                                               | 1 |
|                                                  |               | GGG                                           | ( |
| Measureme                                        | ent Name      |                                               | 0 |
| previous se                                      | lection appea | ars here                                      | 0 |
| -TOTL                                            | TIME          | MDOT                                          |   |
|                                                  |               |                                               | 1 |
|                                                  |               | GGG                                           | 1 |
| Measureme                                        | ent Name      |                                               | t |
| -                                                | laction anno  |                                               |   |
| previous se                                      | appea         | ars here                                      |   |
| previous se<br>+MASS                             | -MASS         | POWER                                         | ( |
| +MASS                                            | -MASS         | POWER                                         | ( |
| +MASS                                            | -MASS         | POWER                                         | ( |
| +MASS                                            | -MASS         | POWER                                         | ( |
| HASS<br>+MASS<br>Measureme                       | -MASS         | Ars here<br>POWER<br>GGG                      | ( |
| Measureme<br>Previous se<br>Previous se<br>+ENRG | -MASS         | Ars here<br>POWER<br>GGG<br>ars here<br>DIAG* | ( |

Use the  $[\triangleleft]$  and  $[\triangleright]$  keys to access the options shown, and press the [Fx] key under the desired parameter to select it.

(See Table 2-2 for a description of the available options.)

**Note:** All the options shown to the left will only appear if the Mass Flow and Energy Options are activated. Programming the LCD (cont.)

Table 2-2 below describes the display parameters that are available at the previous prompt

| Available Choice                                                         | Description                   |
|--------------------------------------------------------------------------|-------------------------------|
| [F1] = VEL                                                               | Flow Velocity                 |
| [F2] = VOLUM                                                             | Volumetric Flow               |
| [F3] = +TOTL                                                             | Forward Totalized Volume Flow |
| [▶] + [F1] = -TOTL                                                       | Reverse Totalized Volume Flow |
| [ <b>⊳</b> ] + [F2] = TIME                                               | Total Flow Measurement Time   |
| [⊳] + [F3] = MDOT                                                        | Mass Flow                     |
| $[\triangleright] + [\triangleright] + [F1] = +MASS$                     | Forward Totalized Mass Flow   |
| [▶] + [▶] + [F2] = -MASS                                                 | Reverse Totalized Mass Flow   |
| $[\triangleright] + [\triangleright] + [F3] = POWER$                     | Energy Flow Power             |
| $[\triangleright] + [\triangleright] + [\triangleright] + [F1] = +ENRG$  | Forward Energy Flow           |
| $[\triangleright] + [\triangleright] + [\triangleright] + [F2] = -ENRG$  | Reverse Energy Flow           |
| $[\triangleright] + [\triangleright] + [\triangleright] + [F3] = DIAG^*$ | Diagnostic Parameters         |

Table 2-2: Display Parameter Options

The DIAG<sup>\*</sup> option listed in Table 2-2 above represents all of the individual diagnostic parameters that appear at the previous prompt. See Chapter 3, *Diagnostics*, of the *Service Manual* for a complete description of these options.

**Note:** *The measurement units that appear in these prompts are those selected in the* GLOBL-SYSTM *menu earlier in this section.* 

The previous two prompts repeat until all of the specified **#** OF LCD PARAMS have been set up. When all of the display parameters have been set up, the meter returns to the Global I/O prompt. To leave the *User Program*, press the [EXIT] key three times.

After leaving the *User Program*, the XMT868 will reset itself and will begin to display the parameters specified in this section. If more than one parameter was set up, each of the parameters will be displayed in sequence, with a pause of several seconds between display changes.

# Displaying Data with the RCCU

Using the optional Remote Control Communications Unit (RCCU), flow rate data and diagnostic parameters may be displayed. To access and program this display, complete the following steps:

Establish a link between the Remote Control Communications Unit (RCCU) and the XMT868, and enter the ONLINE menu. Then, complete the following instructions to display the desired data:

| ONLINE P  | ROGRAM    | GGG  |
|-----------|-----------|------|
| On Line O | perations |      |
| Edit Site |           |      |
| PROG      | LOG       | DATA |
| ONLINE P  | ROGRAM    | GGG  |
| On Line O | perations |      |
| Edit Site |           |      |
|           |           |      |
| SITE      | CLEAR     | TEST |

The XMT868 is now ready to be programmed. To begin programming, press [F3] to select DATA.

(These additional options are accessed by pressing the  $[\triangleleft]$  and/or  $[\triangleright]$  keys.)

At the following prompt, specify the time span between successive flow rate readings. This is the rate at which the data display will be updated.

| ONLINE P                        | ROGRAM | GGG   |
|---------------------------------|--------|-------|
| Live Data Update                |        |       |
| previous selection appears here |        |       |
| 5sec                            | 10sec  | 30sec |
| ONLINE P                        | ROGRAM | GGG   |
| Live Data Update                |        |       |
| previous selection appears here |        |       |
| 1min                            | 3min   | 6min  |
| ONLINE P                        | ROGRAM | GGG   |
| Live Data Update                |        |       |
| previous selection appears here |        |       |
| 12min                           |        |       |
| F1                              | F2     | F3    |

Use the  $[\triangleleft]$  and  $[\triangleright]$  keys to find the desired flow data update rate, and press the [Fx]key under it to select it.

# Displaying Data with the RCCU (cont.)

After specifying the flow data update rate, the channel to be displayed must be selected.

**Note:** The options available at the next prompt depend on how many channels of the XMT868 are currently active. For a one-channel meter, only the CH1 option appears.

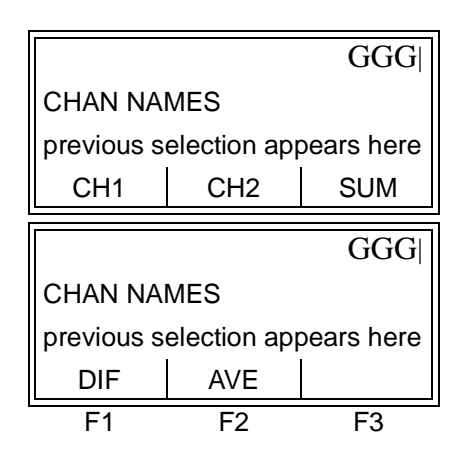

Use the  $[\triangleleft]$  and  $[\triangleright]$  keys to access the options shown, and press the [Fx] key under the desired channel for display.

(See Table 2-3 below for a description of the channel options.)

### Table 2-3: Channel Options

| Option | Description |
|--------|-------------|
| CH1    | Channel 1   |
| CH2    | Channel 2   |
| SUM    | CH1+CH2     |
| DIF    | CH1-CH2     |
| AVE    | (CH1+CH2)/2 |

**IMPORTANT:** Keep the RCCU pointed directly at the XMT868 throughout this programming sequence.

# Displaying Data with the RCCU (cont.)

After the previous response has been communicated to the XMT868, the RCCU is connected to the meter by a *Live Flow Link* and displays the channel information specified. At this time, the flow parameter to be displayed may be selected as follows:

| LIVE FLOW Link GGG              |             |           |  |
|---------------------------------|-------------|-----------|--|
| previous selections appear here |             |           |  |
| current reading appears here    |             |           |  |
| VEL VOLUM +TOTL                 |             |           |  |
| LIVE FLOW Link GGG              |             |           |  |
| previous selections appear here |             |           |  |
| current re                      | eading appe | ears here |  |
| -TOTL TIME MDOT                 |             |           |  |
| LIVE FLOW Link GGG              |             |           |  |
| previous selections appear here |             |           |  |
| current reading appears here    |             |           |  |
| +MASS -MASS POWER               |             |           |  |
| LIVE FLOW Link GGG              |             |           |  |
| previous selections appear here |             |           |  |
| current reading appears here    |             |           |  |
| +ENRG                           | -ENRG       | DIAG*     |  |
| F1                              | F2          | F3        |  |

Use the [◀] and [▷] keys to find the desired flow parameter, and press the [Fx] key under it to select it.

(See Table 2-4 below for a description of the measurement parameters available.)

#### Table 2-4: Measurement Parameter Options

| Available Choice                                                         | Description                   |
|--------------------------------------------------------------------------|-------------------------------|
| [F1] = VEL                                                               | Flow Velocity                 |
| [F2] = VOLUM                                                             | Volumetric Flow               |
| [F3] = +TOTL                                                             | Forward Totalized Volume Flow |
| [⊳] + [F1] = -TOTL                                                       | Reverse Totalized Volume Flow |
| [ <b>⊳</b> ] + [F2] = TIME                                               | Total Flow Measurement Time   |
| [ <b>⊳</b> ] + [F3] = MDOT                                               | Mass Flow                     |
| [D] + [D] + [F1] = +MASS                                                 | Forward Totalized Mass Flow   |
| [▶] + [▶] + [F2] = -MASS                                                 | Reverse Totalized Mass Flow   |
| $[\triangleright] + [\triangleright] + [F3] = POWER$                     | Energy Flow Power             |
| $[\triangleright] + [\triangleright] + [\triangleright] + [F1] = +ENRG$  | Forward Energy Flow           |
| $[\triangleright] + [\triangleright] + [\triangleright] + [F2] = -ENRG$  | Reverse Energy Flow           |
| $[\triangleright] + [\triangleright] + [\triangleright] + [F3] = DIAG^*$ | Diagnostic Parameters         |

| Displaying Data with the RCCU (cont.)     | The DIAG* option listed in Table 2-4 above represents all of the individual diagnostic parameters that appear at the previous prompt. See Chapter 3, <i>Diagnostics</i> , of the <i>Service Manual</i> for a complete description of these options.                                                                                                    |  |
|-------------------------------------------|----------------------------------------------------------------------------------------------------|--|
|                                           | The display parameter may be changed from the <i>LIVE FLOW Link</i> prompt at any time, but changing the channel option requires that the DATA menu be reprogrammed. To accomplish this, press the [EXIT] key and repeat the instructions at the beginning of this section.                                                                                                    |  |
| Displaying Data on a<br>Computer Terminal | The flow rate data collected by the XMT868 may be displayed in various formats on a remote computer terminal via the meter's RS232 serial port. This requires the use of the optional Instrument Data Manager ( <i>IDM</i> ) software. Refer to Appendix C, <i>Instrument Data Manager</i> , and/or the <i>User's Manual</i> provided with that software for complete instructions. |  |
|                                           | <b>IMPORTANT:</b> The RCCU has priority in communicating with the XMT868. Therefore, IDM communications with the XMT868 will be unreliable at best, as long as an RCCU is actively linked to the meter.                                                                                                    |  |

Chapter 3

## Logging Data

| Introduction                     | 3-1  |
|----------------------------------|------|
| The Data Logging Option Card     | 3-1  |
| Accessing the XMT868 LOG Menu    | 3-1  |
| Setting Up a Standard Log        | 3-2  |
| Setting Up an Error Log          | 3-12 |
| Checking the XMT868 Memory       | 3-18 |
| Stopping a Log                   | 3-19 |
| Uploading a Log File to the RCCU | 3-19 |
| Reading a Log File with the RCCU | 3-23 |

| Introduction                     | If the Model XMT868 flowmeter is equipped with an optional <i>data logging card</i> in Slot 2, flow rate data can be recorded and stored in this memory in the form of a <i>log file</i> . After the specified data has been logged, the log file may be uploaded to the <i>Remote Control Communications Unit</i> (RCCU) via an infrared transmission.                                                         |                                                                                                   |
|----------------------------------|----------------------------------------------------------------------------------------------------|---------------------------------------------------------------------------------------------------|
|                                  | This chapter explains how to use the Model XMT868's data logging capability with an optional RCCU. It also describes the procedures for uploading and reading the resulting log files with the RCCU.                                                                                                    |                                                                                                   |
|                                  | <b>Note:</b> <i>To perform logging with th</i> Instrument Data Manager,                                                                                                    | e IDM software, see Appendix C,<br>and/or the IDM User's Manual.                                  |
| The Data Logging<br>Option Card  | In order to log data, the Model XMT868 must be fitted with an optional data logging option card in Slot 2. See Chapter 4, <i>Parts Replacement</i> , of the <i>Service Manual</i> for instructions on installing the card. After the option card has been installed, further memory expansion is possible by plugging an industry-standard PCMCIA memory card into a connector on the data logging option card. |                                                                                                   |
| Accessing the XMT868<br>LOG Menu | A standard log is used to record up<br>parameters in a <i>log file</i> stored in the<br>such a log, power up the RCCU and                                                                                                    | to six flow rate measurement<br>ne XMT868's memory. To set up<br>nd complete the following steps: |
|                                  | IDM MENU STARTGGGGIDM MENURCCU SystemSYSTEMONLINEF1F2F3                                                                                                    | Press the [F2] key to select<br>ONLINE.                                                           |

After communication between the RCCU and the XMT868 has been established (see Chapter 3, *Operation*, of the *Startup Guide*), refer to Figure A-6 on page A-6 and continue as follows:

| ONLINE PROGRAM GGG                         |                              |              |
|--------------------------------------------|------------------------------|--------------|
| On Line Operations                         |                              |              |
| Edit Site                                  |                              |              |
| PROG                                       | LOG                          | DATA         |
|                                            |                              |              |
|                                            | POCPAM                       | GGG          |
| ONLINE P                                   | ROGRAM                       | GGG          |
| ONLINE P<br>On Line O                      | ROGRAM<br>perations          | GGG          |
| ONLINE P<br>On Line O<br>Edit Site         | ROGRAM<br>perations          | GGG          |
| ONLINE P<br>On Line O<br>Edit Site<br>SITE | ROGRAM<br>perations<br>CLEAR | GGG <br>TEST |

Press the [F1] key to select PROG. (**DO NOT** select LOG at this prompt.)

(These additional options are accessed by pressing the  $[\triangleleft]$  and/or  $[\triangleright]$  keys.)

Accessing the XMT868

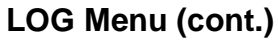

|                             |                       | GGG   | Press the [F1] key under LOG                      |
|-----------------------------|-----------------------|-------|---------------------------------------------------|
| PROG CH                     | OICES                 |       | to select it.                                     |
| SITE EDIT                   | MENU                  |       |                                                   |
| PROG                        | CAL                   | PAUSE |                                                   |
|                             |                       | GGG   | (These additional options are                     |
|                             |                       |       |                                                   |
| PROG CH                     | OICES                 |       | accessed by pressing the $[\triangleleft]$        |
| PROG CH<br>SITE EDIT        | OICES<br>MENU         |       | accessed by pressing the [◀]<br>and/or [▷] keys.) |
| PROG CH<br>SITE EDIT<br>LOG | OICES<br>MENU<br>FILE |       | accessed by pressing the [◀]<br>and/or [▷] keys.) |

**Note:** *The* LOG *and* FILE *options appear at the above prompt only if a data logging option card is installed in the* Slot 2.

| LOGGING    | i            | GGG        | Press the [Fx] key under the desired option to select it. |
|------------|--------------|------------|-----------------------------------------------------------|
| previous s | election app | pears here |                                                           |
| STD        | MEM          | STOP       |                                                           |
|            |              | GGG        | (These additional options are                             |
| LOGGING    |              |            | accessed by pressing the $[\triangleleft]$                |
| previous s | election app | pears here | and/or [[>] keys.)                                        |
| ERROR      |              |            |                                                           |
| F1         | F2           | F3         |                                                           |

Based on the selection made at the above prompt, proceed to the appropriate section for further instructions.

# Setting Up a Standard Log

If [F1] was pressed to select STD at the LOGGING prompt shown above, complete the following steps to set up a standard log:

|                                 |       | GGGG   |
|---------------------------------|-------|--------|
| LOG LOCATION                    |       |        |
| previous selection appears here |       |        |
| NVR                             | FLASH | PCMCIA |
| F1                              | F2    | F3     |

Press the [Fx] key under the desired option to select it. (Note: the PCMCIA option only appears if such a card has been installed.)

**IMPORTANT:** If a circular log is being set up, **DO NOT** choose FLASH as the memory location for the log file.

### Setting Up a Standard Log (cont.)

The log file can be stored either in non-volatile RAM (NVR), Flash memory or the PCMCIA card (if available). The memory location chosen at the above prompt must have sufficient room for the expected size of the log file being created.

After the memory location for the log file has been specified, the RCCU displays the amount of that type of memory available, and then the programming sequence continues as follows:

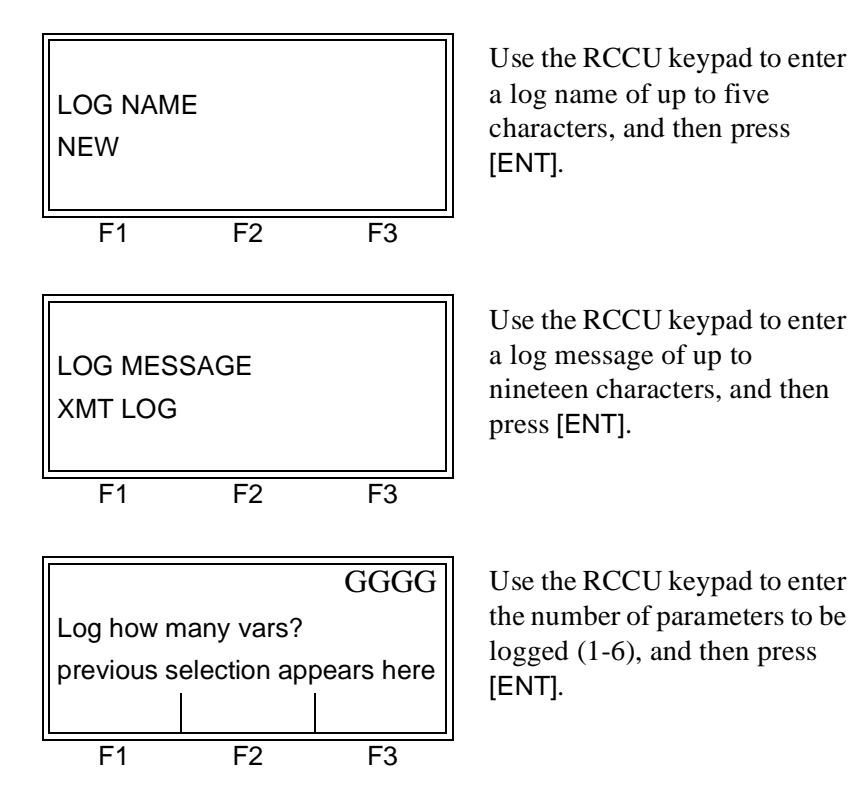

Programming the Log Channels

Each of the parameters to be logged is assigned to a *Log Channel*. The following sequence of programming steps repeats until all of these Log Channels (up to six) have been set up. For a 1-Channel XMT868, the data for Channel 1 is logged automatically. However, for a 2-Channel meter, the channel data to be logged must be specified at the following prompt:

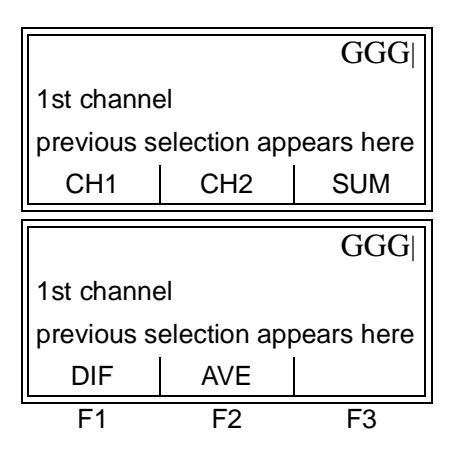

Press the [Fx] key under the desired channel option to select it.

(These additional options are accessed by pressing the  $[\triangleleft]$  and/or  $[\triangleright]$  keys.)

### Programming the Log Channels (cont.)

See Table 3-1 below for a description of the channel options available at the previous prompt.

| Option | Description |  |
|--------|-------------|--|
| CH1    | Channel 1   |  |
| CH2    | Channel 2   |  |
| SUM    | CH1+CH2     |  |
| DIF    | CH1-CH2     |  |
| AVE    | (CH1+CH2)/2 |  |

Table 3-1: Channel Options

The flow parameter to be logged may now be selected as follows:

| GG  U  | GG                              |               |            |
|--------|---------------------------------|---------------|------------|
| fi     | Measurement Name 1              |               |            |
| iere p | bears he                        | election ap   | previous s |
| TL     | +TOT                            | VOLUM         | VEL        |
| GU (   | GG                              |               |            |
|        | . 00                            | ant Nama (    | Magazina   |
| n      |                                 | ient Name     | weasurem   |
| ere    | pears he                        | election ap   | previous s |
| т      | MDO                             | -TOTL TIME MD |            |
| GG     | LIVE FLOW Link GGG              |               |            |
| ere    | opear he                        | elections ap  | previous s |
| re     | ears her                        | eading appe   | current re |
| ER     | POWE                            | -MASS         | +MASS      |
| GG     | LIVE FLOW Link GGG              |               |            |
| ere    | previous selections appear here |               |            |
| re     | ears her                        | eading appe   | current re |
| G*     | DIAG                            | -ENRG         | +ENRG      |
| 5      | F3                              | F2            | F1         |

Use the [◀] and [▷] keys to find the desired flow parameter, and press the [Fx] key under it to select it.

(See Table 3-2 on page 3-5 for a description of the available measurement parameters.)

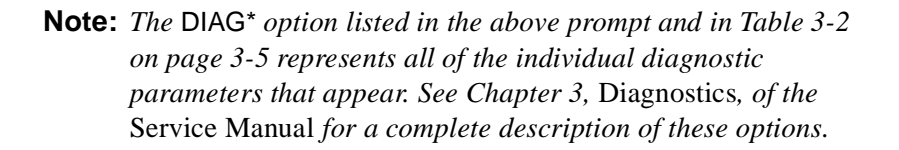

Programming the Log Channels (cont.)

|                                                                          | int a amotor optione          |  |
|--------------------------------------------------------------------------|-------------------------------|--|
| Available Choice                                                         | Description                   |  |
| [F1] = VEL                                                               | Flow Velocity                 |  |
| [F2] = VOLUM                                                             | Volumetric Flow               |  |
| [F3] = +TOTL                                                             | Forward Totalized Volume Flow |  |
| [⊳] + [F1] = -TOTL                                                       | Reverse Totalized Volume Flow |  |
| [ <b>▷</b> ] + [F2] = TIME                                               | Total Flow Measurement Time   |  |
| [▶] + [F3] = MDOT                                                        | Mass Flow                     |  |
| [b] + [b] + [F1] = +MASS                                                 | Forward Totalized Mass Flow   |  |
| [▶] + [▶] + [F2] = -MASS                                                 | Reverse Totalized Mass Flow   |  |
| [D] + [D] + [F3] = POWER                                                 | Energy Flow Power             |  |
| $[\triangleright] + [\triangleright] + [\triangleright] + [F1] = +ENRG$  | Forward Energy Flow           |  |
| $[\triangleright] + [\triangleright] + [\triangleright] + [F2] = -ENRG$  | Reverse Energy Flow           |  |
| $[\triangleright] + [\triangleright] + [\triangleright] + [F3] = DIAG^*$ | Diagnostic Parameters         |  |
|                                                                          |                               |  |

### Table 3-2: Measurement Parameter Options

The previous two prompts repeat until all of the *log channels* have been set up.

### Setting Up a Standard Log (cont.)

When all of the log parameters have been set up, continue with the log setup procedure as follows:

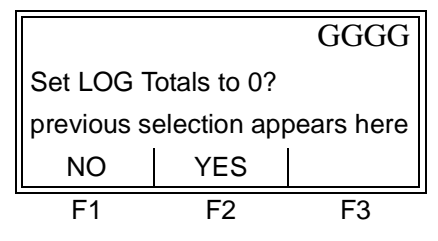

Press [F2] to clear the current log totals or press [F1] to keep the current log totals. (Note: this prompt appears only if a totalized parameter was chosen for logging.)

**Note:** Responding YES at the above prompt clears only the log totals; it does not clear the meter totalizers. See Chapter 5, Clearing Data, for details.

|                                 |     | GGGG |
|---------------------------------|-----|------|
| Is LOG circular?                |     |      |
| previous selection appears here |     |      |
| NO                              | YES |      |
| <br>F1                          | F2  | F3   |

Press [F2] to create a circular log or press [F1] to create a linear log.

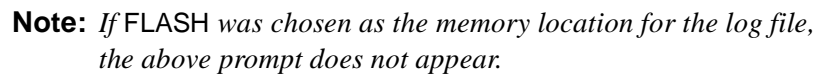
## Setting Up a Standard Log (cont.)

A *circular log* records data continuously, but only the data from the most recent log cycle is saved. The circular log begins recording data at the specified START TIME and continues to record data until the specified DURATION has expired or until a manual STOP command is issued. At the end of each log cycle (one reading of each Log Channel), previously recorded data is overwritten by the new data.

**IMPORTANT:** If data from a single circular log cycle exceeds the meter's memory capacity, the earliest logged data will be lost.

### STARTTIME Prompt

|                                 |    | GGGG |
|---------------------------------|----|------|
| STARTTIME XX:XX:XXM             |    |      |
| previous selection appears here |    |      |
| OK EDIT NOW                     |    |      |
| F1                              | F2 | F3   |

Press [F1] to accept the displayed start time or press [F2] to enter a different start time. To start logging immediately, press [F3].

If you selected:

- OK proceed to the START DATE prompt on page 3-7.
- NOW do one of the following:
  - Non-circular log proceed to the END TIME prompt on page 3-8.
  - Circular log proceed to the DURATION prompt on page 3-10.
- EDIT continue with the next prompt that follows.

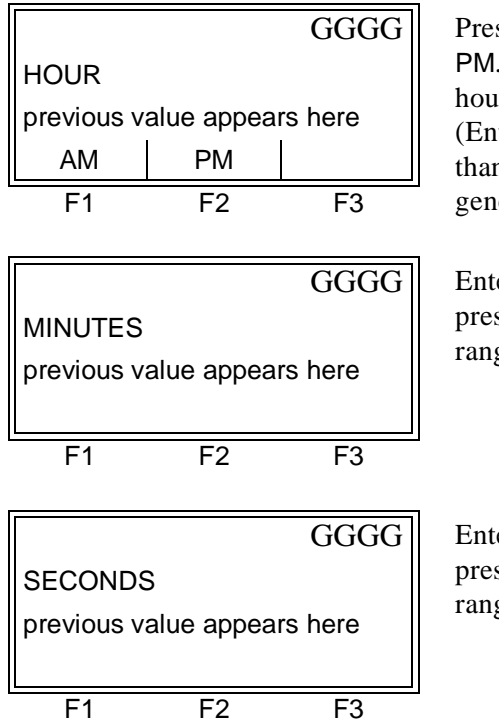

Press [F1]-[F2] to select AM or PM. Then, enter the desired hour (1-12) and press [ENT]. (Entry of a start time earlier than the current time will generate an error message.)

Enter the desired minutes and press [ENT]. The acceptable range is 0 to 59.

Enter the desired seconds and press [ENT]. The acceptable range is 0 to 59.

### START DATE Prompt

|                                 |    | GGGG |
|---------------------------------|----|------|
| START DATE XX:XX:XXM            |    |      |
| previous selection appears here |    |      |
| OK EDIT TODAY                   |    |      |
| F1                              | F2 | F3   |

Press [F1] to accept the displayed start date or press [F2] to enter a different start date. To start logging today, press [F3].

If you selected:

- OK or TODAY do one of the following:
  - Non-circular log proceed to the END TIME prompt on page 3-8.
  - Circular log proceed to the DURATION prompt on page 3-10.
- EDIT continue with the next prompt that follows.

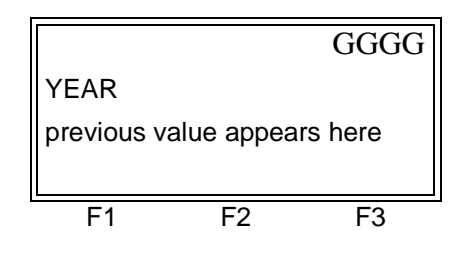

Enter the desired year and press [ENT]. The acceptable range is 0 to 99.

|                                 |    | GGG |
|---------------------------------|----|-----|
| MONTH                           |    |     |
| previous selection appears here |    |     |
| JAN FEB MAR                     |    |     |
| F1                              | F2 | F3  |

Use the  $[\triangleleft]$  and  $[\triangleright]$  keys to find the desired month, and press the [Fx] key under it to select it.

|                             |    | GGGG |
|-----------------------------|----|------|
| DAY                         |    |      |
| previous value appears here |    |      |
|                             |    |      |
| F1                          | F2 | F3   |

Enter the desired day and press [ENT]. The acceptable range is 1 to the number of days in the selected month (28, 29, 30 or 31).

#### **END TIME Prompt**

|                                 |      | GGGG  |
|---------------------------------|------|-------|
| END TIME XX:XX:XXM              |      |       |
| previous selection appears here |      |       |
| ОК                              | EDIT | TIMED |
| F1                              | F2   | F3    |

Press [F1] to accept the displayed end time or press [F2] to enter a different end time. To select a specific time period for the log to run, press [F3].

If you selected:

- OK proceed to the END DATE prompt on page 3-9.
- TIMED proceed to the LOG TIME prompt on page 3-10.
- EDIT continue with the next prompt that follows.

**Note:** The log END TIME must exceed the log START TIME by at least five minutes. Failure to observe this restriction will result in an error message.

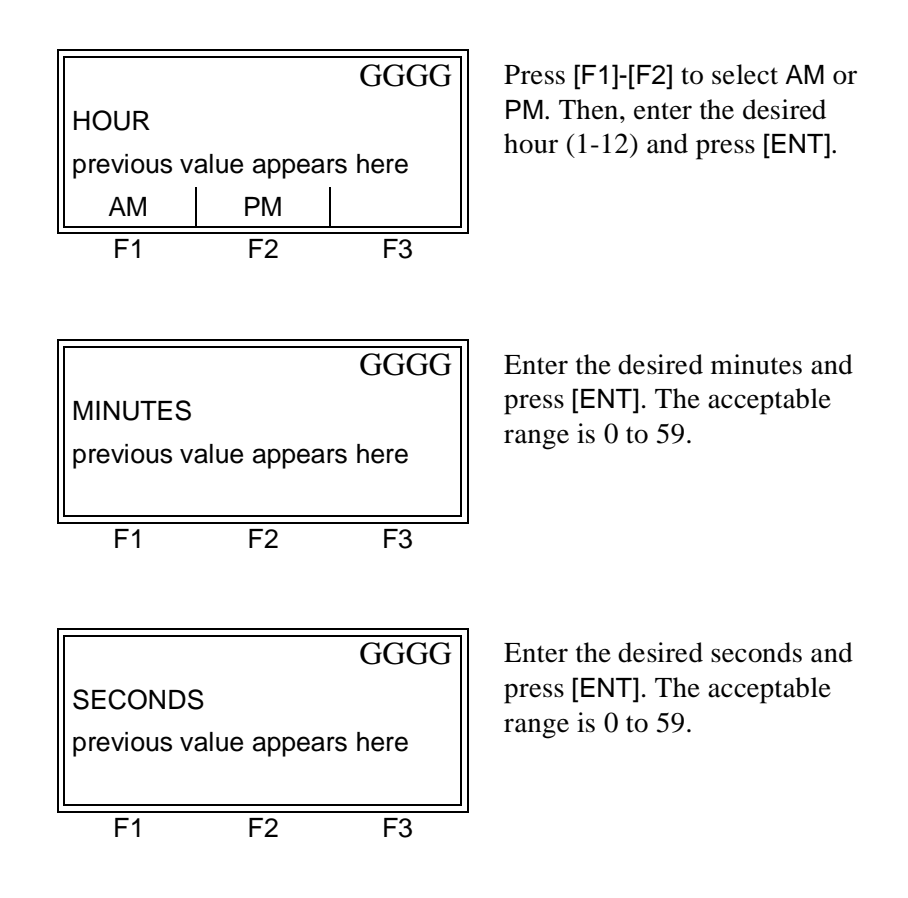

### END DATE Prompt

|                                 |      | GGGG  |
|---------------------------------|------|-------|
| END DATE XX:XX:XXM              |      |       |
| previous selection appears here |      |       |
| OK                              | EDIT | TODAY |
| F1                              | F2   | F3    |

Press [F1] to accept the displayed end date or press [F2] to enter a different en date. To end logging today, press [F3].

If you selected:

- OK or TODAY proceed to the TIME INCREMENT prompt on page 3-11.
- EDIT- continue with the next prompt that follows.

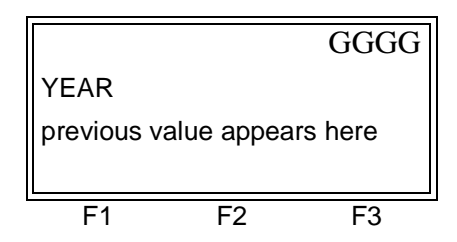

Enter the desired year and press [ENT]. The acceptable range is 0 to 99.

|                                 |     | GGG |
|---------------------------------|-----|-----|
| MONTH                           |     |     |
| previous selection appears here |     |     |
| JAN                             | FEB | MAR |
| F1                              | F2  | F3  |

Use the  $[\triangleleft]$  and  $[\triangleright]$  keys to find the desired month, and press the [Fx] key under it to select it.

|                             |    | GGGG |
|-----------------------------|----|------|
| DAY                         |    |      |
| previous value appears here |    |      |
|                             |    |      |
| F1                          | F2 | F3   |

Enter the desired day and press [ENT]. The acceptable range is 1 to the number of days in the selected month (28, 29, 30 or 31).

Proceed directly to the TIME INCREMENT prompt on page 3-11.

### **DURATION Prompt**

If a circular log was specified, the programming sequence continues here after the log start time and/or start date is entered.

|                             | GGGG                           |  |
|-----------------------------|--------------------------------|--|
| DURATION                    |                                |  |
| previous value appears here |                                |  |
| DAYS                        |                                |  |
| F2                          | F3                             |  |
|                             | N<br>alue appear<br>DAYS<br>F2 |  |

Press the [Fx] key under the desired units of measure. Then, key in the desired number of hours/days and press [ENT]. Proceed directly to the TIME INCREMENT prompt.

Proceed directly to the TIME INCREMENT prompt on page 3-11.

LOG TIME Prompt

If TIMED was selected at the END TIME prompt, the programming sequence continues here.

|                                 |              | GGG        |
|---------------------------------|--------------|------------|
| LOG TIME                        |              |            |
| previous se                     | election app | bears here |
| 10min                           | 30min        | 60min      |
|                                 |              | GGG        |
| LOG TIME                        |              |            |
| previous selection appears here |              |            |
| 3 HR                            | 6 HR         | 12 HR      |
|                                 |              | GGG        |
| LOG TIME                        |              |            |
| previous selection appears here |              |            |
| 24 HR                           |              |            |
| F1                              | F2           | F3         |

Use the  $[\triangleleft]$  and  $[\triangleright]$  keys to find the desired logging duration, and press the [Fx] key under it to select it.

Proceed directly to the TIME INCREMENT prompt on page 3-11.

### TIME INCREMENT Prompt

Regardless of which of the various options were selected during the previous programming steps, all of the paths converge at this point.

| GGG                             |              |            |
|---------------------------------|--------------|------------|
| TIME INCREMENT                  |              |            |
| previous s                      | election app | pears here |
| 5sec                            | 10sec        | 30sec      |
|                                 |              | GGG        |
| TIME INCREMENT                  |              |            |
| previous selection appears here |              |            |
| 1min                            | 3min         | 6min       |
|                                 |              | GGG        |
| TIME INCREMENT                  |              |            |
| previous selection appears here |              |            |
| 12min                           | 30min        | 60min      |
| F1                              | F2           | F3         |

Use the [◀] and [▷] keys to find the desired time increment, and press the [Fx] key under it to select it.

The time increment is the frequency at which the Model XMT868 takes and records data measurements. If any reading takes longer than the programmed time increment, the log is filled in with the next consecutive reading. For example, assume that a velocity value of 3 ft/sec is recorded at 12:00:00 in a log with a time increment of five seconds. If the next reading is 8 ft/sec and it takes the meter 12 seconds to read this value, then both of the missed readings (12:00:05 and 12:00:10) will be filled in with the 8 ft/sec value.

### Setting Up a Standard Log (cont.)

Now that the standard log setup has been completed, the following confirmation screen appears:

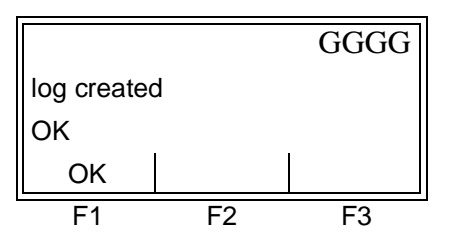

Press [F1] or [ENT] to acknowledge the message and press [EXIT] to return to the main RCCU menu and begin logging.

**Note:** Although each log is restricted to six logged parameters, it is still possible to log more than six parameters. Simply re-enter the STD sub-menu as many times as necessary to set up additional logs. Select the other desired parameters, and run these logs simultaneously with the first log.

### Setting Up an Error Log

An error log updates every 5 seconds (or whenever the display updates), but only if a new error condition occurs. Error logs have a fixed length of 2 pages and contain sixty records per page. Each record shows the time of the error, the measurement parameter values at that time, and the error code message. The logged values of the chosen measurement parameters at the time of the error condition provide valuable troubleshooting information.

If  $[\triangleright]$  + [F1] was pressed to select ERROR at the LOGGING prompt shown on page 3-2, follow the instructions in this section:

|                                 |       | GGGG   |
|---------------------------------|-------|--------|
| LOG LOCATION                    |       |        |
| previous selection appears here |       |        |
| NVR                             | FLASH | PCMCIA |
| F1                              | F2    | F3     |

Press the [Fx] key under the desired option to select it. (Note: the PCMCIA option only appears if such a card has been installed.)

The log file can be stored either in non-volatile RAM (NVR), Flash memory or the PCMCIA card (if available). The memory location chosen at the above prompt must have sufficient room for the expected size of the log file being created.

#### **IMPORTANT:** If a circular log is being set up, **DO NOT** choose FLASH as the memory location for the log file.

After the memory location for the log file has been specified, the RCCU displays the amount of that type of memory available, and then the programming sequence continues as follows:

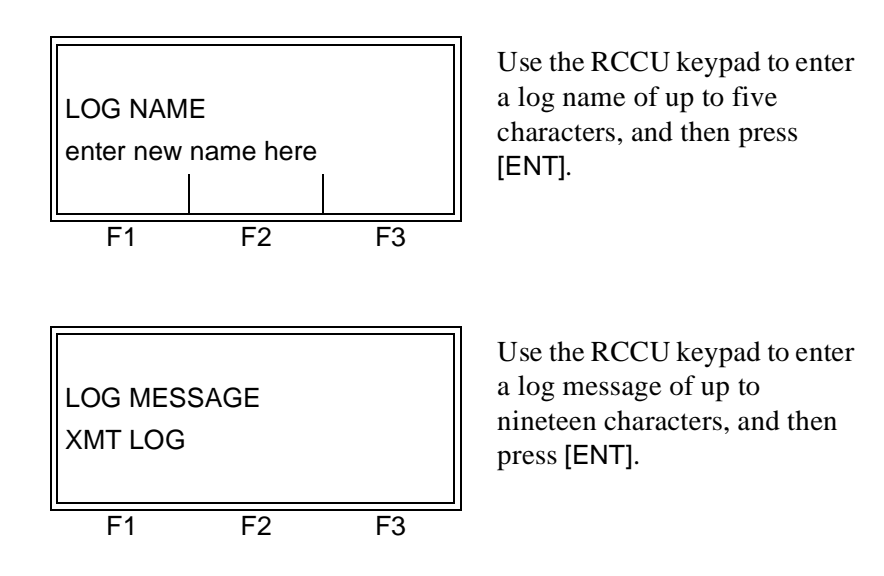

# Programming the Log Channels

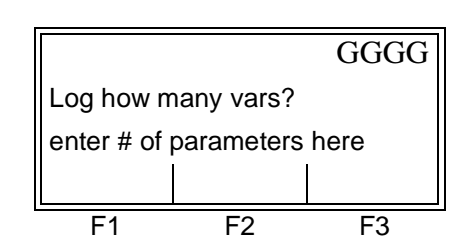

Use the RCCU keypad to enter the number of parameters to be logged (1-6), and then press [ENT].

Each of the parameters to be logged is assigned to a *Log Channel*. The following sequence of programming steps repeats until all of these Log Channels (up to six) have been set up.

For a 1-Channel XMT868, the data for Channel 1 is logged automatically. However, for a 2-Channel meter, the channel data to be logged must be specified at the following prompt:

|                                 |             | GGG        |
|---------------------------------|-------------|------------|
| 1st channe                      | el          |            |
| previous s                      | election ap | pears here |
| CH1                             | CH2         | SUM        |
|                                 |             | CCC        |
|                                 |             |            |
| 1st channe                      | el          |            |
| previous selection appears here |             |            |
| DIF                             | AVE         |            |
|                                 |             |            |

Press the [Fx] key under the desired channel option to select it.

(These additional options are accessed by pressing the  $[\triangleleft]$  and/or  $[\triangleright]$  keys.)

See Table 3-3 below for a description of the channel options available at the above prompt.

| Table 3-3: Channel Options |             |  |
|----------------------------|-------------|--|
| Option                     | Description |  |
| CH1                        | Channel 1   |  |
| CH2                        | Channel 2   |  |
| SUM                        | CH1+CH2     |  |
| DIF                        | CH1-CH2     |  |
| AVE                        | (CH1+CH2)/2 |  |

Programming the Log Channels (cont.)

The flow parameter to be logged may now be selected as follows:

| Measurem<br>previous s<br>VEL                                          | ent Name <sup>2</sup><br>election app<br>VOLUM                           | GGG <br>1<br>pears here<br>+TOTL               | Use th<br>find th<br>paran<br>key u |
|------------------------------------------------------------------------|--------------------------------------------------------------------------|------------------------------------------------|-------------------------------------|
| Measurem                                                               | ent Name '                                                               | GGG                                            | (See<br>descr                       |
| previous s                                                             | election app                                                             | pears here                                     | meas                                |
| -TOTL                                                                  | TIME                                                                     | MDOT                                           |                                     |
| GGG                                                                    |                                                                          |                                                | Note                                |
|                                                                        |                                                                          |                                                | the le                              |
| Measureme                                                              | ent Name                                                                 | ars here                                       | the le<br>Mass                      |
| Measureme<br>previous se<br>+MASS                                      | ent Name<br>lection appea<br>-MASS                                       | ars here<br>POWER                              | the le<br>Mass<br>Optio             |
| Measureme<br>previous se<br>+MASS                                      | ent Name<br>lection appea<br>-MASS                                       | ars here<br>POWER                              | the le<br>Mass<br>Optio             |
| Measureme<br>previous se<br>+MASS<br>Measureme                         | ent Name<br>lection appea<br>-MASS<br>ent Name                           | ars here<br>POWER<br>GGG                       | the le<br>Mass<br>Optio             |
| Measureme<br>previous se<br>+MASS<br>Measureme<br>previous se          | ent Name<br>lection appea<br>-MASS<br>ent Name<br>lection appea          | ars here<br>POWER<br>GGG                       | the le<br>Mass<br>Optic             |
| Measureme<br>previous se<br>+MASS<br>Measureme<br>previous se<br>+ENRG | ent Name<br>lection appea<br>-MASS<br>ent Name<br>lection appea<br>-ENRG | ars here<br>POWER<br>GGG <br>ars here<br>DIAG* | the le<br>Mass<br>Optio             |

Use the [◀] and [▷] keys to find the desired flow parameter, and press the [Fx] key under it to select it.

(See Table 3-4 below for a description of the available measurement parameters.)

**Note:** All the options shown to the left will only appear if the Mass Flow and Energy Options are activated.

**Note:** The DIAG\* option represents all of the individual diagnostic parameters that appear. See Chapter 3, Diagnostics, of the Service Manual for a complete description of these options.

| Table 3-4: | Measurement | Parameter | Options |
|------------|-------------|-----------|---------|
|------------|-------------|-----------|---------|

| Available Choice                                                         | Description                   |
|--------------------------------------------------------------------------|-------------------------------|
| [F1] = VEL                                                               | Flow Velocity                 |
| [F2] = VOLUM                                                             | Volumetric Flow               |
| [F3] = +TOTL                                                             | Forward Totalized Volume Flow |
| [▶] + [F1] = -TOTL                                                       | Reverse Totalized Volume Flow |
| [⊳] + [F2] = TIME                                                        | Total Flow Measurement Time   |
| [▶] + [F3] = MDOT                                                        | Mass Flow                     |
| [b] + [b] + [F1] = +MASS                                                 | Forward Totalized Mass Flow   |
| $[\triangleright] + [\triangleright] + [F2] = -MASS$                     | Reverse Totalized Mass Flow   |
| $[\triangleright] + [\triangleright] + [F3] = POWER$                     | Energy Flow Power             |
| [b] + [b] + [b] + [F1] = +ENRG                                           | Forward Energy Flow           |
| [D] + [D] + [D] + [F2] = -ENRG                                           | Reverse Energy Flow           |
| $[\triangleright] + [\triangleright] + [\triangleright] + [F3] = DIAG^*$ | Diagnostic Parameters         |

The previous two prompts repeat until all of the Log Channels have been set up.

### Setting Up an Error Log (cont.)

When all of the log parameters have been set up, continue with the log setup procedure as follows:

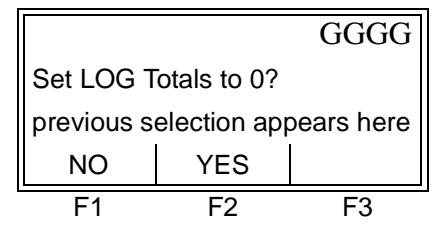

Press [F2] to clear the current log totals or press [F1] to keep the current log totals. (**Note:** this prompt appears only if a totalized parameter was chosen for logging.)

**Note:** Responding YES at the above prompt clears only the log totals; it does not clear the meter totalizers. See Chapter 5, Clearing Data, for details.

|                                 |     | GGGG |
|---------------------------------|-----|------|
| Is LOG circular?                |     |      |
| previous selection appears here |     |      |
| NO                              | YES |      |
| F1                              | F2  | F3   |

Press [F2] to create a circular log or press [F1] to create a linear log.

**Note:** *If* FLASH *was chosen as the memory location for the log file, the above prompt does not appear.* 

A *circular log* records data continuously, but only the data from the most recent log cycle is saved. The circular log begins recording data at the specified START TIME and continues to record data until a manual STOP command is issued. At the end of each log cycle (one reading of each Log Channel), previously recorded data is overwritten by the new data.

**IMPORTANT:** If data from a single circular log cycle exceeds the meter's memory capacity, the earliest logged data will be lost.

#### STARTTIME Prompt

|   |                                 |      | GGGG |
|---|---------------------------------|------|------|
|   | STARTTIME XX:XX:XXM             |      |      |
|   | previous selection appears here |      |      |
|   | ОК                              | EDIT | NOW  |
| L | F1                              | F2   | F3   |

Press [F1] to accept the displayed start time or press [F2] to enter a different start time. To start logging immediately, press [F3].

If you selected:

- OK proceed to the START DATE prompt on page 3-17.
- NOW proceed to LOG CREATED prompt on page 3-18.
- EDIT continue with the next prompt that follows.

|            |            | GGGG    |
|------------|------------|---------|
| HOUR       |            |         |
| previous v | alue appea | rs here |
| AM         | PM         |         |
| F1         | F2         | F3      |

Press [F1]-[F2] to select AM or PM. Then, enter the desired hour (1-12) and press [ENT]. (Entry of a start time earlier than the current time will generate an error message.)

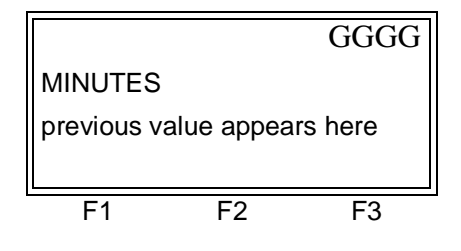

Enter the desired minutes and press [ENT]. The acceptable range is 0 to 59.

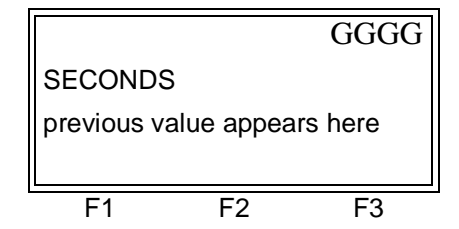

Enter the desired seconds and press [ENT]. The acceptable range is 0 to 59.

### START DATE Prompt

|                                 |    | GGGG |
|---------------------------------|----|------|
| START DATE XX:XX:XXM            |    |      |
| previous selection appears here |    |      |
| OK EDIT TODAY                   |    |      |
| F1                              | F2 | F3   |

Press [F1] to accept the displayed start date or press [F2] to enter a different start date. To start logging today, press [F3].

If you selected:

- OK or TODAY proceed to the LOG CREATED prompt on page 3-18.
- EDIT continue with the next prompt that follows.

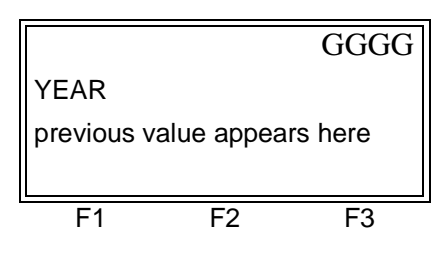

Enter the desired year and press [ENT]. The acceptable range is 0 to 99.

|                                 |     | GGG |
|---------------------------------|-----|-----|
| MONTH                           |     |     |
| previous selection appears here |     |     |
| JAN                             | FEB | MAR |
| F1                              | F2  | F3  |

Use the  $[\triangleleft]$  and  $[\triangleright]$  keys to find the desired month, and press the [Fx] key under it to select it.

|                             |    | GGGG |
|-----------------------------|----|------|
| DAY                         |    |      |
| previous value appears here |    |      |
|                             |    |      |
| F1                          | F2 | F3   |

Enter the desired day and press [ENT]. The acceptable range is 1 to the number of days in the selected month (28, 29, 30 or 31).

## Setting Up an Error Log (cont.)

The error log will continue to run until it is manually stopped, the meter runs out of memory (for a non-circular log), or the entire 120 records (2 pages x 60 records/page) have been logged.

Now that the error log setup has been completed, the following confirmation screen appears:

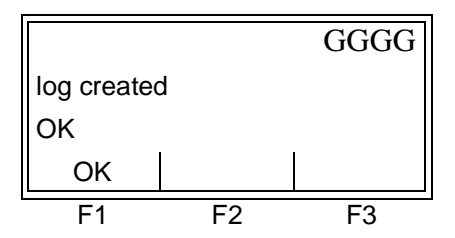

Press [F1] or [ENT] to acknowledge the message and return to the main RCCU menu and begin logging.

## Checking the XMT868 Memory

Use the MEM sub-menu to verify that the available log memory is sufficient for the desired log. If the expected amount of logged data will exceed the remaining memory capacity, the Model XMT868 suggests that some old logs be cleared to make room for the new log.

If [F2] was pressed to select MEM at the LOGGING prompt shown on page 3-2, the following message appears:

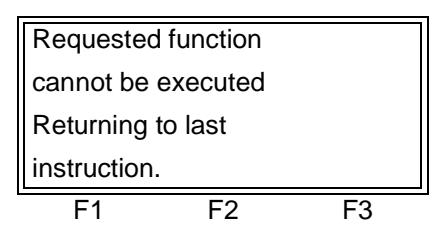

This function has not yet been implemented for the XMT868.

After displaying the above message, the meter returns to the initial LOGGING prompt shown on page 3-2.

### Stopping a Log

Use the STOP sub-menu to terminate a logging process that is currently active. If [F3] was pressed to select STOP at the LOGGING prompt shown on page 3-2, complete the following steps to stop a log:

**Note:** Once a log is stopped it cannot be restarted, but the log remains in memory. To clear the log from memory, refer to Chapter 5, Clearing Data, for instructions.

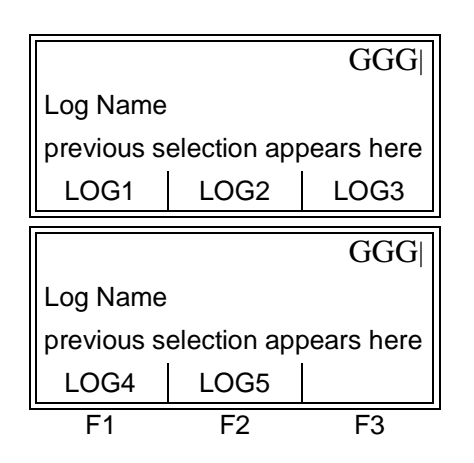

Use the  $[\triangleleft]$  and  $[\triangleright]$  keys to find the desired log, and press the [Fx] key under it to select it.

(This prompt displays all active and completed log files currently stored in memory.)

|                                 |     | GGGG |
|---------------------------------|-----|------|
| Stop Logging?                   |     |      |
| previous selection appears here |     |      |
| NO                              | YES |      |
| F1                              | F2  | F3   |

Press [F1] to continue logging or press [F2] to stop logging. The meter returns to the LOGGING prompt shown on page 3-2.

# Uploading a Log File to the RCCU

Any completed log files stored in the XMT868's memory may be uploaded into the RCCU's memory. The files may then be displayed and examined on the RCCU display without the need to establish an ONLINE communication link with the XMT868.

To upload a log file, power up the RCCU and complete the following steps:

| IDM MENU START GGGG             |    |    |  |
|---------------------------------|----|----|--|
| IDM MENU                        |    |    |  |
| previous selection appears here |    |    |  |
| SYSTEM ONLINE OFFLNE            |    |    |  |
| F1                              | F2 | F3 |  |

Press the [F2] key to select ONLINE.

# Uploading a Log File to the RCCU (cont.)

After communication between the RCCU and the XMT868 has been established (see Chapter 3, *Operation*, of the *Startup Guide*), refer to Figure A-7 on page A-7 and continue as follows:

| ONLINE P<br>On Line O<br>previous s<br>PROG                                                                                             | ROGRAM<br>perations<br>election app<br>LOG | GGG<br>bears here<br>DATA  | Press the [F2] key to select<br>LOG.                                               |
|----------------------------------------------------------------------------------------------------|--------------------------------------------|----------------------------|------------------------------------------------------------------------------------|
| PROG     LOG     DATA       ONLINE PROGRAM     GGG        On Line Operations       previous selection appears here       SITE     CLEAR |                                            | GGG <br>bears here<br>TEST | (These additional options are<br>accessed by pressing the [◀]<br>and/or [▷] keys.) |
| F1                                                                                                    | F2                                         | F3                         | ]                                                                                  |
|                                                                                                    |                                            |                            |                                                                                    |
| ONLINE P                                                                                                    | ROGRAM                                     | GGG                        | Use the $[\triangleleft]$ and $[\triangleright]$ keys to                           |
| LOG NAMES previous selection appears here                                                                                               |                                            |                            | find the desired log file, and                                                     |
|                                                                                                    |                                            | ears here                  | press the [FX] key under it to<br>select it                                        |
| LOG1                                                                                                    | LOG2                                       | LOG3                       |                                                                                    |

(This prompt displays all completed log files currently stored in the XMT868's memory.)

| ONLINE PROGRAM GGG              |              |            |  |  |
|---------------------------------|--------------|------------|--|--|
| LOG NAM                         | LOG NAMES    |            |  |  |
| previous s                      | election app | pears here |  |  |
| LOG1 LOG2 LOG3                  |              |            |  |  |
| ONLINE PROGRAM GGG              |              |            |  |  |
| LOG NAMES                       |              |            |  |  |
| previous selection appears here |              |            |  |  |
| LOG4                            | LOG5         |            |  |  |
| F1                              | F2           | F3         |  |  |

# Uploading a Log File to the RCCU (cont.)

| Uploading Header     |    |    |  |
|----------------------|----|----|--|
| Portion of Log Data, |    |    |  |
| to Start Hit RCV Key |    |    |  |
| RCV CANCEL           |    |    |  |
| F1                   | F2 | F3 |  |

Press [F1] to begin receiving the log header or press [F2] abort the operation and return to the main RCCU menu.

If the RCCU has insufficient memory to upload the chosen log file, the following prompts appear:

### If memory is OK

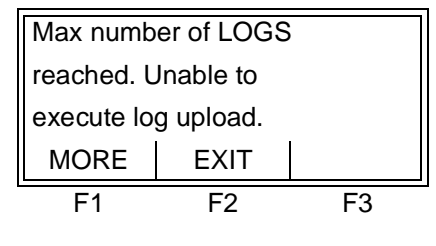

Press [F1] to read more information, or press [F2] abort the upload and return to the main RCCU menu.

| If you wish       | to free |    |  |
|-------------------|---------|----|--|
| memory, PRESS the |         |    |  |
| CLR key now.      |         |    |  |
| EXIT              |         |    |  |
| F1                | F2      | F3 |  |

Press [CLR] to clear the RCCU memory or press [F1] abort the operation and return to the main RCCU menu.

If memory is low

If the RCCU does have sufficient memory to upload the chosen log file, prompts like the following appear:

| 1          |                  |    |  |  |
|------------|------------------|----|--|--|
| There are  | There are 30 Log |    |  |  |
| Pages, 85  | (KBytes)         |    |  |  |
| Free in RC | CU Memory        | /  |  |  |
| NEXT       |                  |    |  |  |
| F1         | F2               | F3 |  |  |
|            |                  |    |  |  |
|            |                  |    |  |  |
|            |                  |    |  |  |

Press [F1] to read the next prompt.

Press [F1] to read the next prompt.

# Uploading a Log File to the RCCU (cont.)

At the following prompt, the portion of the target log to be uploaded may be specified.

| ONLINE PROGRAM GGGG             |    |    |  |  |
|---------------------------------|----|----|--|--|
| UPLOAD DATA START               |    |    |  |  |
| previous selection appears here |    |    |  |  |
| ALL LAST                        |    |    |  |  |
| F1                              | F2 | F3 |  |  |

Press [F1] to upload the entire file, [F2] to upload only the last page, or enter a starting page number and press [ENT] to upload only a specific range of pages.

If a starting page number was entered at the above prompt, specify a final page number at the following prompt.

| ONLINE PROGRAM GG               |    |    |  |
|---------------------------------|----|----|--|
| Upld Log End Page               |    |    |  |
| previous selection appears here |    |    |  |
| LAST                            |    |    |  |
| F1                              | F2 | F3 |  |

Enter a final page number and press [ENT] or press [F1] to begin receiving the log pages.

| Uploading Log Data - |    |    |  |
|----------------------|----|----|--|
| To Start Upload      |    |    |  |
| Press RCV key        |    |    |  |
| RCV CANCEL           |    |    |  |
| F1                   | F2 | F3 |  |

Press [F1] to begin the upload, or press [F2] to abort the operation.

**Note:** If the RCCU runs out of memory while uploading the log file, instructions to hit the [CLR] key to make additional room in memory will appear. Refer to Chapter 5, Clearing Data, for instructions on deleting logs from the RCCU.

The uploading process may take several minutes and may even continue after the display reads *100 Percent Complete*. Be sure to keep the RCCU pointed directly at the XMT868 until the following display appears:

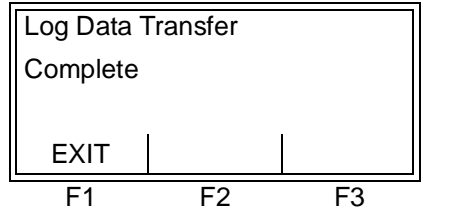

Press [F1] or [EXIT] to return to the main RCCU menu.

To read an uploaded log file, see the next section for instructions.

| Reading a Log File with the RCCU | Any log file that has been uploaded into the RCCU's memory may be<br>read on the RCCU's display. However, because the display is too<br>small to show an entire page or record at once, the log must be shown<br>one <i>screen</i> at a time.                                                                                                    |  |
|----------------------------------|----------------------------------------------------------------------------------------------------|--|
| Log File Structure               | To understand how the log is divided into screens, the structure of a log file must first be discussed. A typical XMT868 log file consists of <i>pages</i> and <i>records</i> , with a maximum of 120 records per page and a maximum number of pages limited by the amount of memory available in the XMT868. Each page is further sub-divided as follows: |  |
|                                  | Header Record - this is listed as Record #0 and it includes:                                                                                                    |  |
|                                  | • log name                                                                                                    |  |
|                                  | • log start date and start time                                                                                                    |  |
|                                  | • log end date and end time                                                                                                    |  |
|                                  | • information about each of the parameters selected for logging                                                                                                    |  |
|                                  | <b>Data Records</b> - these are listed as Record #1 to Record #x (where, $x =$ number of final record or 120 max.). Each data record includes:                                                                                                    |  |
|                                  | • date and time of the record                                                                                                    |  |
|                                  | • values for all logged parameters at that time                                                                                                    |  |
|                                  | • any error codes generated at that time                                                                                                    |  |
|                                  | Figure 3-1 below shows the screens of a typical 3-parameter log file. Note that the first column shows the date and time of the record and that there is one additional column for each logged parameter. Each row represents one record.                                                                                                    |  |
|                                  |                                                                                                    |  |
| Date and Time                    |                                                                                                    |  |

| Date and Time     |                                    | Data Screens                       | 1                                    |      |
|-------------------|------------------------------------|------------------------------------|--------------------------------------|------|
|                   | 4                                  | Data Ocreens                       |                                      |      |
|                   | LOG1 P#1 R#0                       | LOG1 P#1 R#0                       | LOG1 P#1 R#0                         |      |
| /AY 96 14 MAY 96  | CH1 SS up CH1 E3                   | CH1 SS do CH1 E3                   | CH1 Tup CH1 E3                       | Head |
| 3:57A 11:40:53A   | Veloc. Ra                          | Veloc. Ra                          | usec Veloc. Ra                       | Reco |
| RN SCRN> START    | <scrn scrn=""  ="">   START</scrn> | <scrn scrn=""  ="">   START</scrn> | <scrn scrn=""  ="">   START  </scrn> |      |
| 31 P#1 R#1 □□ 🖻   | LOG1 P#1 R#1                       | LOG1 P#1 R#1                       | LOG1 P#1 R#1                         |      |
| /AY 96 14 MAY 96  | CH1 SS up CH1 E3                   | CH1 SS do CH1 E3                   | CH1 Tup CH1 E3                       |      |
| 3:57A 11:40:53A   | 53.7 Veloc. Ra                     | 53.7 Veloc. Ra                     | 180.1 Veloc. Ra                      | D-1  |
| RN SCRN> START    | <scrn scrn=""  ="">   START</scrn> | <scrn scrn=""> START</scrn>        | <scrn scrn=""  ="">   START  </scrn> | Dat  |
| 31 P#1 R#2 □□ 🖻   | LOG1 P#1 R#2                       | LOG1 P#1 R#2                       | LOG1 P#1 R#2                         | Reco |
| /IAY 96 14 MAY 96 | CH1 SS up CH1 E3                   | CH1 SS do CH1 E3                   | CH1 Tup CH1 E3                       |      |
| 3:57A 11:40:53A   | 53.7 Veloc. Ra                     | 53.7 Veloc. Ra                     | 180.1 Veloc. Ra                      |      |
| RN SCRN> START    | <scrn scrn=""  ="">   START</scrn> | <scrn scrn=""  ="">   START</scrn> | <scrn scrn=""  ="">   START  </scrn> | 1    |
|                   |                                    |                                    |                                      |      |
|                   |                                    |                                    |                                      |      |

Figure 3-1: A Typical Log File

Log File Structure (cont.) As shown in Figure 3-1 on page 3-23 there are four different categories of screens in the log file:

- header record date and time screen (row 1, column 1)
- header record data screens (row 1, columns 2-4)
- data record date and time screens (rows 2-end, column 1)
- data record data screens (rows 2-end, columns 2-4)

See Figure 3-2 below for a complete description of the information contained in each of these screen types.

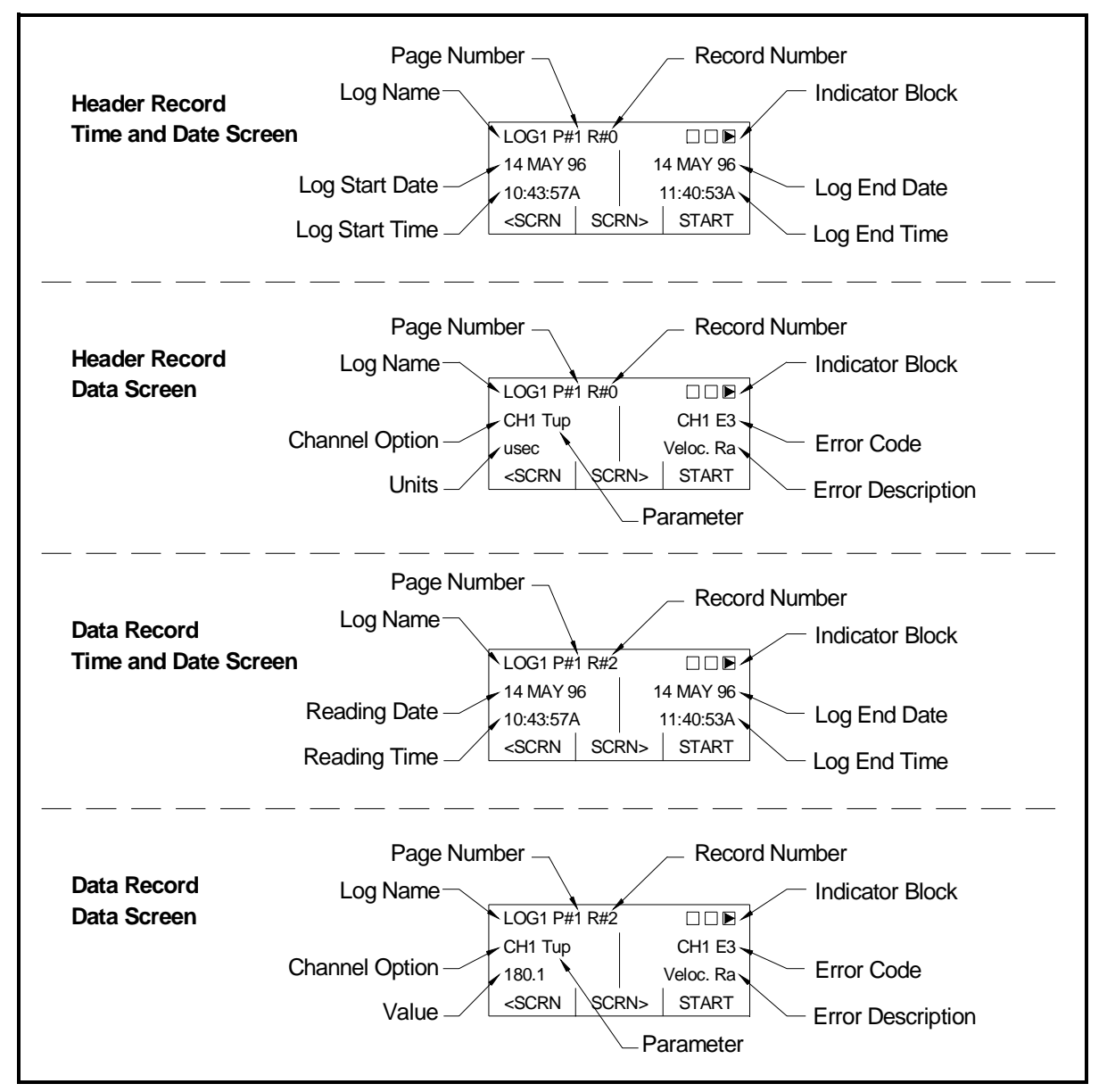

Figure 3-2: RCCU Log Display Screens

## Selecting a Log to Read

To read a log that is currently stored in the RCCU's memory, power up the RCCU and complete the following steps:

| IDM MENU                        | GGGG  |  |  |
|---------------------------------|-------|--|--|
| IDM MENU                        |       |  |  |
| previous selection appears here |       |  |  |
| SYSTEM ONLINE OFFLNE            |       |  |  |
| F1                              | F1 F2 |  |  |

OFF LINE PROGRAM GGGG

previous selection appears here

F2

Offline LOG Choice

LOGXFR LOGDIR

F1

Press the [F3] key to select OFFLINE.

Press [F2] to view the log directories.

**Note:** The LOGXFR option is used to transfer logs from the RCCU memory to the memory of a PC connected via the XMT868 serial port.

F3

| OFF LINE PROGRAM GGGG           |    |    |  |  |
|---------------------------------|----|----|--|--|
| LOG Directory?                  |    |    |  |  |
| previous selection appears here |    |    |  |  |
| RCCDIR PC DIR                   |    |    |  |  |
| F1                              | F2 | F3 |  |  |

Press [F1] to view the logs stored in the RCCU file directory.

| OFF LINE PROGRAM $  $ GGG       |                |            |  |  |
|---------------------------------|----------------|------------|--|--|
| NAME                            |                |            |  |  |
| previous s                      | election app   | bears here |  |  |
| LOG1                            | LOG1 LOG2 LOG3 |            |  |  |
| OFF LINE PROGRAM GGG            |                |            |  |  |
| NAME                            |                |            |  |  |
| previous selection appears here |                |            |  |  |
| LOG4 LOG5                       |                |            |  |  |
| LOG4                            | LOG5           |            |  |  |

Use the  $[\triangleleft]$  and  $[\triangleright]$  keys to find the desired log file, and press the [Fx] key under it to select it.

(This prompt displays all log files currently stored in the RCCU's memory.) Selecting a Log to Read (cont.)

If there are no logs currently stored in the RCCU's memory, the following message appears:

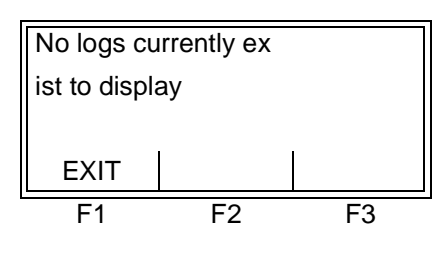

| OFF LINE PROGRAM GGGG           |    |    |  |
|---------------------------------|----|----|--|
| Offline LOG Choice              |    |    |  |
| previous selection appears here |    |    |  |
| LOGXFR LOGDSP                   |    |    |  |
| F1                              | F2 | F3 |  |

Press [F2] to display the log file selected at the previous prompt.

Press [F1] or [EXIT] to return to

the main RCCU menu.

# Navigating Through the Log Screens

After selecting a log file for display, a *header record date and time screen* similar to the following appears for page 1 of the file:

| LOG1 P#1 R#0                                           |           | GGG       |
|--------------------------------------------------------|-----------|-----------|
| 14 MAY 96                                              | 14 MAY 96 |           |
| 10:43:57A                                              |           | 11:40:53A |
| <scrn< td=""><td>SCRN&gt;</td><td>START</td></scrn<>   | SCRN>     | START     |
| LOG1 P#1                                               | R#0       | GGG       |
| 14 MAY 96                                              |           | 14 MAY 96 |
| 10:43:57A                                              |           | 11:40:53A |
| RECRD- RECRD+                                          |           | END       |
| LOG1 P#1                                               | R#0       | GGG       |
| 14 MAY 96                                              |           | 14 MAY 96 |
| 10:43:57A                                              |           | 11:40:53A |
| <page-< td=""><td>PAGE+&gt;</td><td>EXIT</td></page-<> | PAGE+>    | EXIT      |
| F1                                                     | F2        | F3        |

Use the  $[\triangleleft]$  and  $[\triangleright]$  keys to find the desired navigation option, and press the [Fx] key under it to execute it.

(See Table 3-5 below for a description of the available navigation options.)

The options available at the above prompt via the [Fx] keys are used to navigate through the screens of the chosen log file. These options are described in Table 3-5 on the following page.

Navigating Through the Log Screens (cont.)

| Table 3-5: Log Navigation Options                                 |                                      |  |
|-------------------------------------------------------------------|--------------------------------------|--|
| Option Name Description                                           |                                      |  |
| <scrn< td=""><td>display the next screen to the left</td></scrn<> | display the next screen to the left  |  |
| SCRN>                                                             | display the next screen to the right |  |
| START                                                             | display the first record on the page |  |
| RECRD-                                                            | display the next screen above        |  |
| RECRD+                                                            | display the next screen below        |  |
| END                                                               | display the last record on the page  |  |
| <page-< td=""><td>display the previous page</td></page-<>         | display the previous page            |  |
| PAGE+>                                                            | display the next page                |  |
| EXIT                                                              | return to the main menu              |  |

**Note:** The [<sup>↑</sup>] and [<sup>↓</sup>] keys on the RCCU keypad perform the same function as the RECRD- and RECRD+ options above. Also, the [EXIT] key on the keypad is equivalent to the EXIT option.

Chapter 4

# **Printing Data**

| Data Types for Printing |  |  |
|-------------------------|--|--|
|-------------------------|--|--|

**Data Types for Printing** The Model XMT868 flowmeter has no ability to print any of its data either directly or through a Remote Control Communications Unit (RCCU). However, any of the data stored in its memory may be printed via the built-in RS232 communications port, using a computer terminal. In order to use the capability, the XMT868 must be linked to the computer terminal with the optional *Instrument Data Manager* (IDM) software.

**Note:** See Chapter 1, Installation, of the Startup Guide for instructions on wiring the RS232 serial port. For additional information, refer to EIA-RS Serial Communications Manual (916-054).

After making the hardware connections and installing the IDM software, the following data may be output to a printer connected to the personal computer:

- live data in numeric or graphical format
- log file in numeric or graphical format
- site file in tabular format
- transducer signal array data in tabular format

For detailed instructions on printing any of the data types listed above, consult the *User's Manual* for the IDM software.

Chapter 5

# **Clearing Data**

| Introduction                 |  |
|------------------------------|--|
| Clearing the RCCU's Memory   |  |
| Clearing the XMT868's Memory |  |

| Introduction                  | <ul> <li>This chapter explains how to purge totalized measurements, site data and/or log files from both the XMT868's memory and the RCCU's memory. The instructions in this chapter are separated into the following two categories:</li> <li>Clearing the RCCU's memory</li> <li>Clearing the XMT868's memory</li> </ul> Note: For detailed information on creating a log file, see Chapter 3, |
|-------------------------------|----------------------------------------------------------------------------------------------------|
|                               | Logging Data. For detailed information on programming site<br>data, see Chapter 1, Programming Site Data.                                                                                                    |
|                               | Refer to Figure A-7 on page A-7 in Appendix A, <i>Menu Maps</i> , and proceed to the desired section for detailed instructions. Each submenu may be followed in the sequence shown or the $[\uparrow]$ and $[\downarrow]$ keys may be used to scroll through the prompts.                                                                                                    |
|                               | <b>IMPORTANT:</b> None of the clearing procedures described in this chapter can be undone. Be very sure that the exact consequences of a selected option are thoroughly understood before proceeding.                                                                                                    |
| Clearing the RCCU's<br>Memory | If the RCCU's available memory becomes nearly full, it may be<br>necessary to purge some or all of the existing data from memory,<br>before any additional data can be stored. In order to accomplish this<br>task, press the [CLR] key on the RCCU keypad. Refer to Figure A-7<br>on page A-7 in Appendix A, <i>Menu Maps</i> .                                                                 |
|                               | <b>IMPORTANT:</b> <i>If the RCCU is currently</i> ONLINE, <i>the</i> [CLR] <i>key will not be functional.</i>                                                                                                    |

| CLEAR START                     |    | GGGG |
|---------------------------------|----|------|
| CLEAR                           |    |      |
| previous selection appears here |    |      |
| SITE                            |    |      |
| F1                              | F2 | F3   |

Press [F1] to clear a site file or press [F2] to clear a log file from the RCCU memory.

Based on the selection made at the above prompt, proceed to the appropriate sub-section for step-by-step instructions.

#### Clearing a Site File

To clear a site file from the RCCU's memory, complete the following steps:

**Note:** All site files currently stored in the RCCU's memory appear at the next prompt. If there are no site files currently in memory, skip directly to the final prompt in this section.

| CLEAR SI<br>NAME<br>previous so<br>SITE1 | TE<br>election app<br>SITE2 | GGG<br>bears here<br>SITE3 | Use the [◀] and [▷] keys to access the files shown, and press the [Fx] key under the desired site file to delete it. |
|------------------------------------------|-----------------------------|----------------------------|----------------------------------------------------------------------------------------------------|
| CLEAR SI                                 | TE                          | GGG                        |                                                                                                    |
| NAME                                     |                             |                            |                                                                                                    |
| previous s                               | election app                | bears here                 |                                                                                                    |
| SITE4                                    |                             |                            |                                                                                                    |
| F1                                       | F2                          | F3                         | -                                                                                                    |
|                                          |                             |                            |                                                                                                    |
| CLEAR SI                                 | TE                          | GGGG                       | Press [F2] to clear the site file                                                                                    |
| CLEAR NA                                 | ME                          |                            | selected at the previous                                                                                             |
| previous s                               | election app                | bears here                 | the operation                                                                                                    |
| NO                                       | YES                         |                            | the operation.                                                                                                    |
| F1                                       | F2                          | F3                         |                                                                                                    |
|                                          |                             |                            |                                                                                                    |
| Another se                               | elction?                    |                            | Press [F1] to return to the                                                                                          |
| Press EXI                                | Γ if done,                  |                            | NAME prompt above and clear                                                                                          |
| MORE to c                                | clear more                  |                            | additional site files, or press                                                                                      |
| MORE                                     | EXIT                        |                            | RCCU menu.                                                                                                    |
| F1                                       | F2                          | F3                         |                                                                                                    |

**Note:** *If* [F1] = MORE *is chosen above and there are no additional site files stored in the RCCU's memory, the following prompt appears.* 

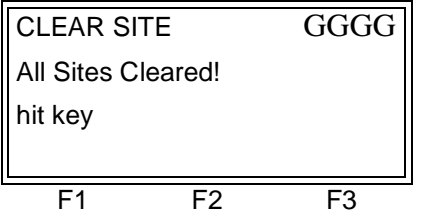

Press any key to return to the main RCCU menu.

To clear additional data, proceed to the appropriate section of this chapter for instructions.

### **Clearing Log Files**

To clear log files from the RCCU's memory, complete the following steps:

**Note:** All log files currently stored in the RCCU's memory appear at the next prompt. If there are no log files currently in memory, skip directly to the final prompt in this section.

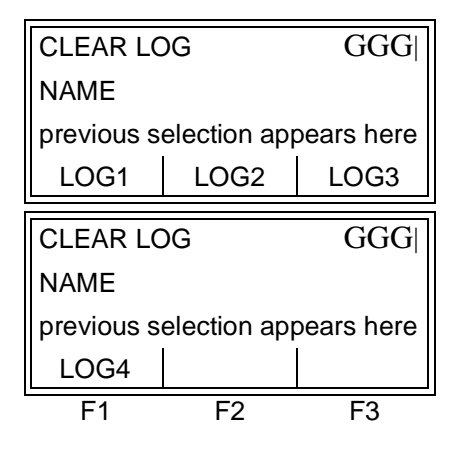

Use the  $[\triangleleft]$  and  $[\triangleright]$  keys to access the files shown, and press the [Fx] key under the desired log file to delete it.

**IMPORTANT:** The CLEAR LOG prompts for the RCCU and the XMT868 are nearly identical. The only difference is that a "T" for "Target" is included in parentheses at the XMT868 prompt (i.e. CLEAR LOG (T)).

| CLEAR LOG                       |    | GGGG |
|---------------------------------|----|------|
| CLEAR NAME                      |    |      |
| previous selection appears here |    |      |
| NO                              |    |      |
| F1                              | F2 | F3   |

Press [F2] to clear the log file selected at the previous prompt, or press [F1] to abort the operation and return to the NAME prompt above.

**Note:** While the log file is being cleared, messages may appear to indicate that headers and pages are being deleted.

| Another selction?   |    |  |  |
|---------------------|----|--|--|
| Press EXIT if done, |    |  |  |
| MORE to clear more  |    |  |  |
| MORE EXIT           |    |  |  |
| F1                  | F3 |  |  |

Press [F1] to return to the NAME prompt above and clear additional log files, or press [F2] to return to the main RCCU menu.

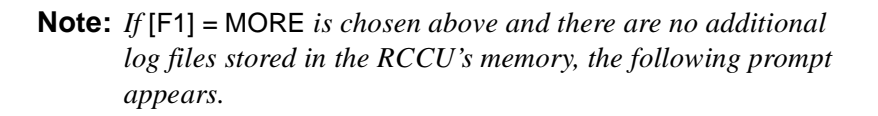

### Clearing Log Files (cont.)

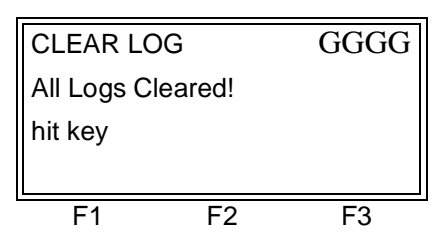

Press any key to return to the main RCCU menu.

To clear additional data, proceed to the appropriate section of this chapter for instructions.

### Clearing the XMT868's Memory

If the XMT868's available memory becomes nearly full, it may be necessary to purge some or all of the existing data from memory, before any additional data can be stored. In order to accomplish this task, enter the Clear Menu as follows (refer to Figure A-7 on page A-7 in Appendix A, *Menu Maps*):

**Note:** Depending on the current configuration of the XMT868, it may be possible to add additional memory by installing an option card in Slot 2. See Chapter 4, Parts Replacement, of the Service Manual for details.

| ONLINE PROGRAM                             |                              | GGG          |
|--------------------------------------------|------------------------------|--------------|
| On Line Operations                         |                              |              |
| Edit Site                                  |                              |              |
| PROG                                       | LOG                          | DATA         |
|                                            |                              |              |
|                                            |                              |              |
| ONLINE P                                   | ROGRAM                       | GGG          |
| ONLINE P<br>On Line O                      | ROGRAM<br>perations          | GGG          |
| ONLINE P<br>On Line O<br>Edit Site         | ROGRAM<br>perations          | GGG          |
| ONLINE P<br>On Line O<br>Edit Site<br>SITE | ROGRAM<br>perations<br>CLEAR | GGG <br>TEST |

Use the [◀] and [▷] keys to access the options shown, and press the [F2] key under CLEAR to access that menu.

| CLEAR ST                      | TART | GGGG       |
|-------------------------------|------|------------|
| Target CLEAR                  |      |            |
| previous selection appears he |      | pears here |
| SITE                          | LOG  | TOTALS     |
| F1                            | F2   | F3         |

Press [F1] to clear a site file, press [F2] to clear a log file, or press [F3] to clear the totalizer.

Based on the selection made at the above prompt, proceed to the appropriate section for step-by-step instructions.

### **Clearing Site Data**

This feature has not yet been implemented, because the XMT868 currently has no capability to store site files in its own memory. If [F1] was selected at the Target CLEAR prompt on page 5-4, the following display appears briefly:

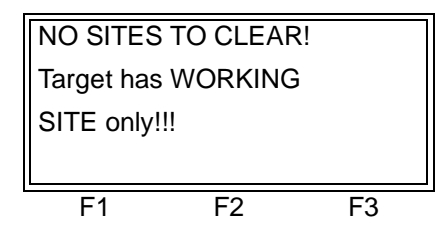

After displaying the above message, the meter returns to the main RCCU menu. To clear additional data, proceed to the appropriate section of this chapter for instructions.

# Clearing Log Files To clear log files from the XMT868's memory, complete the following steps:

**Note:** All log files currently stored in the XMT868's memory appear at the next prompt. If there are no log files currently in memory, skip directly to the final prompt in this section.

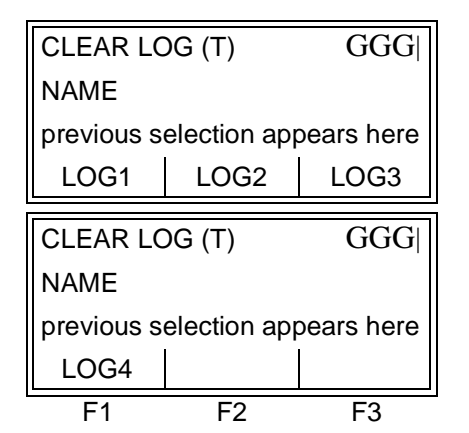

Use the [◀] and [▷] keys to access the files shown, and press the [Fx] key under the desired log file to delete it.

**IMPORTANT:** The CLEAR LOG prompts for the RCCU and the XMT868 are nearly identical. The only difference is that a "T" for "Target" is included in parentheses at the XMT868 prompt (i.e. CLEAR LOG (T)).

| CLEAR LC                | )G (T) | GGGG       |
|-------------------------|--------|------------|
| CLEAR NAME              |        |            |
| previous selection appe |        | pears here |
| NO                      | YES    |            |
| F1                      | F2     | F3         |

Press [F2] to clear the log file selected at the previous prompt, or press [F1] to abort the operation and return to the NAME prompt above. Clearing Log Files (cont.) Note: While the log file is being cleared, messages may appear to indicate that headers and pages are being deleted.

| Another selction?   |            |    |
|---------------------|------------|----|
| Press EXIT if done, |            |    |
| MORE to o           | clear more |    |
| MORE                | EXIT       |    |
| F1                  | F2         | F3 |

Press [F1] to return to the NAME prompt above and clear additional log files, or press [F2] to return to the main RCCU menu.

**Note:** *If* [F1] = MORE *is chosen above and there are no additional log files stored in the RCCU's memory, the following prompt appears:* 

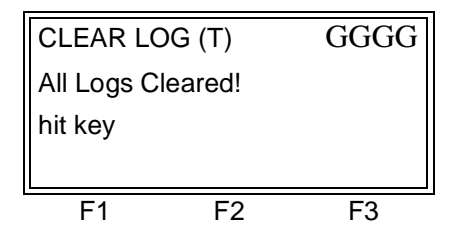

Press any key to return to the main RCCU menu.

To clear additional data, proceed to the appropriate section of this chapter for instructions.

Clearing the Totalizers To clear the XMT868's totalizer (i.e. reset a specified totalized flow rate to zero), complete the following steps:

**Note:** The options available at the next prompt depend on how many channels of the XMT868 are currently active. For a single channel meter, only the CH1 option appears.

| CLEAR TO                                   | OT (T)                              | GGG                |
|--------------------------------------------|-------------------------------------|--------------------|
| CHAN NAMES                                 |                                     |                    |
| previous selection appears here            |                                     | pears here         |
| CH1                                        | CH2                                 | SUM                |
|                                            |                                     |                    |
|                                            |                                     |                    |
| CLEAR TO                                   | OT (T)                              | GGG                |
| CLEAR TO                                   | DT (T)<br>MES                       | GGG                |
| CLEAR TO<br>CHAN NAI<br>previous s         | DT (T)<br>MES<br>election ap        | GGG                |
| CLEAR TO<br>CHAN NAI<br>previous so<br>DIF | DT (T)<br>MES<br>election ap<br>AVE | GGG <br>pears here |

Use the  $[\triangleleft]$  and  $[\triangleright]$  keys to access the options shown, and press the [Fx] key under the desired totalizer to be cleared.

(See Table 5-1 on page 5-7 for a description of the various options.)

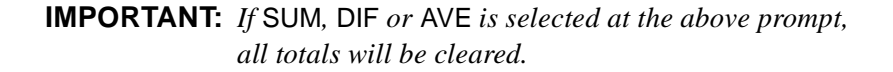

# Clearing the Totalizers (cont.)

| Table 5-1: Channel Options |             |
|----------------------------|-------------|
| Option                     | Description |
| CH1                        | Channel 1   |
| CH2                        | Channel 2   |
| SUM                        | CH1+CH2     |
| DIF                        | CH1-CH2     |
| AVE                        | (CH1+CH2)/2 |

| CLEAR TOT (T) GGGG              |     | GGGG |
|---------------------------------|-----|------|
| CLEAR NAME                      |     |      |
| previous selection appears here |     |      |
| NO                              | YES |      |
| F1                              | F2  | F3   |

Press [F2] to clear the totalizer selected at the previous prompt, or press [F1] to abort the operation.

After the selected totalizer has been cleared, a confirmation message such as the following is displayed briefly:

| CLEAR TO               | DT (T)   | GGGG |
|------------------------|----------|------|
| Target Sys             | tem's    |      |
| Totals for [CHAN NAME] |          | ME]  |
| have been              | Deleted! |      |
| F1                     | F2       | F3   |

| Another selction?   |      |    |
|---------------------|------|----|
| Press EXIT if done, |      |    |
| MORE to clear more  |      |    |
| MORE                | EXIT |    |
| F1                  | F2   | F3 |

Press [F1] to return to the CHAN NAMES prompt on page 5-6 and clear additional totals, or press [F2] to leave the CLEAR menu.

After [EXIT] is selected at the above prompt, the RCCU terminates its link with the XMT868 and returns to its main menu. To clear additional data, proceed to the appropriate section of this chapter for instructions.

Appendix A

## Menu Maps

| The CHx-ACTIV, SYSTM and PIPE with Energy OFF Menus A- |
|--------------------------------------------------------|
| The CHx-ACTIV, SYSTM and PIPE with Energy ON Menus A-2 |
| The CHx-I/O and SETUP Menus A-:                        |
| The Display, GLOBL-SYSTM, SLOT0 and COMM Menus A-4     |
| The GLOBL-I/O-ERROR and OPTN Menus A-                  |
| The PROG-LOG Menu A-6                                  |
| The LOG and CLEAR Menus A-7                            |
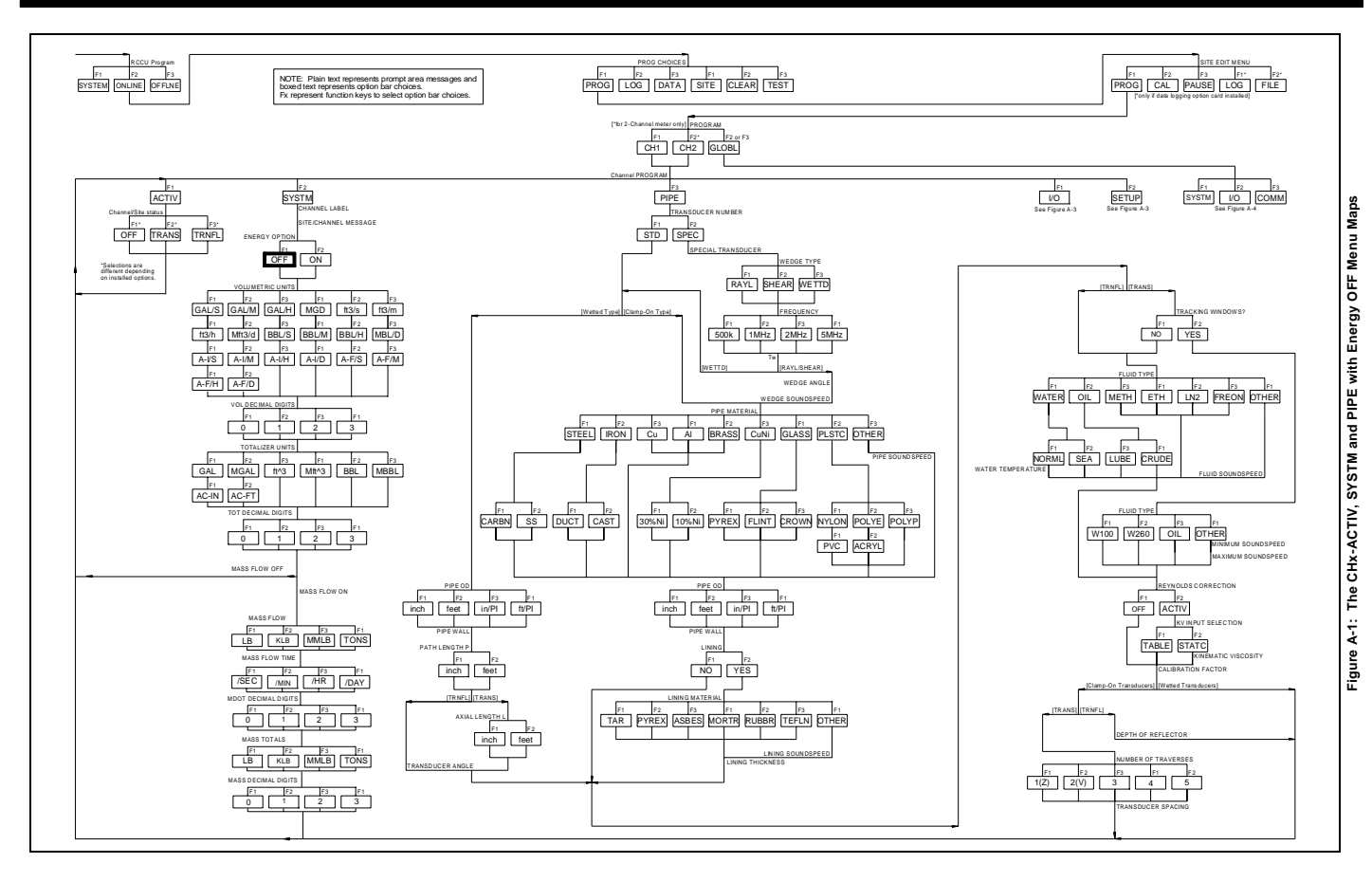

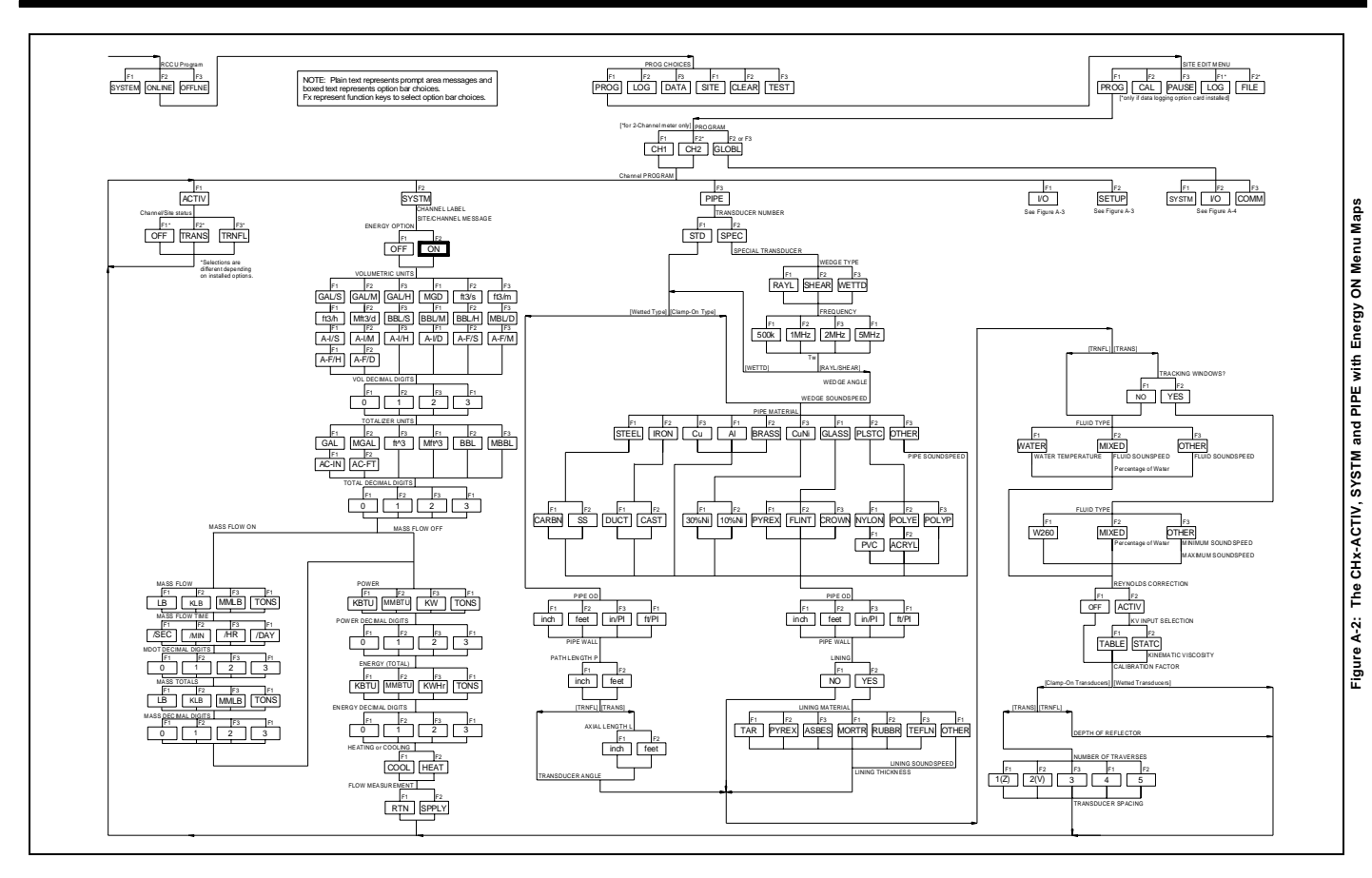

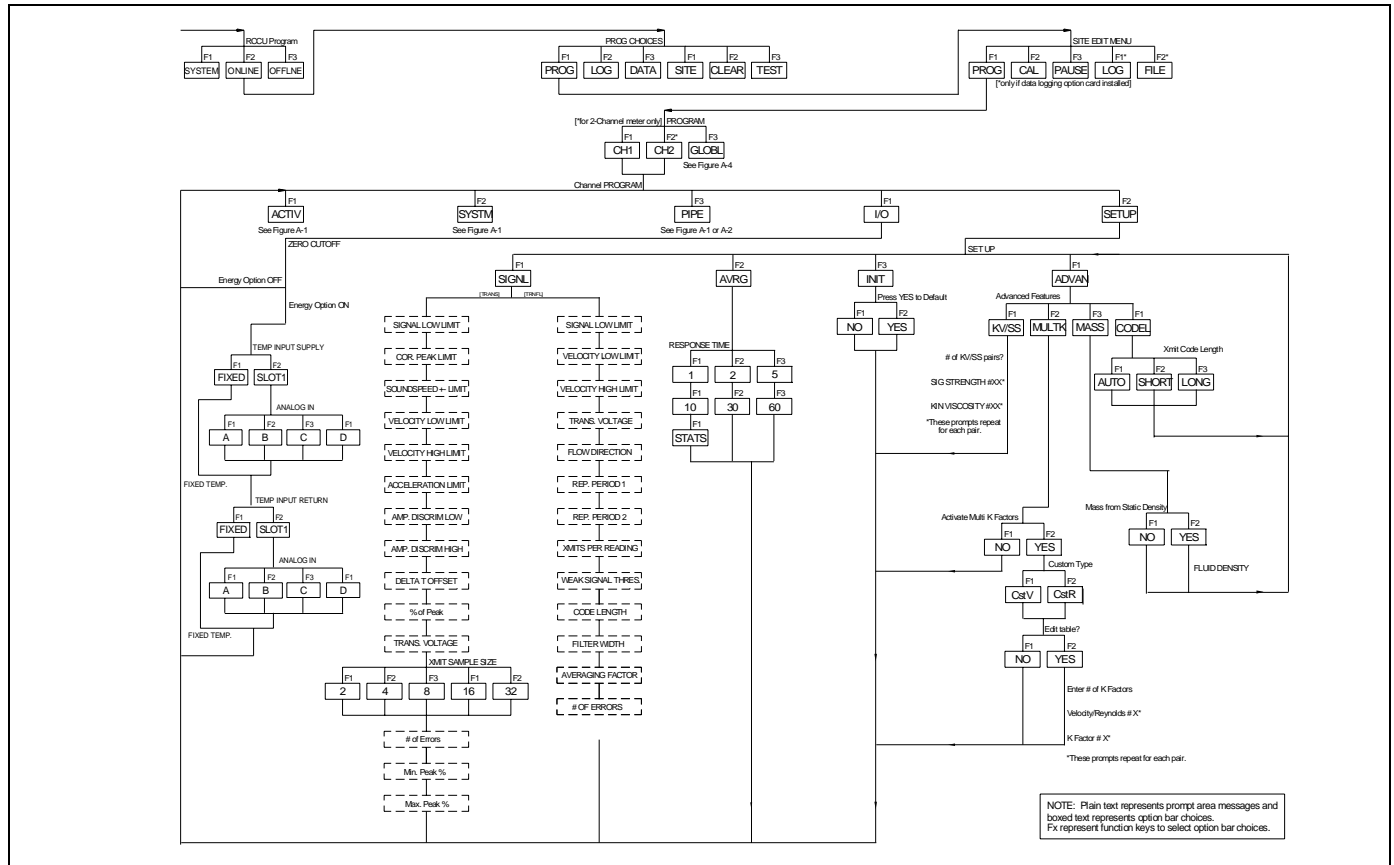

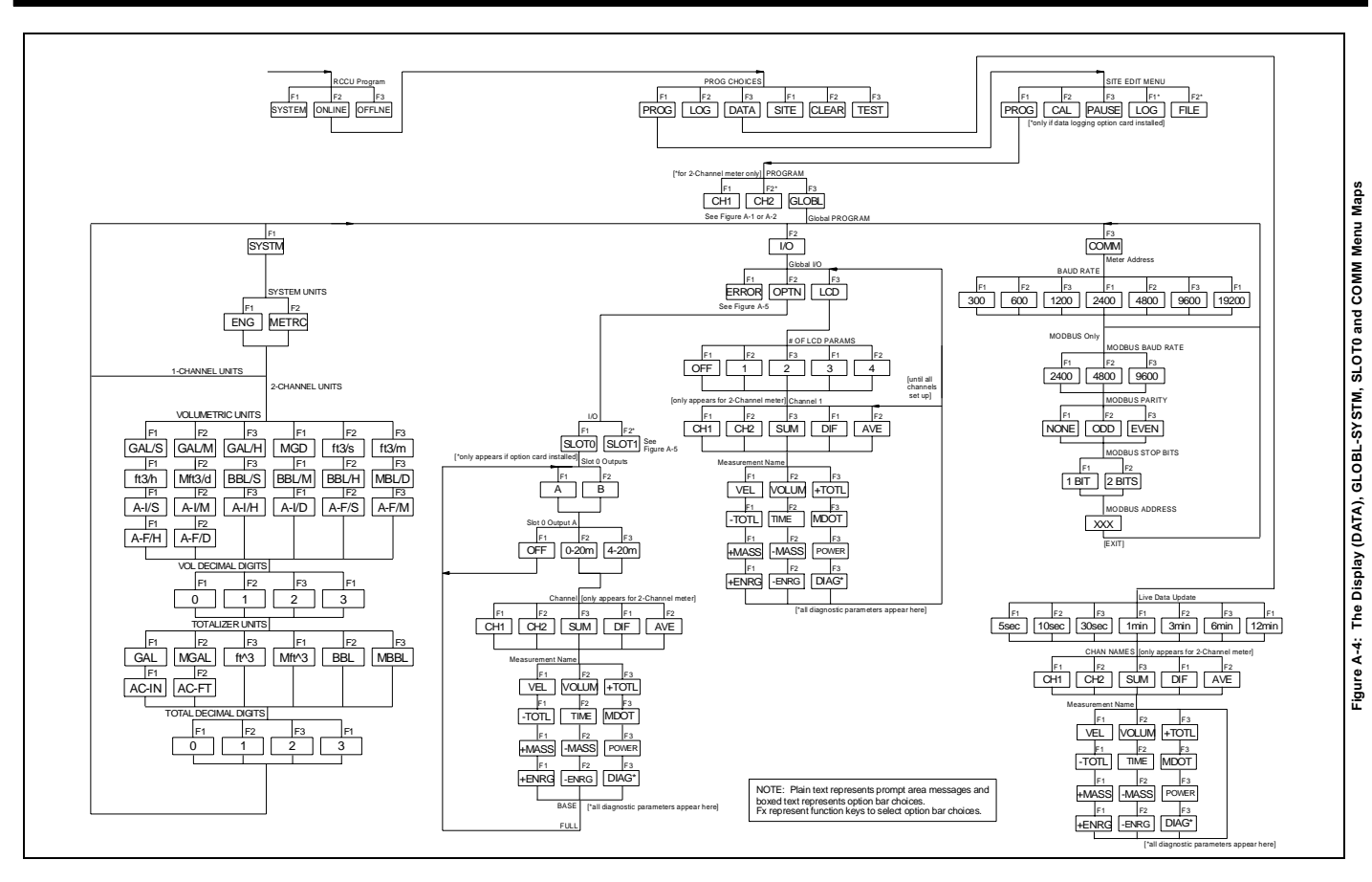

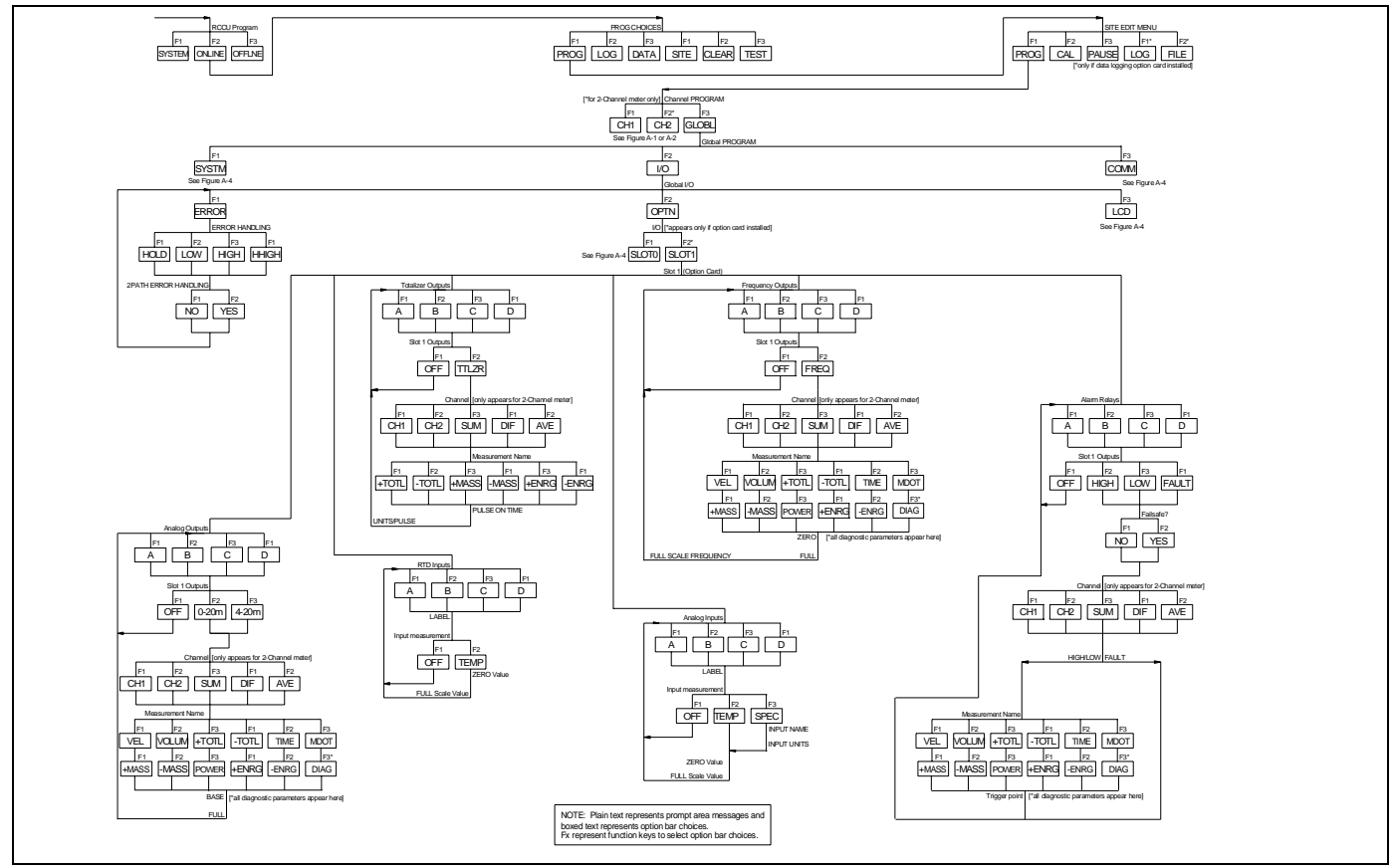

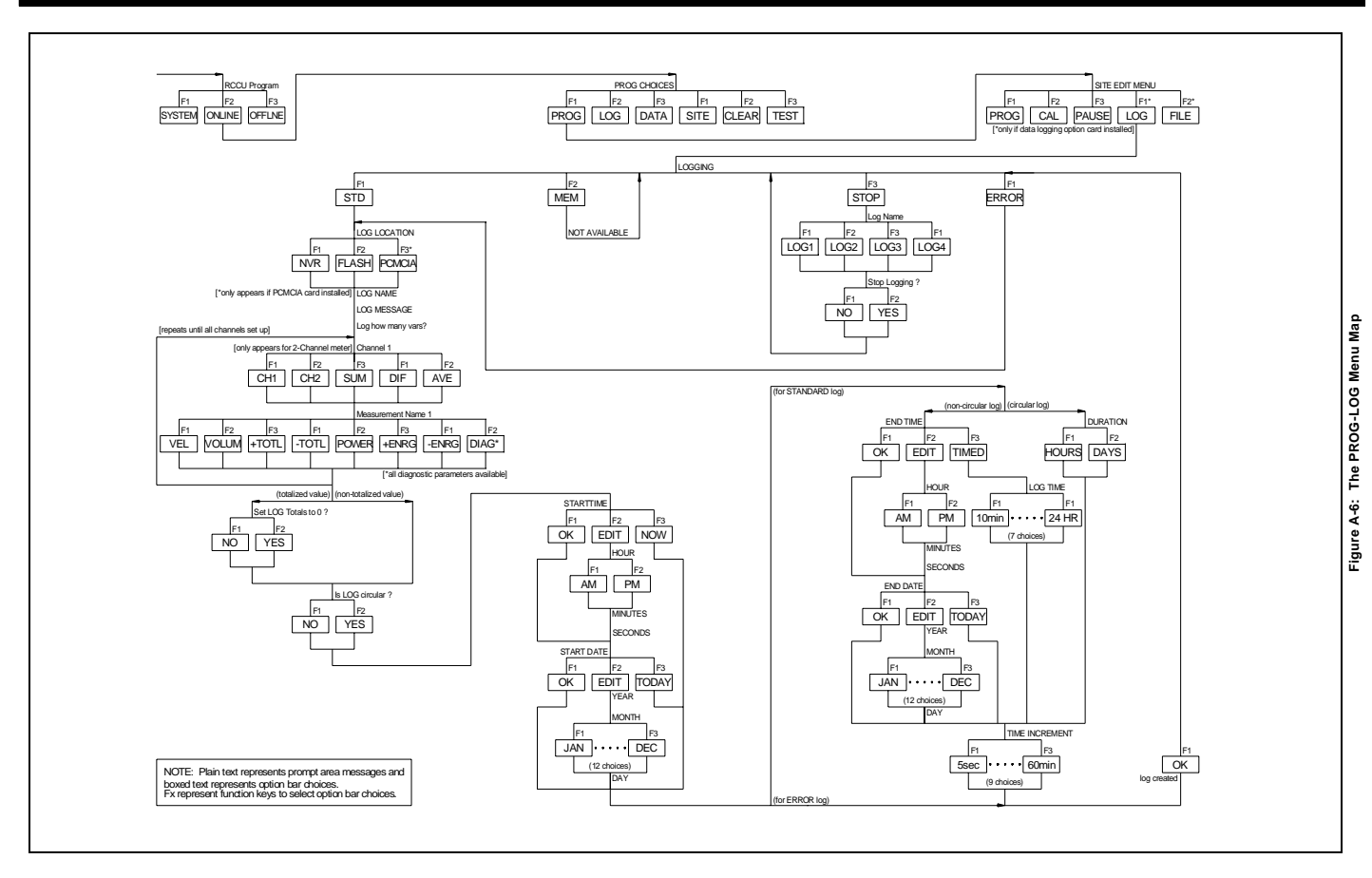

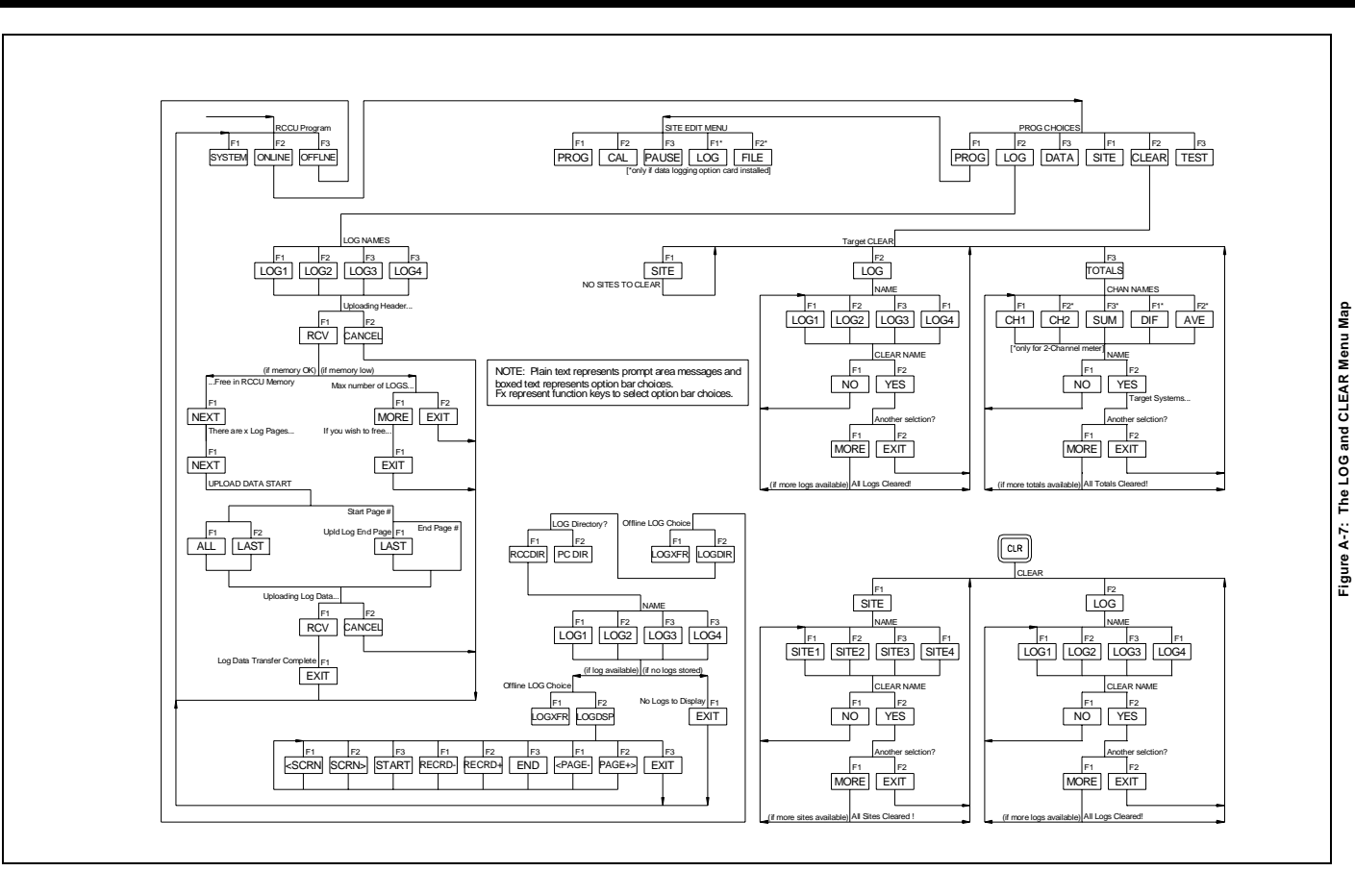

Appendix B

## **Data Records**

| Available Option Cards | B-1 |
|------------------------|-----|
| Option Cards Installed | B-2 |
| Site Data              | B-3 |

## **Available Option Cards**

The XMT868 can accommodate one option card in Slot 1 and one in Slot 2. The available configurations are listed in Table B-1 below.

| Card #713- | Slot # | Configuration                                       |
|------------|--------|-----------------------------------------------------|
| 1215-02    | 1      | FF - 4 Frequency Outputs                            |
| 1215-03    |        | TT - 4 Totalizer Outputs                            |
| 1215-04    |        | FT - 2 Frequency Outputs/2 Totalizer Outputs        |
| 1215-05    |        | FO - 2 Frequency Outputs                            |
| 1215-06    |        | TO - 2 Totalizer Outputs                            |
| 1215-07    |        | AA - 4 Standard Alarms                              |
| 1215-08    |        | HH - 4 Hermetic Alarms                              |
| 1215-09    |        | FA - 2 Frequency Outputs/2 Standard Alarms          |
| 1215-10    |        | FH - 2 Frequency Outputs/2 Hermetic Alarms          |
| 1215-11    |        | TA - 2 Totalizer Outputs/2 Standard Alarms          |
| 1215-12    |        | TH - 2 Totalizer Outputs/2 Hermetic Alarms          |
| 1223-02    |        | OI - 2 Current Inputs                               |
| 1223-03    |        | OR - 2 RTD Inputs                                   |
| 1223-04    |        | TI - 2 Current Inputs/2 Totalizer Inputs            |
| 1223-05    |        | TR - 2 RTD Inputs/2 Totalizer Inputs                |
| 1223-06    |        | FI - 2 Current Inputs/2 Frequency Inputs            |
| 1223-07    |        | FR - 2 RTD Inputs/2 Frequency Inputs                |
| 1223-08    |        | AI - 2 Current Inputs/2 Standard Alarms             |
| 1223-09    |        | HI - 2 Current Inputs/2 Hermetic Alarms             |
| 1223-10    |        | AR - 2 RTD Inputs/2 Standard Alarms                 |
| 1223-11    |        | HR - 2 RTD Inputs/2 Hermetic Alarms                 |
| 1225-13    |        | CO - 2 Current Outputs                              |
| 1225-14    |        | CF - 2 Current Outputs/2 Frequency Outputs          |
| 1225-15    |        | CT - 2 Current Outputs/2 Totalizer Outputs          |
| 1225-16    |        | CA - 2 Current Outputs/2 Standard Alarms            |
| 1225-17    |        | CH - 2 Current Outputs/2 Hermetic Alarms            |
| 1233-02    |        | RR - 4 RTD Inputs                                   |
| 1233-03    |        | IR - 2 RTD Inputs/2 Current Inputs                  |
| 1233-04    |        | II - 4 Current Inputs                               |
| 1272-02    |        | CI - 2 Current Outputs/2 Current Inputs             |
| 1272-03    |        | CR - 2 Current Outputs/2 RTD Inputs                 |
| 1272-04    |        | CIR - 2 Current Outputs/1 Current Input/1 RTD Input |
| 1146-02    | 2      | 512 KB Memory + PCMCIA Card Connector               |
| 1146-03    |        | 2 MB Memory + PCMCIA Card Connector                 |
| 1310       |        | Modbus Communications Protocol                      |

Table B-1: Option Card Configurations

# **Option Cards Installed** Whenever an option card is installed or changed in the XMT868 flow transmitter, record the type of card and any additional setup information in the appropriate row of Table B-2 below.

| Slot # | Type of Option Card   | Additional Setup Information |
|--------|-----------------------|------------------------------|
| 0      | Analog Outputs (A, B) |                              |
|        |                       |                              |
|        |                       |                              |
|        |                       |                              |
|        |                       |                              |
|        |                       |                              |
| 1      |                       |                              |
|        |                       |                              |
|        |                       |                              |
|        |                       |                              |
|        |                       |                              |
|        |                       |                              |
|        |                       |                              |
|        |                       |                              |
|        |                       |                              |
|        |                       |                              |
|        |                       |                              |
|        |                       |                              |
|        |                       |                              |
|        |                       |                              |
|        |                       |                              |
|        |                       |                              |
|        |                       |                              |
| 2      |                       |                              |
|        |                       |                              |
|        |                       |                              |
|        |                       |                              |
|        |                       |                              |
|        |                       |                              |
|        |                       |                              |
|        |                       |                              |

#### Table B-2: Option Cards Installed

#### Site Data

After the Model XMT868 flow transmitter has been installed, specific site data must be entered via the *User Program*, prior to operation. Record that information in Table B-3 below.

|                              |                  |         |      | Table E   | 3-3:                 | Site Data                  |                  |          |          |
|------------------------------|------------------|---------|------|-----------|----------------------|----------------------------|------------------|----------|----------|
|                              |                  |         |      | Genera    | l Info               | ormation                   |                  |          |          |
| Model #                      |                  |         |      |           |                      | Serial #                   |                  |          |          |
| Software Vers.               |                  |         |      |           |                      | Setup Date                 |                  |          |          |
|                              |                  |         |      | GLC       | )BL-S                | SYSTM                      |                  |          |          |
| Meter Message                |                  |         |      |           |                      | Vol. Dec. Digits           |                  |          |          |
| System Units                 | Englis           | sh      |      | Metric    |                      | Totalizer Units            |                  |          |          |
| Vol. Units                   |                  |         |      |           |                      | Tot. Dec. Dig.             |                  |          |          |
|                              |                  |         |      | GLOB      | L-1/0                | -ERROR                     |                  |          |          |
| Error Handling               |                  |         |      |           |                      | 2-Path Error               | No               |          | Yes      |
|                              |                  |         |      | GLO       | BL-0                 | СОММ                       |                  |          |          |
| Meter Address                |                  |         |      |           |                      | MOD. Parity                |                  |          |          |
| Baud Rate                    |                  |         |      |           | 1                    | MOD. Stop Bits             |                  |          |          |
| MOD. Baud Rate               |                  |         |      |           | 1                    | MOD. Address               |                  |          |          |
|                              |                  |         |      | СН        | Ix-AC                | TIVE                       |                  |          |          |
|                              | Channel 1        |         |      |           |                      | Channe                     | el 2 (if app     | licable) |          |
| Channel Status               | Off <sup>1</sup> | Tr      | ans  | Tranfl    |                      | Channel Status             | Off <sup>1</sup> | Trans    | s Tranfl |
|                              |                  |         |      | СН        | x-SY                 | ′STM                       |                  |          |          |
|                              | Channel 1        |         |      |           |                      | Channe                     | el 2 (if app     | licable) |          |
| Channel Label                |                  |         |      |           | -                    | Channel Label              |                  | ,        |          |
| Chan. Message <sup>2</sup>   |                  |         |      |           |                      | Chan. Message <sup>2</sup> |                  |          |          |
| Energy Option                | On               |         |      | Off       | -                    | Energy Option              | On               |          | Off      |
| Vol. Units                   |                  |         |      |           | 1                    | Vol. Units                 |                  |          |          |
| Vol. Dec. Digits             |                  |         |      |           | -                    | Vol. Dec. Digits           |                  |          |          |
| Totalizer Units              |                  |         |      |           |                      | Totalizer Units            |                  |          |          |
| Tot. Dec. Dig.               |                  |         |      |           | -                    | Tot. Dec. Dig.             |                  |          |          |
| Mass Flow                    |                  |         |      |           |                      | Mass Flow                  |                  |          |          |
| Mass Flow Time               |                  |         |      |           | 1                    | Mass Flow Time             |                  |          |          |
| MDOT Dec. Dig.               |                  |         |      |           | 1                    | MDOT Dec. Dig.             |                  |          |          |
| Mass Totals                  |                  |         |      |           | 1                    | Mass Totals                |                  |          |          |
| Mass Dec. Digits             |                  |         |      |           | 1                    | Mass Dec. Digits           |                  |          |          |
| Power                        |                  |         |      |           | 1                    | Power                      |                  |          |          |
| Power Dec. Dig.              |                  |         |      |           | 1                    | Power Dec. Dig.            |                  |          |          |
| Energy (Total)               |                  |         |      |           | 1                    | Energy (Total)             |                  |          |          |
| Energy Dec. Dig.             |                  |         |      |           | 1                    | Energy Dec. Dig.           |                  |          |          |
| Heat. or Cool.               |                  |         |      |           | 1                    | Heat. or Cool.             |                  |          |          |
| Flow Meas.                   |                  |         |      |           | 1                    | Flow Meas.                 |                  |          |          |
| <sup>1</sup> no <sup>1</sup> | t available      | e for i | 1-Ch | annel met | er, <sup>2</sup> , ? | Site Message" for 1-C      | Channel m        | eter     |          |
|                              |                  |         |      |           |                      | 2                          |                  |          |          |

|                   |                                 | -        | С        | Hx-l                      | /0                |            |        |          |  |  |
|-------------------|---------------------------------|----------|----------|---------------------------|-------------------|------------|--------|----------|--|--|
| Zero Cutoff       |                                 |          |          |                           | Temp. Input       | Fixed (    | )      | Live     |  |  |
|                   |                                 | Pipe/1   | ransduce | er Pa                     | rameters - PIPE   |            |        |          |  |  |
|                   | Channel 1                       |          |          | Channel 2 (if applicable) |                   |            |        |          |  |  |
| Trans. Type       | STD                             |          | SPEC     |                           | Trans. Type       | STD        |        | SPEC     |  |  |
| Transducer #      |                                 |          |          |                           | Transducer #      |            |        |          |  |  |
| Spec              | Special Transducers Special Tra |          |          |                           |                   |            | icers  |          |  |  |
| Wedge Type        | Rayl                            | Shear    | Wettd    |                           | Wedge Type        | Rayl       | Shea   | ar Wettd |  |  |
| Frequency Hz      |                                 |          |          |                           | Frequency Hz      |            |        |          |  |  |
| Trans. Tw         |                                 |          |          |                           | Trans. Tw         |            |        |          |  |  |
| Wedge Angle       |                                 |          |          |                           | Wedge Angle       |            |        |          |  |  |
| Wedge Sndspd      |                                 |          |          |                           | Wedge Sndspd      |            |        |          |  |  |
| Pipe Material     |                                 |          |          |                           | Pipe Material     |            |        |          |  |  |
| All Clamp-On      | and Wetted                      | l Transa | lucers   |                           | All Clamp-Or      | and Wetter | l Tran | isducers |  |  |
| Pipe O.D.         |                                 |          |          |                           | Pipe O.D.         |            |        |          |  |  |
| Pipe Wall         |                                 |          |          |                           | Pipe Wall         |            |        |          |  |  |
| Path Length (P)   |                                 |          |          |                           | Path Length (P)   |            |        |          |  |  |
| Axial Length (L)  |                                 |          |          |                           | Axial Length (L)  |            |        |          |  |  |
| Trans. Angle      |                                 |          |          |                           | Trans. Angle      |            |        |          |  |  |
| Lining            | Yes                             |          | No       |                           | Lining            | Yes        |        | No       |  |  |
| Lining Material   |                                 |          |          |                           | Lining Material   |            |        |          |  |  |
| Lining Sndspd     |                                 |          |          |                           | Lining Sndspd     |            |        |          |  |  |
| Lining Thickness  |                                 |          |          |                           | Lining Thickness  |            |        |          |  |  |
| Track. Window.    | Yes                             |          | No       |                           | Track. Window.    | Yes        |        | No       |  |  |
| Fluid Type        |                                 |          |          |                           | Fluid Type        |            |        |          |  |  |
| Other/Sndspd      |                                 |          |          |                           | Other/Sndspd      |            |        |          |  |  |
| % of Water        |                                 |          |          |                           | % of Water        |            |        |          |  |  |
| Reynolds Corr.    | Off                             |          | Active   |                           | Reynolds Corr.    | Off        |        | Active   |  |  |
| KV Input Sel.     | Table                           |          | Static   |                           | KV Input Sel.     | Table      |        | Static   |  |  |
| Kin. Visc.        |                                 |          |          |                           | Kin. Visc.        |            |        |          |  |  |
| Cal. Factor       |                                 |          |          |                           | Cal. Factor       |            |        |          |  |  |
| # of Traverses    |                                 |          |          |                           | # of Traverses    |            |        |          |  |  |
| Trans. Spacing    |                                 |          |          |                           | Trans. Spacing    |            |        |          |  |  |
| Depth of Reflect. |                                 |          |          |                           | Depth of Reflect. |            |        |          |  |  |
|                   |                                 |          | CHx-SI   | ETUI                      | P-AVRG            |            |        |          |  |  |
| Response Time     |                                 |          |          |                           |                   |            |        |          |  |  |

#### Table B-3: Site Data (cont.)

|             |              | CHx-SETUP  | -ADVAN-KV/SS |                |            |  |
|-------------|--------------|------------|--------------|----------------|------------|--|
| ł           | KV/SS Pairs  | 1          | ŀ            | XV/SS Pairs    |            |  |
| #           | Sig. Stren.  | Kin. Visc. | #            | Sig. Stren.    | Kin. Visc. |  |
| 1           |              |            | 1            |                |            |  |
| 2           |              |            | 2            |                |            |  |
| 3           |              |            | 3            |                |            |  |
| 4           |              |            | 4            |                |            |  |
| 5           |              |            | 5            |                |            |  |
| 6           |              |            | 6            |                |            |  |
| 7           |              |            | 7            |                |            |  |
| 8           |              |            | 8            |                |            |  |
| 9           |              |            | 9            |                |            |  |
| 10          |              |            | 10           |                |            |  |
| 11          |              |            | 11           |                |            |  |
| 12          |              |            | 12           |                |            |  |
| 13          |              |            | 13           |                |            |  |
| 14          |              |            | 14           |                |            |  |
| 15          |              |            | 15           |                |            |  |
| 16          |              |            | 16           |                |            |  |
| 17          |              |            | 17           |                |            |  |
| 18          |              |            | 18           |                |            |  |
| 19          |              |            | 19           |                |            |  |
| 20          |              |            | 20           |                |            |  |
|             | l            | CHx-SETUP  | ADVAN-MULTIK | L              |            |  |
| Custom Type | CstV         | CstR       | Custom Type  | CstV           | CstR       |  |
| K-          | Factor Table |            | K-           | K-Factor Table |            |  |
| K-Factor #  | Vel./Reyn.   | K Factor   | K-Factor #   | Vel./Reyn.     | K Factor   |  |
| 1           |              |            | 1            |                |            |  |
| 2           |              |            | 2            |                |            |  |
| 3           |              |            | 3            |                |            |  |
| 4           |              |            | 4            |                |            |  |
| 5           |              |            | 5            |                |            |  |
| 6           |              |            | 6            |                |            |  |
| 7           |              |            | 7            |                |            |  |
| 8           |              |            | 8            |                |            |  |
| 9           |              |            | 9            |                |            |  |
| 10          |              |            | 10           |                |            |  |
| 11          |              |            | 11           |                |            |  |
| 12          |              |            | 12           |                |            |  |
| 13          |              |            | 13           |                |            |  |
| 14          |              |            | 14           |                |            |  |
| · ·         |              |            |              |                |            |  |

# Table B-3: Site Data (cont.)

|                |            |             | 0110 | Bata (Conti)     |            |       |          |
|----------------|------------|-------------|------|------------------|------------|-------|----------|
|                | C          | Hx-SETUP-AD | VAI  | N-MULTIK (cont.) |            |       |          |
| K-Factor #     | Vel./Reyn. | K Factor    |      | K-Factor #       | Vel./Reyn. | ŀ     | K Factor |
| 15             |            |             | I    | 15               |            |       |          |
| 16             |            |             | Ī    | 16               |            |       |          |
| 17             |            |             | Î    | 17               |            |       |          |
| 18             |            |             | Î    | 18               |            |       |          |
| 19             |            |             | ĺ    | 19               |            |       |          |
| 20             |            |             | Î    | 20               |            |       |          |
|                |            | CHx-SETUP   | P-AI | DVAN-MASS        |            |       |          |
| Mass Flow      | No         | Yes         |      | Mass Flow        | No         |       | Yes      |
| Static Density |            | ·           | Ī    | Static Density   |            |       |          |
|                |            | CHx-SETUP   | -AD  | VAN-CODEL        |            |       |          |
| Code Length    | Auto       | Short Long  |      | Code Length      | Auto       | Short | Long     |

## Table B-3: Site Data (cont.)

Appendix C

# Instrument Data Manager

| The CHx-STATUS, SYSTEM and INPUT/OUTPUT<br>Menu Maps C-1                      |
|-------------------------------------------------------------------------------|
| The CHx-PIPE Menu Map C-2                                                     |
| The CHx-SETUP Menu Map C-3                                                    |
| The GLOBAL-SYSTEM, I/O-ERROR HANDLING, SLOT0, DISPLAY and COMM PORT Menu Maps |
| The GLOBL-I/O-OPTIONS-SLOT1 Menu Map C-5                                      |
| The PAUSE MEASUREMENT and FILE Menu Maps C-6                                  |
| The LOG EDIT Menu Map C-7                                                     |

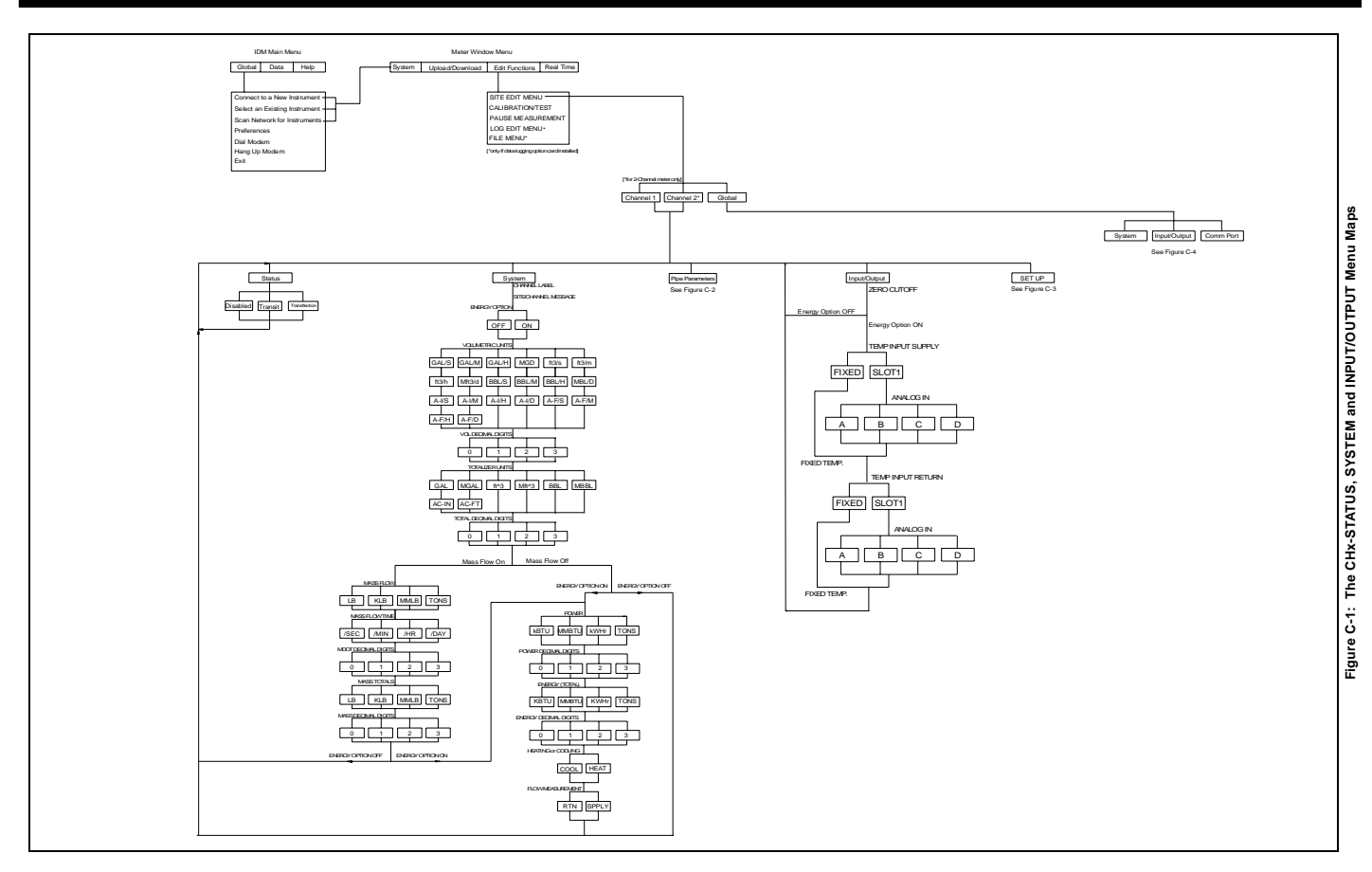

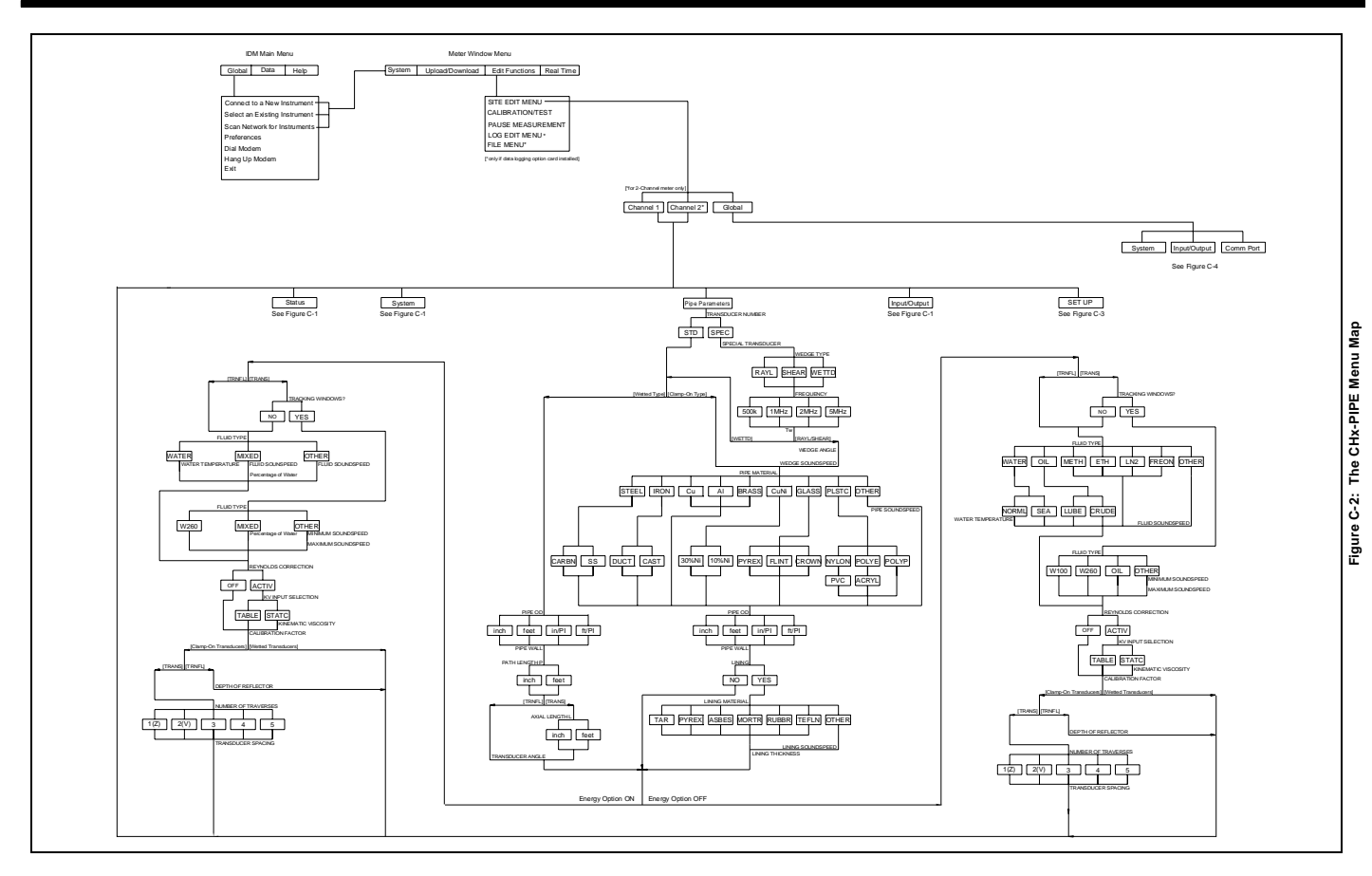

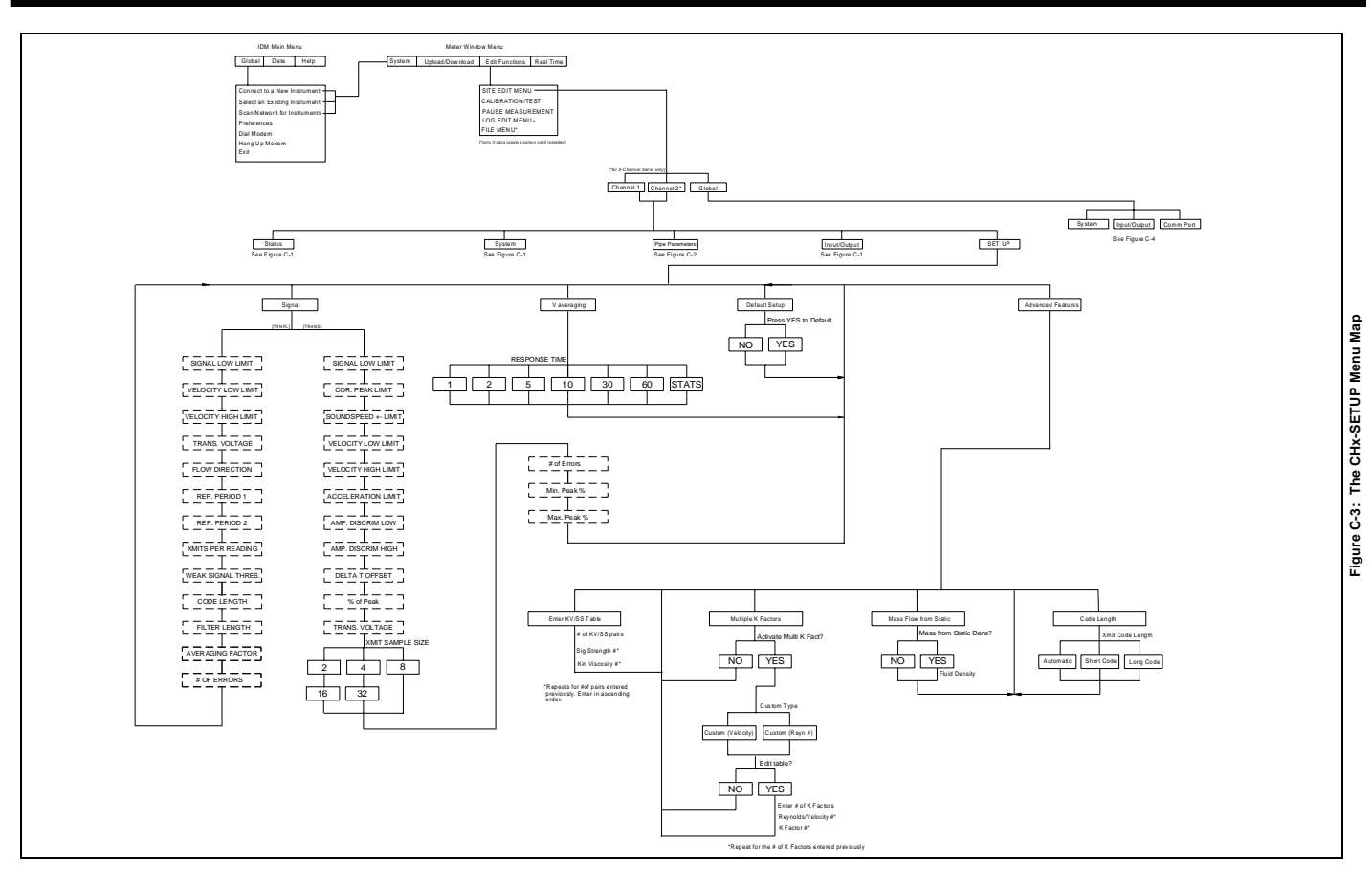

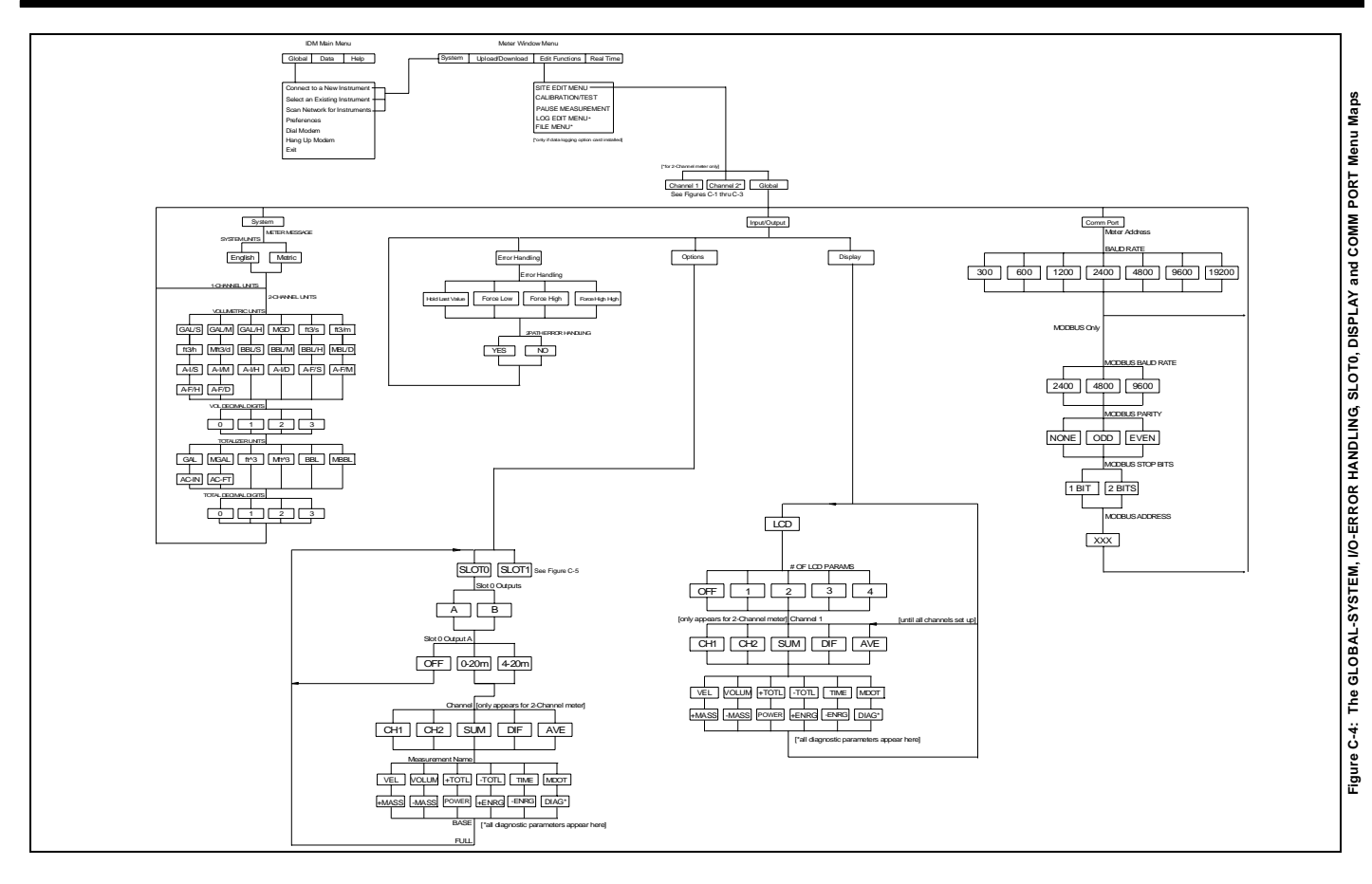

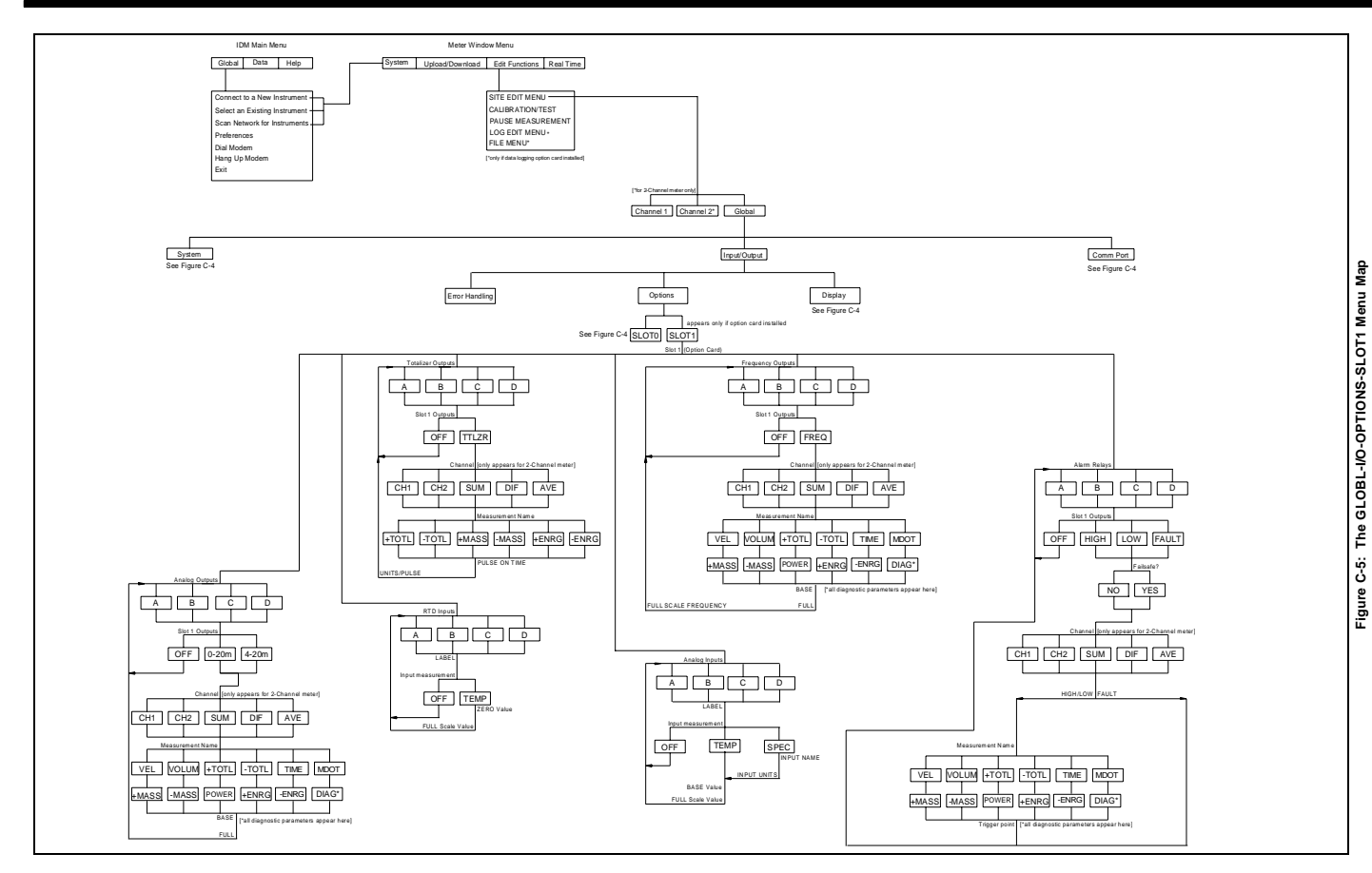

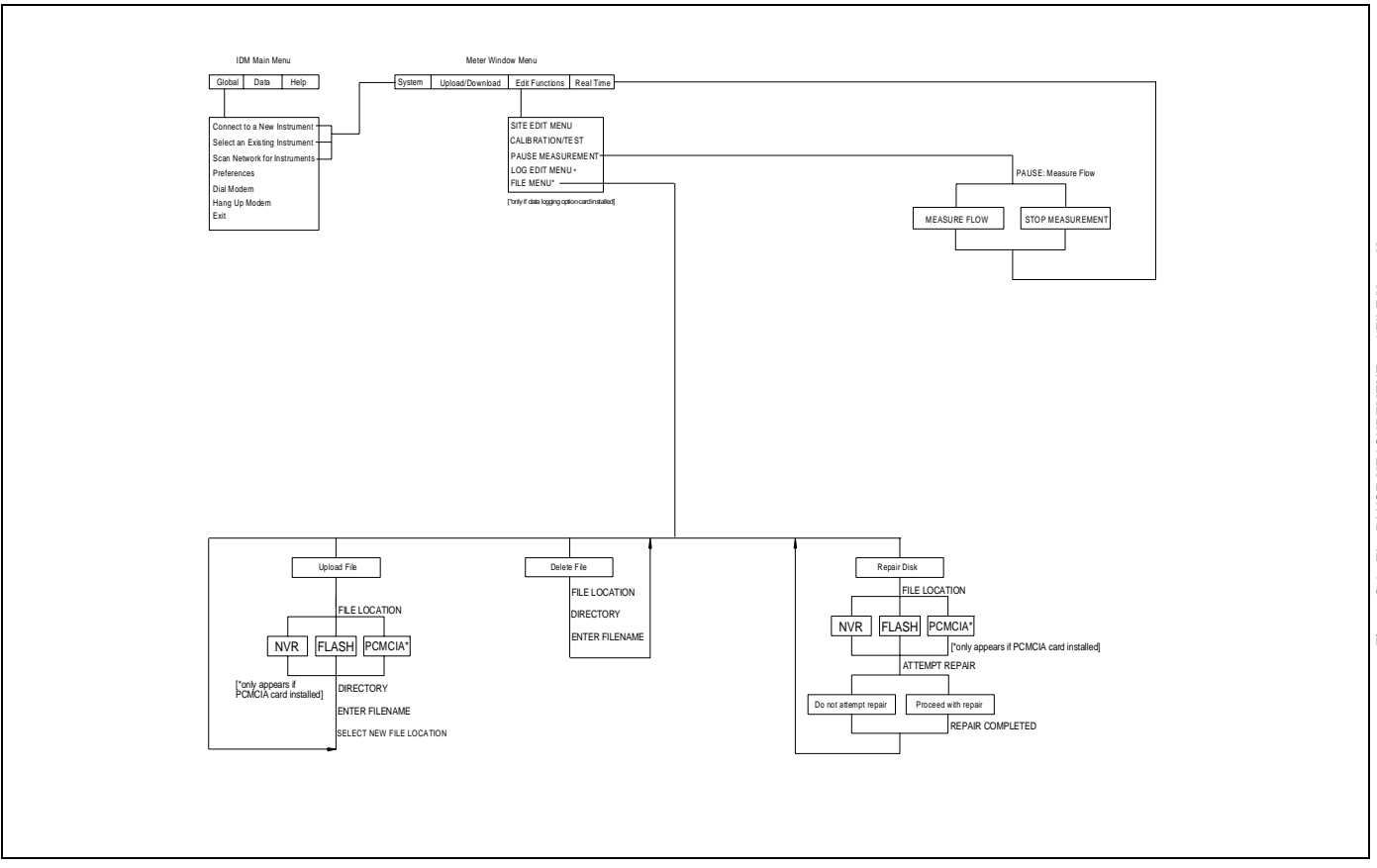

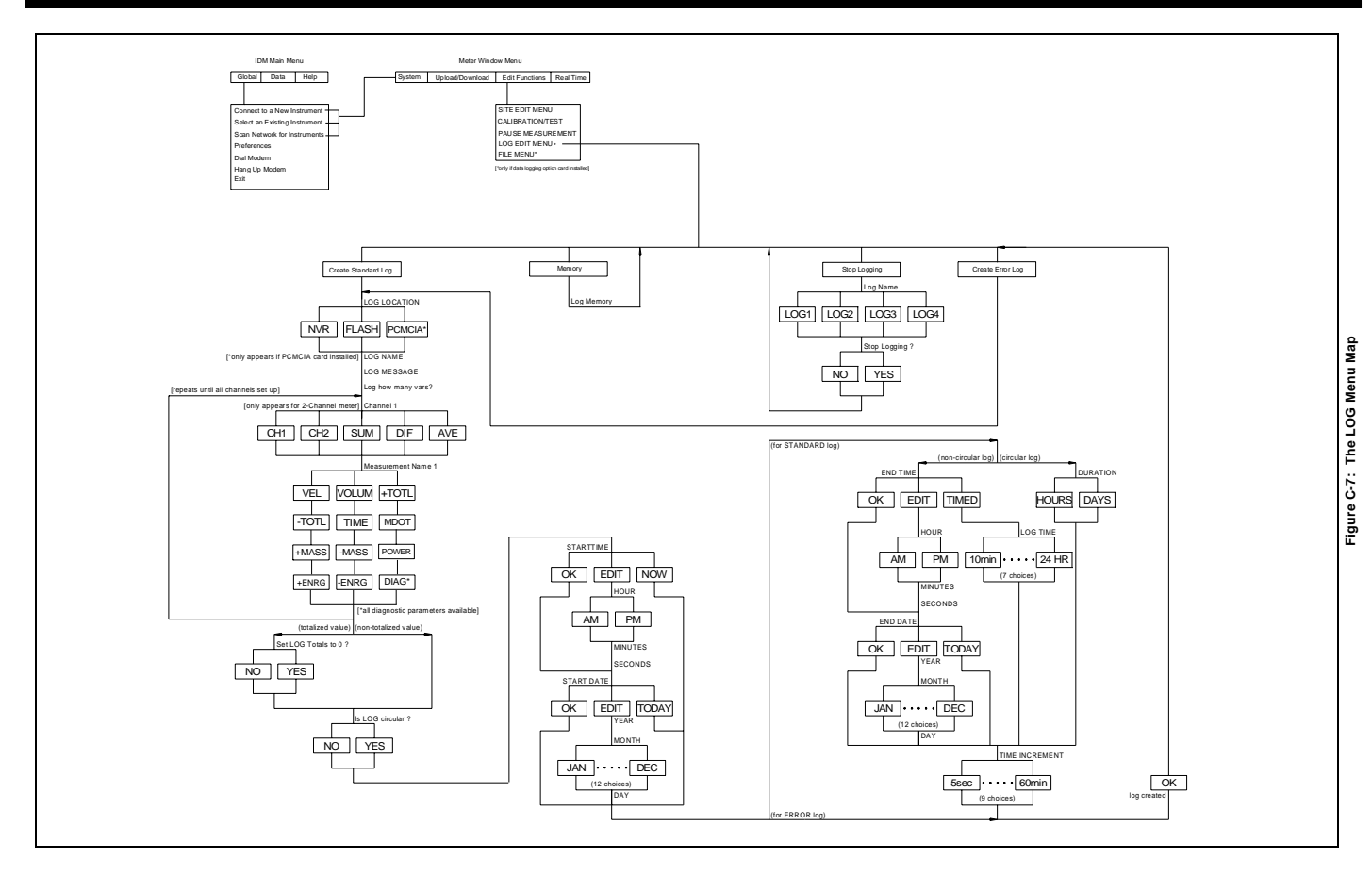

# Index

## Α

## В

| Backlight                              |
|----------------------------------------|
| See Brightness and Contrast            |
| Basic Programming                      |
| Minimum Requirements1-6                |
| Brightness and Contrast, Adjusting 2-1 |

## С

| CHx Menu 1-11                  |
|--------------------------------|
| ACTIV Sub-Menu 1-11            |
| Menu Map (Energy Off) A-1, A-2 |
| I/O Sub-Menu                   |
| Menu Map                       |
| Input/Output Sub-Menu          |
| Menu Map for IDMC-1            |
| Menu Map for IDMC-1            |
| Menu Map (Energy On)           |
| Menu Map (Energy Off)A-1       |
| PIPE Sub-Menu 1-20             |
| Menu Map A-1, A-2              |
| Menu Map for IDMC-2            |
| SETUP Sub-Menu 1-34            |
| Menu Map                       |
| Menu Map for IDMC-3            |

## C (cont.)

| CHx Menu (cont.)                      |
|---------------------------------------|
| STATUS Sub-Menu                       |
| Menu Map for IDM C-1                  |
| SYSTEM Sub-Menu                       |
| Menu Map for IDM C-1                  |
| SYSTM Sub-Menu1-12                    |
| Menu Map (Energy Off) A-1             |
| Menu Map (Energy On) A-2              |
| CHx-PIPE                              |
| Menu Map C-2                          |
| CHx-STATUS                            |
| Menu Map C-1                          |
| See Also ACTIVE Sub-Menu              |
| CLEAR Menu                            |
| Menu Map A-7                          |
| Clearing RCCU Memory5-1               |
| Log File                              |
| Site File                             |
| Clearing Totalizers5-6                |
| Clearing Transmitter Memory5-4        |
| Log File5-5                           |
| Site Data5-5                          |
| COMM PORT                             |
| Menu Map C-4                          |
| COMM Sub-Menu1-77                     |
| Communications Failure1-6             |
| Contrast and Brightness, Adjusting2-1 |

## D

| Data                                        |
|---------------------------------------------|
| Displaying2-6                               |
| Displaying Using IDM2-9                     |
| DATA Menu                                   |
| Menu Map A-4                                |
| Data Record                                 |
| Depth of Reflector, Entering1-30            |
| Diagnostic                                  |
| Parameters 1-61, 1-63, 1-70, 1-76, 2-5, 2-9 |
| DISPLAY Sub-Menu                            |
| Menu Map C-4                                |
| Display                                     |
| Parameter Options2-5, 2-8, 3-5, 3-14        |
| See Also Liquid Crystal Display             |
| DISPLAY Sub-Menu                            |
| Menu Map for IDM C-4                        |
| Displaying Data 2-1, 2-6                    |
| Adjusting Contrast and Brightness 2-1       |
| Log File, Reading 3-23                      |
| Menu Map A-4                                |
| Menu Map (IDM)                              |
| Navigating Log Screens, Reading3-26         |

## Ε

| Energy Option, Activating | 1-12  |
|---------------------------|-------|
| EPROM                     |       |
| See User Program          | . 1-6 |
| Error Handling            | 1-56  |
| 2-Path                    | 1-57  |
| ERROR Response Options    | 1-56  |

## F

| Fault Light Indicator                                             | 1-7                         |
|-------------------------------------------------------------------|-----------------------------|
| FILE                                                              |                             |
| Menu Map                                                          | C-6                         |
| FILE Menu                                                         |                             |
|                                                                   |                             |
| Menu Map for IDM                                                  | C-6                         |
| Menu Map for IDM<br>Fluid Type, Entering                          | C-6<br>1-25                 |
| Menu Map for IDM<br>Fluid Type, Entering<br>Fluid Type, Selecting | C-6<br>1-25<br>. 1-26, 1-27 |

## G

| GLOBAL Menu (IDM)             |
|-------------------------------|
| COMM PORT Sub-Menu            |
| Menu MapC-4                   |
| Input/Output Sub-Menu         |
| SLOT0 Menu Map C-4            |
| SLOT1 Menu Map C-5            |
| Menu Map                      |
| SYSTEM Sub-Menu               |
| Menu MapC-4                   |
| GLOBAL-SYSTEM                 |
| Menu Map                      |
| See Also GLOBL-SYSTM Sub-Menu |
| GLOBL Menu 1-51               |
| COMM Sub-Menu 1-77            |
| Menu MapA-4                   |
| I/O Sub-Menu 1-55             |
| ERROR Option                  |
| Menu Map A-5                  |
| Error Option 1-56             |
| LCD Option 2-2                |
| <b>OPTN</b> Option 1-59       |
| Menu Map A-5                  |
| SLOT0                         |
| Menu Map A-4                  |
| Menu Map A-4                  |
| SYSTM Sub-Menu 1-52, A-4      |
| GLOBL-I/O-ERROR 1-56          |
| Menu Map                      |
| GLOBL-I/O-OPTIONS-SLOT1       |
| Menu Map C-5                  |
| GLOBL-SYSTM Sub-Menu 1-52     |
| Green Light Indicator 1-7     |

## Η

| Header Record. |  |  |  |  |  |  | • |  |  | • |  |  | 3-23 |
|----------------|--|--|--|--|--|--|---|--|--|---|--|--|------|
|                |  |  |  |  |  |  |   |  |  |   |  |  |      |

#### I

| I/O (GLOBL) Sub-Menu 1-55       |
|---------------------------------|
| Error Option                    |
| LCD Option 2-2                  |
| OPTN Option 1-59                |
| I/O Sub-Menu                    |
| Temperature Input, Entering     |
| Zero Cutoff Value, Entering1-31 |
| I/O-ERROR HANDLING              |
| Menu MapC-4                     |
| INIT Option 1-46                |
| Initial Setup                   |
| Data TableB-3                   |
| INPUT/OUTPUT (IDM)              |
| Menu MapC-1                     |
| Instrument Data Manager         |
| Communication Setup 1-77        |
| Instrument Program              |
| See User Program                |
|                                 |

## Κ

| 2 |
|---|
|   |
| 3 |
| 9 |
| 9 |
|   |

## L

| LCD                                     |
|-----------------------------------------|
| See Liquid Crystal Display              |
| LCD Option2-2                           |
| Light Indicators1-7                     |
| Lining, Selecting1-25                   |
| Liquid Crystal Display (Transmitter)2-1 |
| Adjusting Contrast and Brightness2-1    |
| Setting Up2-2                           |
| LOG                                     |
| Menu Map A-7, C-7 (IDM)                 |
| LOG EDIT Menu                           |
| Menu Map C-7                            |
| Log File                                |
| Clearing                                |
| Navigating Log Screens                  |
| Navigating Screens 3-23, 3-26           |
| Reading                                 |
| Structure                               |
| LOG Menu                                |
| Checking XMT Memory3-18                 |
| STOP Sub-Menu                           |
| Upload File to RCCU                     |
| Logging Data                            |
| Time Increment                          |

#### Μ

| Mass Flow Option, Activating1-15     |
|--------------------------------------|
| Measurements                         |
| Parameter Options2-5, 2-8, 3-5, 3-14 |
| MEM Sub-Menu                         |
| Memory                               |
| Clearing Log File 5-3, 5-5           |
| Clearing RCCU5-1                     |
| Clearing Site Data5-5                |
| Clearing Site File5-2                |
| Clearing Transmitter                 |
| Menu Map                             |
| ACTIV Sub-Menu (Energy Off) A-1, A-2 |
| CHx Menu (Energy Off) A-1            |
| CHx Menu (Energy On) A-2             |
| CHx Menu (IDM) C-1                   |
| CLEAR Menu A-7                       |
| COMM PORT Sub-Menu (IDM) C-4         |
| COMM Sub-Menu A-4                    |
| DATA Menu2-6                         |
| Menu Map A-4                         |
| DISPLAY Sub-Menu                     |
| Menu Map (IDM) C-4                   |
| FILE Menu C-6                        |
| GLOBAL Sub-Menu (IDM) C-4            |
| GLOBL Sub-Menu A-4                   |
| I/O (GLOBL) Sub-Menu                 |
| ERROR Option A-5                     |
| OPTN Option                          |
| SLOTO A-4                            |
| I/O Sub-Menu                         |
| Input/Output (GLOBAL) Sub-Menu (IDM) |
| ERROR HANDLING C-4                   |
| SI OTO                               |
| SLOT0 C-4                            |
| SLUIT C-3                            |

## M (cont.)

| Menu Map (cont.)                     |
|--------------------------------------|
| Input/Output Sub-Menu (IDM)C-1       |
| LOG EDIT Menu (IDM)C-7               |
| LOG Sub-MenuA-6                      |
| PAUSE MEASUREMENT Menu (IDM) . C-6   |
| PIPE Sub-Menu (IDM) A-1              |
| PIPE Sub-Menu (Energy Off) A-2       |
| PIPE Sub-Menu (Energy On) C-2        |
| SETUP Sub-Menu A-3, C-3 (IDM)        |
| STATUS Sub-Menu (IDM) C-1            |
| SYSTEM (GLOBAL) Sub-Menu (IDM) . C-4 |
| SYSTEM Sub-Menu (IDM) C-1            |
| SYSTM (GLOBL) Sub-MenuA-4            |
| SYSTM Sub-Menu (Energy Off) A-1      |
| SYSTM Sub-Menu (Energy On)A-2        |
| MODBUS 1-77                          |
| MODBUS Register 1-80                 |
|                                      |

#### Ν

Number of Traverses, Entering ..... 1-29

## 0

| Online                      |
|-----------------------------|
| See User Program, Accessing |
| Option Card                 |
| Alarms                      |
| Analog Inputs 1-64          |
| Analog Outputs 1-62         |
| Frequency 1-74              |
| RTD Inputs 1-67             |
| Setup Information TableB-2  |
| Totalizer 1-71              |
| Totalizer/Frequency 1-74    |
| OPTN Options 1-59           |
| Menu Map                    |
|                             |

#### Ρ

| Parameter Options            | 2-5, 2-8, 3-5, 3-14 |
|------------------------------|---------------------|
| Path Length, Entering        |                     |
| PAUSE MEASUREMENT (II        | DM)                 |
| Menu Map                     | C-6                 |
| Pipe Material, Entering      |                     |
| Pipe OD, Entering            |                     |
| PIPE Sub-Menu                |                     |
| Axial Length, Entering       |                     |
| Depth of Reflector, Entering | g 1-30              |
| Fluid Type, Selecting        |                     |
| KV Input Selection, Selecti  | ng 1-29             |
| Lining, Selecting            |                     |
| Number of Traverses          |                     |
| Path Length, Entering        |                     |
| Pipe Material, Entering      |                     |
| Pipe OD, Entering            |                     |
| Reynolds Correction, Enter   | ing1-28             |
| Tracking Window, Activation  | ng 1-26             |
| Transducer Angle, Entering   |                     |
| Transducer Spacing, Entering | ng 1-30             |
| Printing Data                |                     |
| PRNT Menu                    |                     |
| PROG Menu                    |                     |
| CHx Menu                     |                     |
| GLOBL Menu                   |                     |
| LOG Sub-Menu                 |                     |
| Menu Map                     | A-6                 |
| PROG-LOG                     |                     |
| Menu Map                     | A-6                 |
| Programming                  |                     |
| User Program, Accessing      | 1-7                 |
|                              |                     |

## R

| RCCU                       |
|----------------------------|
| Clearing Menu 5-1          |
| Communications Failure 1-6 |
| Log File                   |
| Navigating Screens         |
| Log File, Reading 3-23     |
| Uploading Log File         |

## R (cont.)

| Reading a Log File                |
|-----------------------------------|
| Navigating Screens 3-23, 3-26     |
| Record                            |
| Data                              |
| Header                            |
| Red Light Indicators1-7           |
| Reynolds Correction, Entering1-28 |
| RS232 Port, RS485 Port            |
| See Serial Port                   |
| RTD Inputs Card, Setting Up1-67   |

## S

| Send/Receive Light Indicators        |
|--------------------------------------|
| Serial Communications1-77            |
| SETUP Sub-Menu1-34                   |
| ADVAN Option1-47                     |
| CODEL Option1-50                     |
| KV/SS Option1-47                     |
| MASS Option1-50                      |
| MULTK Option1-48                     |
| AVRG Option                          |
| INIT Option1-46                      |
| SIGNL Option                         |
| TransFlection Values1-41             |
| Transit-Time Values                  |
| SIGNL Option1-35                     |
| TransFlection Values                 |
| Transit-Time Values1-35              |
| Site Data, Clearing5-5               |
| Site File, Clearing5-2               |
| Slot 0                               |
| Menu Map C-4                         |
| Output Measurement                   |
| Options 1-61, 1-63, 1-70, 1-73, 1-76 |
| Setting Up                           |
| Slot Number                          |
| Special Transducers1-20              |
| Startup                              |
| See Basic Programming1-6             |
| Stopping a Log                       |
| SYSTEM                               |
| Menu Map A-1, C-1                    |
| SYSTM (CHx) Sub-Menu1-12             |
| SYSTM (GLOBL) Sub-Menu1-52           |

## Т

| Temperature Input, Entering 1-52     |
|--------------------------------------|
| Totalizer Card, Setting Up1-71       |
| Totalizer/Frequency Card             |
| Setting Up1-74                       |
| Totalizers, Clearing5-6              |
| Tracking Window, Activating1-26      |
| Transducer Spacing, Entering1-30     |
| Transducers                          |
| Special1-20                          |
| TransFlection Method, Activating1-11 |
| Transit-Time Method, Activating1-11  |
| Transmitter                          |
| Clearing Menu5-4                     |
| Displaying Data2-1                   |
| LCD, Setting Up                      |
| Light Indicators1-7                  |
| Uploading File to RCCU3-19           |

#### V

| Volumetric Units |                        |
|------------------|------------------------|
| Abbreviations    | 1-12, 1-14, 1-52, 1-54 |
| Selecting        | 1-12, 1-14, 1-52, 1-54 |
| Table of Options | 1-12, 1-14, 1-52, 1-54 |

## Ζ

ZERO Cutoff Value, Entering ..... 1-31

## U

| Uploading Log File to RCCU |
|----------------------------|
| User Program               |
| Accessing1-7               |
| CHx Menu1-11               |
| ACTIV Sub-Menu1-11         |
| I/O Sub-Menu               |
| PIPE Sub-Menu              |
| Setup Sub-Menu1-34         |
| SYSTM Sub-Menu1-12         |
| DATA Menu2-6               |
| GLOBL Menu                 |
| I/O Sub-Menu 1-55, 1-77    |
| Error Option1-56           |
| LCD Option2-2              |
| OPTN Option1-59            |
| SYSTM Sub-Menu1-52         |
| Minimum Requirements       |
| Overview                   |
| PROG Menu                  |
| Sub-Menus1-1               |
|                            |

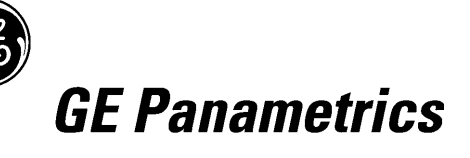

## DECLARATION OF CONFORMITY

We,

GE Panametrics Shannon Industrial Estate Shannon, Co. Clare Ireland

declare under our sole responsibility that the

IGM878 Industrial Gas Ultrasonic Flow Transmitter XGF868 Flare Gas Ultrasonic Flow Transmitter XGM868 Multi-Purpose Gas Ultrasonic Flow Transmitter XGN868 Natural Gas Ultrasonic Flow Transmitter XGS868 Steam Mass Ultrasonic Flow Transmitter XMT868 Liquid Ultrasonic Flow Transmitter

to which this declaration relates, are in conformity with the following standards:

- EN 61326:1998, Class A, Annex A, Continuous Unmonitored Operation
- EN 61010-1:1993 + A2:1995, Overvoltage Category II, Pollution Degree 2

following the provisions of the 89/336/EEC EMC Directive and the 73/23/EEC Low Voltage Directive.

The units listed above and any transducers supplied with them (spoolpieces are addressed under a separate declaration of conformity) do not bear CE marking for the Pressure Equipment Directive, as they are supplied in accordance with Article 3, Section 3 (sound engineering practices and codes of good workmanship) of the Pressure Equipment Directive 97/23/EC for DN<25.

Shannon - June 1, 2002

bur lite .

Mr. James Gibson GENERAL MANAGER

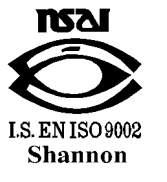

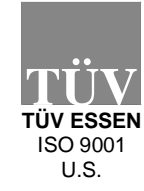

CERT-DOC Rev G4

CE

5/28/02

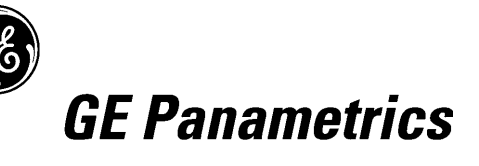

## DECLARATION DE CONFORMITE

Nous,

GE Panametrics Shannon Industrial Estate Shannon, Co. Clare Ireland

déclarons sous notre propre responsabilité que les

IGM878 Industrial Gas Ultrasonic Flow Transmitter XGF868 Flare Gas Ultrasonic Flow Transmitter XGM868 Multi-Purpose Gas Ultrasonic Flow Transmitter XGN868 Natural Gas Ultrasonic Flow Transmitter XGS868 Steam Mass Ultrasonic Flow Transmitter XMT868 Liquid Ultrasonic Flow Transmitter

rélatif á cette déclaration, sont en conformité avec les documents suivants:

- EN 61326:1998, Class A, Annex A, Continuous Unmonitored Operation
- EN 61010-1:1993 + A2:1995, Overvoltage Category II, Pollution Degree 2

suivant les régles de la Directive de Compatibilité Electromagnétique 89/336/EEC et de la Directive Basse Tension 73/23/EEC.

Les matériels listés ci-dessus ainsi que les transducteurs pouvant être livrés avec (les manchettes faisant l'objet d'une déclaration de conformité séparée) ne portent pas le marquage CE de la directive des équipements sous pression, car ils sont fournis en accord avec la directive 97/23/EC des équipements sous pression pour les DN<25, Article 3, section 3 qui concerne les pratiques et les codes de bonne fabrication pour l'ingénierie du son.

Shannon - June 1, 2002

lines let

Mr. James Gibson DIRECTEUR GÉNÉRAL

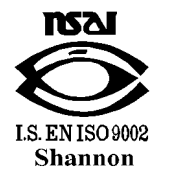

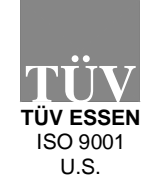

**(F** 

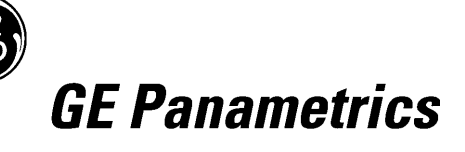

## KONFORMITÄTS-ERKLÄRUNG

Wir,

#### GE Panametrics Shannon Industrial Estate Shannon, Co. Clare Ireland

erklären, in alleiniger Verantwortung, daß die Produkte

IGM878 Industrial Gas Ultrasonic Flow Transmitter XGF868 Flare Gas Ultrasonic Flow Transmitter XGM868 Multi-Purpose Gas Ultrasonic Flow Transmitter XGN868 Natural Gas Ultrasonic Flow Transmitter XGS868 Steam Mass Ultrasonic Flow Transmitter XMT868 Liquid Ultrasonic Flow Transmitter

folgende Normen erfüllen:

- EN 61326:1998, Class A, Annex A, Continuous Unmonitored Operation
- EN 61010-1:1993 + A2:1995, Overvoltage Category II, Pollution Degree 2

gemäß den Europäischen Richtlinien, Niederspannungsrichtlinie Nr.: 73/23/EWG und EMV-Richtlinie Nr.: 89/336/EWG.

Die oben aufgeführten Geräte und zugehörige, mitgelieferte Schallwandler (Messrohre werden in einer separaten Konformitätserklärung behandelt) tragen keine CE-Kennzeichnung gemäß der Druckgeräte-Richtlinie, da sie in Übereinstimmung mit Artikel 3, Absatz 3 (gute Ingenieurpraxis) der Druckgeräte-Richtlinie 97/23/EG für DN<25 geliefert werden.

Shannon - June 1, 2002

and the

Mr. James Gibson GENERALDIREKTOR

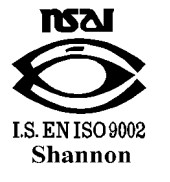

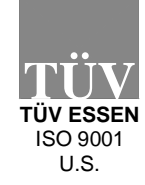

CERT-DOC Rev G4

CE

5/28/02

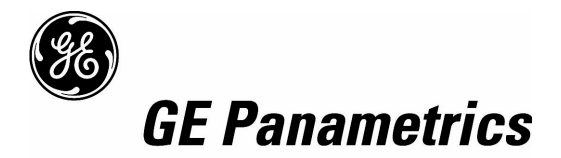

# WORLDWIDE OFFICES

#### **MAIN OFFICES:**

USA

GE Panametrics 221 Crescent St., Suite 1 Waltham, MA 02453-3497 USA Telephone: 781-899-2719 Toll-Free: 800-833-9438 Fax: 781-894-8582 E-mail: panametrics@ps.ge.com Web: www.gepower.com/panametrics ISO 9001 Certified

#### Ireland

GE Panametrics Shannon Industrial Estate Shannon, Co. Clare Ireland Telephone 353-61-470200 Fax 353-61-471359 E-mail info@panametrics.ie ISO 9002 Certified

## GE PANAMETRICS INTERNATIONAL OFFICES:

Australia P.O. Box 234 Gymea N.S.W. 2227 Australia Telephone 61 (02) 9525 4055 Fax 61 (02) 9526 2776 E-mail panametrics@panametrics.com.au

Austria Waldgasse 39 A-1100 Wien Austria Telephone +43-1-602 25 34 Fax +43-1-602 25 34 11 E-mail panametrics@netway.at

**Benelux** Postbus 111 3870 CC Hoevelaken The Netherlands Telephone +31 (0) 33 253 64 44 Fax +31 (0) 33 253 72 69 E-mail info@panametrics.nl

France BP 106 11 Rue du Renard 92253 La Garenne Colombes Cedex France Telephone 33 (0) 1 47-82-42-81 Fax 33 (0) 1 47-86-74-90 E-mail panametrics@panametrics.fr

**Germany** Mess-und Pruftechnik Robert-Bosch-Straße 20a 65719 Hofheim Germany Telephone +49-6122-8090 Fax +49-6122-8147 E-mail panametrics@t-online.de

Italy Via Feltre, 19/A 20132 Milano Italy Telephone 02-2642131 Fax 02-26414454 E-mail info@panametrics.it Japan 2F, Sumitomo Bldg. 5-41-10, Koishikawa, Bunkyo-Ku Tokyo 112-0002 Japan Telephone 81 (03) 5802-8701

Fax 81 (03) 5802-8706 E-mail pci@panametrics.co.jp

Korea Kwanghee Bldg., 201, 644-2 Ilwon-dong, Kangnam-Ku Seoul 135-945 Korea Telephone 82-2-445-9512 Fax 82-2-445-9540

E-mail jkpark@panaeng.co.kr

Spain Diamante 42 28224 Pozuelo de Alarcon Madrid Spain Telephone 34 (91) 351.82.60 Fax 34 (91) 351.13.70 E-mail info@panametrics.infonegocio.com

Sweden Box 160 S147 23 Tumba Sweden Telephone +46-(0)8-530 685 00 Fax +46-(0)8-530 357 57 E-mail pana@panametrics.se

Taiwan 7th Fl 52, Sec 3 Nan-Kang Road Taipei, Taiwan ROC Telephone 02-2788-3656 Fax 02-2782-7369 E-mail rogerlin@lumax.com.tw

United Kingdom Unit 2, Villiers Court 40 Upper Mulgrave Road Cheam Surrey SM2 7AJ England Telephone 020-8643-5150 Fax 020-8643-4225 E-mail uksales@panametrics.ie

#### USA

GE Panametrics 221 Crescent Street, Suite 1 Waltham, MA 02453-3497 Telephone: (781) 899-2719 Toll-free: (800) 833-9438 Fax: (781) 894-8582 E-Mail: panametrics@ps.ge.com Web: www.gepower.com/panametrics

#### Ireland

GE Panametrics Shannon Industrial Estate Shannon, County Clare Ireland Telephone: 353-61-470200 Fax: 353-61-471359 E-Mail: info@panametrics.ie